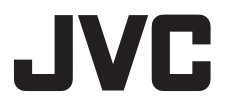

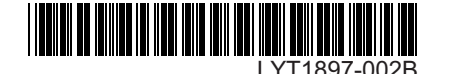

# INSTRUCTIONS **ISTRUZIONI**

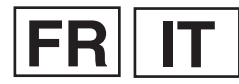

# CAMÉSCOPE À DISQUE DUR MEDIA CAMERA CON HARD DISK **GZ-MG532** E

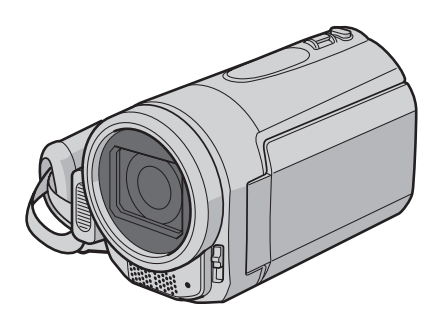

# Cher client,

Nous vous remercions d'avoir acheté cet appareil photo à disque dur. Avant utilisation, veuillez lire les informations et les précautions de sécurité présentées dans les pages 4 et 5 pour utiliser cet appareil en toute sécurité.

# Gentile cliente

Grazie per aver acquistato questa Media camera con hard disk. Prima dell'uso, legga le istruzioni di sicurezza e le precauzioni alle pagine 4 e 5 per assicurare un utilizzo sicuro del prodotto.

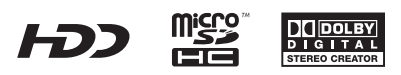

# Guide de démarrage

# Préparation

# Fixer la batterie

### PRÉCAUTION

- Avant utilisation, chargez la batterie. (p. 14)
- Assurez-vous d'utiliser des batteries JVC. Si vous utilisez d'autres batteries en plus des batteries JVC, la sécurité et les performances ne sont plus garanties.

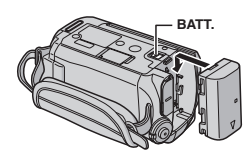

# Ouvrir le couvreobjectif

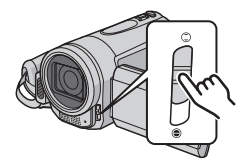

# **2** Enregistrement vidéo

### PRÉCAUTION

- Avant d'enregistrer une scène importante, il est conseillé d'effectuer un enregistrement d'essai.
- Essayez d'abord l'enregistrement en mode facile [AUTO].
- Sélectionner le mode (vidéo)

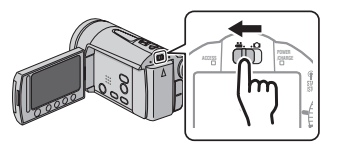

# Lecture

Sélectionner le mode (vidéo)

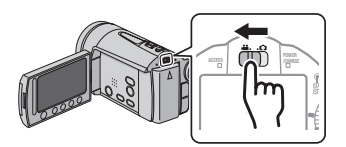

Sélectionner le mode de lecture (PLAY) pour affi cher les miniatures sur l'écran

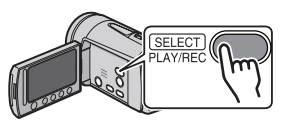

**ATTENTION:** Touchez les capteurs avec votre doigt. Les capteurs ne fonctionnent pas si vous les touchez avec un ongle ou avec des gants.

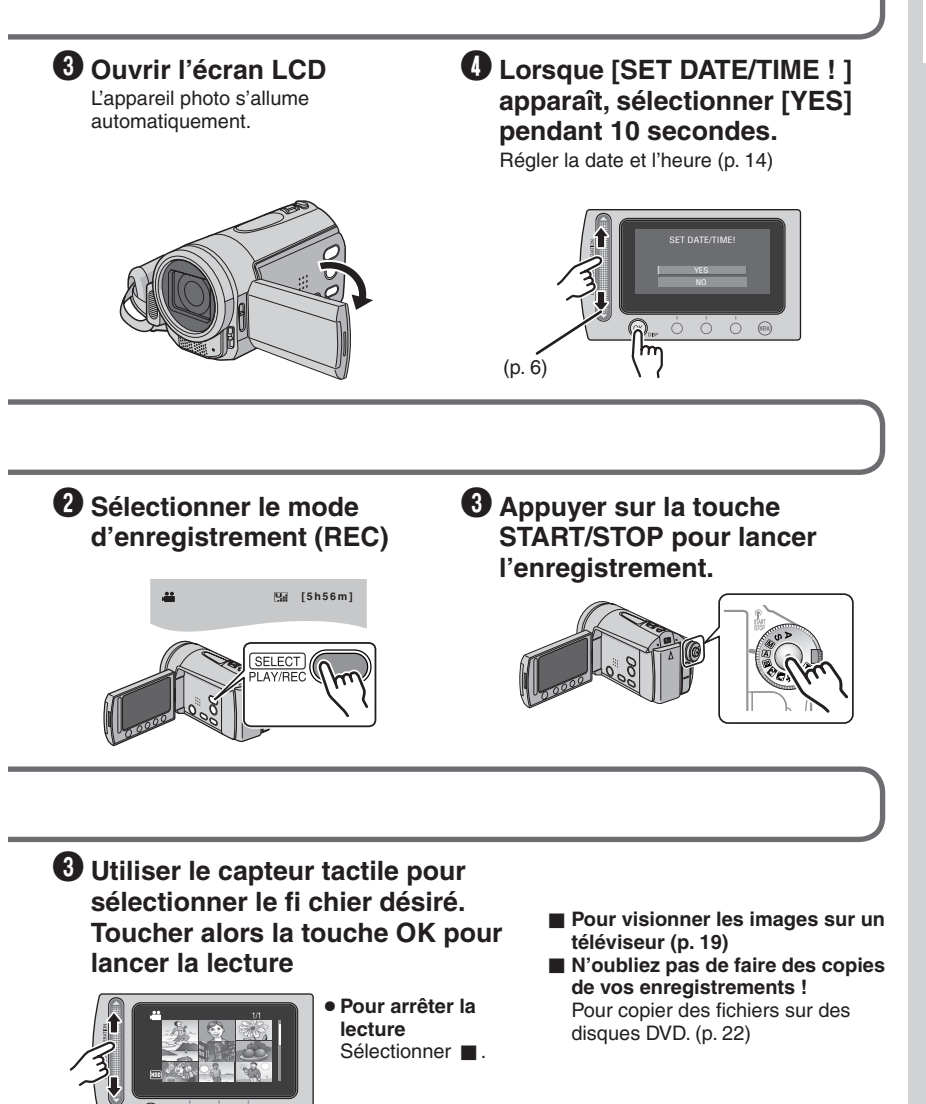

# Précautions de sécurité

AVERTISSEMENT : POUR ÉVITER LES RISQUES D'INCENDIE OU D'ÉLECTROCUTION, NE PAS EXPOSER L'APPAREIL À LA PLUIE NI À L'HUMIDITÉ.

# **PRÉCAUTIONS:**

- Pour éviter tout risque d'électrocution, ne pas ouvrir le boîtier. Aucune pièce intérieure n'est à régler par l'utilisateur. Se référer à un agent qualifié en cas de problème.
- Si l'on ne se sert pas de l'adaptateur secteur pendant une longue période, il est recommandé de débrancher le cordon d'alimentation de la prise secteur.

# **REMARQUES:**

- La plaque d'identification et l'avertissement de sécurité se trouvent sous l'appareil et/ou au dos.
- La plaque de numéro de série se trouve sur le logement de la batterie.
- Les informations d'identification et l'avertissement de sécurité de l'adaptateur secteur sont situés sur ses côtés supérieur et inférieur.

# Avertissement sur la pile au lithium remplaçable

La pile utilisée dans cet appareil peut présenter des risques d'incendie ou de brûlure chimique si elle est mal traitée.

Ne pas recharger, démonter, chauffer à plus de 100°C ni mettre au feu.

Changer la pile avec une CR2025 Panasonic (Matsushita Electric), Sanyo, Sony ou Maxell. Danger d'explosion ou risque d'incendie si la pile n'est pas changée correctement.

- Jeter immédiatement les piles usées.
- Placer hors de la portée des enfants.
- Ne pas démonter ni jeter au feu.

# **PRÉCAUTION:**

Afin d'éviter tout choc électrique ou dommage, insérez d'abord l'extrémité la plus courte du cordon d'alimentation dans l'adaptateur secteur

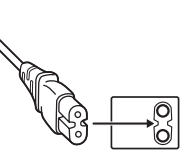

jusqu'à ce qu'elle soit bien en place, puis branchez l'extrémité la plus longue sur une prise secteur. Si le matériel est installé dans un coffret ou sur une étagère, s'assurer qu'il y a un espace suffisant sur tous les côtés pour permettre la ventilation (10 cm ou plus sur les deux côtés, au dessus et à l'arrière). Ne pas boucher les orifices de ventilation. (Si les orifices de ventilation sont bouchés par un journal, un tissu, etc., la chaleur peut ne pas s'éliminer.)

Aucune source à flamme nue, telle que des bougies allumées, ne doit être placée sur l'appareil. En jetant des batteries aux ordures, les problèmes d'environnement doivent être pris en considération et les réglementations locales ou la législation concernant le rebut de ces batteries

doivent être strictement respectées. L'appareil ne doit pas être exposé à l'égouttage ni aux éclaboussements.

Ne pas utiliser cet appareil dans une salle de bain, ni dans des endroits avec de l'eau. Aussi, ne pas placer de récipient rempli d'eau ou de liquides (tels des produits cosmétiques, des médicaments, des vases de fleurs, des plantes en pot, des tasses, etc.) sur le dessus de cet appareil. (Si de l'eau ou un liquide entre dans ce matériel, un incendie ou un choc électrique risque de se produire.)

Ne dirigez pas l'objectif directement vers le soleil. Vous pourriez vous abîmer la vue et l'appareil pourrait être endommagé. Il y a aussi risque d'incendie ou d'électrocution.

# **PRÉCAUTION !**

Les remarques suivantes sont destinées à protéger l'utilisateur et l'appareil photo contre des dommages éventuels.

Ne pas transporter ou saisir l'appareil photo par l'écran LCD, car il pourrait tomber ou s'endommager.

Ne pas utiliser de trépied photographique sur des surfaces irrégulières et inclinées. Il pourrait tomber et l'appareil photo pourrait être sérieusement endommagé.

# **PRÉCAUTION !**

Avec des câbles (Audio/Vidéo, S-Vidéo, etc.) raccordés, il est recommandé de ne pas laisser l'appareil photo sur le dessus du téléviseur, car tirer sur les câbles pourrait faire tomber l'appareil photo, causant des dommages.

### **PRÉCAUTION:**

La prise secteur doit être opérationnelle.

### **AVERTISSEMENT:**

Éviter d'exposer la batterie, l'appareil photo avec la batterie insérée ou la télécommande avec la batterie insérée à une chaleur excessive, telle que celle des rayons directs du soleil, d'un feu ou autre source de chaleur.

#### Informations relatives à l'élimination des appareils et des piles usagés, à l'intention des utilisateurs

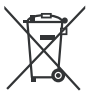

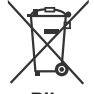

### Produits

#### Notification: La marque Pb en dessous du symbole des piles indique que cette pile contient du plomb.

[Union européenne]

Si ces symboles figurent sur un appareil électrique/électronique ou une pile, cela signifie qu'ils ne doivent pas être jetés comme déchets ménagers à la fin de leur cycle de vie. Ces produits devraient être amenés aux centres de pré-collecte appropriés pour le recyclage des appareils électriques/électroniques et des piles pour traitement, récupération et recyclage, conformément à la législation nationale et la Directive 2002/96/EC et 2006/66/EC.

En traitant ces produits d'une manière correcte, vous contribuez à la conservation des ressources naturelles et à la prévention d'effets négatifs éventuels sur l'environnement et la santé humaine, pouvant être causés par une manipulation inappropriée des déchets de ces produits.

Pour plus d'informations sur les centres de pré-collecte et de recyclage de ces produits, contactez votre service municipal local, le service d'évacuation des ordures ménagères ou le magasin dans lequel vous les avez achetés.

Des amendes peuvent être infligées en cas d'élimination incorrecte de ces produits, conformément à la législation nationale.

#### [Utilisateurs professionnels]

Si vous voulez jeter ce produit, visitez notre page Web, <u>www.jvc-europe.com</u>, afin d'obtenir des informations sur son recyclage.

# [Pays ne faisant pas partie de l'Union européenne]

Ces symboles ne sont reconnus que dans l'Union européenne.

Si vous voulez jeter ces produits, veuillez respecter la législation nationale ou les autres règles en vigueur dans votre pays pour le traitement des appareils électriques/électroniques et des piles usagés.

# Noter que cet appareil photo est destiné à un usage privé uniquement.

Toute utilisation commerciale sans autorisation est interdite. (Même si vous enregistrez un spectacle ou une exposition pour votre plaisir personnel, il est vivement recommandé de demander au préalable l'autorisation de filmer.)

#### Marques commerciales

- Fabriqué sous licence de Dolby Laboratories. Dolby et le symbole double D sont des marques de commerce de Dolby Laboratories.
- Windows<sup>®</sup> est une marque déposée ou une marque de commerce de Microsoft Corporation aux États-Unis et/ou dans d'autres pays.
- Macintosh est une marque déposée d'Apple Inc.
- Les autres noms de produit et d'entreprise cités dans ce mode d'emploi sont des marques de commerce et/ou des marques déposées de leurs détenteurs respectifs.

# Comment sélectionner une option à l'aide du capteur tactile

Un écran d'exemple en anglais est utilisé ci-dessous.

# Sélection d'une option dans la liste de menu

(dans l'écran de menu)

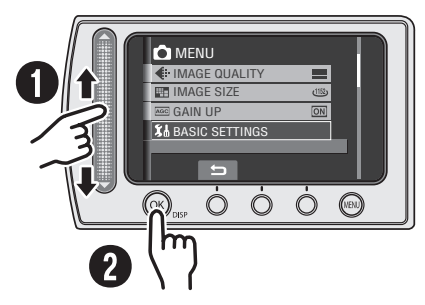

- O Déplacez votre doigt le long du capteur.
- O Touchez la touche OK.
- Utilisation des touches sur l'écran (ex. pendant la lecture p. 18)

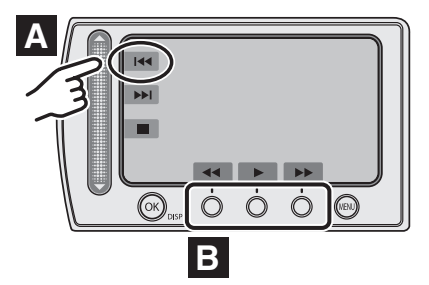

- A Pour sélectionner une touche apparaissant sur le côté gauche, touchez le capteur près de la touche.
- Pour sélectionner une touche apparaissant au fond de l'écran, touchez le bouton tactile sous la touche désirée.

### REMARQUE

Le curseur se déplace de 1 à 9 sur l'écran d'index lorsque vous faites glisser votre doigt sur le capteur tactile.

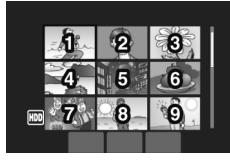

### PRÉCAUTION

Touchez les capteurs avec votre doigt. Les capteurs ne fonctionnent pas si vous les touchez avec un ongle ou avec des gants.

# Effectuer une sauvegarde des données enregistrées importantes

JVC décline toute responsabilité pour toute perte de données. Il est recommandé de les copier sur un DVD ou un autre support d'enregistrement pour stockage. (p. 22)

# Effectuer un enregistrement test

Avant d'enregistrer des données importantes, faites un enregistrement test et lisez les données enregistrées afin de vérifier que la vidéo et le son ont été enregistrés correctement.

# Réinitialiser l'appareil photo s'il ne fonctionne pas correctement

Cet appareil photo utilise un microordinateur. Des facteurs tels qu'un bruit de fond ou des interférences peuvent l'empêcher de fonctionner correctement. Si l'appareil photo ne fonctionne pas correctement, réinitialisez-le. (p. 33)

# Précautions à prendre lors de la manipulation de la batterie

- Vous devez utiliser les bloc-piles JVC BN-VF808U/VF815U/VF823U.
- Si l'appareil photo est soumis à une décharge électrostatique, éteignez-le avant de l'utiliser à nouveau.

# En cas de dysfonctionnement, cesser immédiatement d'utiliser l'appareil photo et consulter le revendeur JVC le plus proche

 En cas de problème lors de l'utilisation de la carte microSD, apportez la carte avec l'appareil photo pour réparation. Si vous ne fournissez pas ces deux éléments, la cause du dysfonctionnement ne pourra pas être déterminée et il ne sera pas possible de réparer l'appareil photo.  Il se peut que les données enregistrées soient effacées lors de la réparation ou du contrôle de l'appareil photo.
 Sauvegardez toutes les données avant de faire une demande de réparation ou de contrôle.

# Comme il se peut que l'appareil photo soit utilisé pour des démonstrations en magasin, le mode de démonstration est réglé sur [MARCHE] par défaut

Pour désactiver le mode de démonstration, réglez [MODE DEMO] sur [ARRET] dans le MENU].

Lors de la connexion de l'appareil photo à d'autres appareils à l'aide d'un câble DV en option, il est important de suivre la procédure cidessous. Une connexion incorrecte du câble peut causer des dysfonctionnements de l'appareil photo et/ou des autres appareils.

- Connectez le câble DV premièrement à l'appareil, puis à l'appareil photo.
- Connectez le câble (les fiches) DV correctement, selon la forme du connecteur DV.

# Table des matières

# PRISE EN MAIN

| 9           |
|-------------|
| 9           |
| 9           |
| 0           |
| 2           |
|             |
| 4           |
| 4           |
| 4           |
| 5           |
| 5<br>5<br>5 |
|             |

# ENREGISTREMENT

| Enregistrement de fichiers                           | 16        |
|------------------------------------------------------|-----------|
| Enregistrement de vidéos<br>Enregistrement de photos | 16<br>17  |
| Lecture de fichiers<br>Lecture de vidéos/photos      | <b>18</b> |
| Visualisation de photos sur<br>le téléviseur         | 19        |

# ÉDITION/COPIE

| Gestion des fichiers                        | 20 |
|---------------------------------------------|----|
| Suppression/Protection de fichiers          | 20 |
| Copie de fichiers                           | 22 |
| Utilisation d'un graveur DVD pour copier de | s  |

|                        |       | <br> |    |
|------------------------|-------|------|----|
| fichiers de l'appareil | photo | <br> | 22 |

# UTILISATION DE L'ORDINATEUR

| Sauvegarde de fichiers sur un ordinateur     |
|----------------------------------------------|
| Windows <sup>®</sup> 23                      |
| Configuration système requise23              |
| Installation du logiciel24                   |
| Connexion de l'appareil photo                |
| à l'ordinateur25                             |
| Sauvegarde de fichiers sur l'ordinateur 26   |
| Sauvegarde de fichiers sur l'ordinateur sans |
| utiliser les logiciels27                     |
| Autres opérations sur un ordinateur          |
| Windows <sup>®</sup> 28                      |
| Obtenir plus des logiciels28                 |
| Structure des dossiers                       |
| et extensions 29                             |
| Sauvegarde de fichiers sur un                |
| ordinateur Macintosh® 30                     |
| Configuration système requise                |
| Connexion de l'appareil photo à l'ordinateur |
| Macintosh30                                  |
| Sauvegarde de fichiers sur un ordinateur     |
| Macintosh31                                  |
| Informations du support client 32            |

# **AUTRES INFORMATIONS**

| Dépannage                | . 33 |
|--------------------------|------|
| Nettoyage                | . 35 |
| Messages d'avertissement | . 36 |
| Spécifications           | . 37 |
| Consignes de sécurité    | . 40 |
| Lexique                  | . 44 |

Veuillez lire ces INSTRUCTIONS pour utiliser votre CAMÉSCOPE. Pour plus de détails sur son fonctionnement, consultez le GUIDE D'UTILISATION dans le CD-ROM fourni.

Adobe® Acrobat® ReaderTM ou Adobe® Reader® doivent être installés pour pouvoir visualiser le GUIDE D'UTILISATION. Adobe® Reader® peut être téléchargé depuis le site Web d'Adobe : http://www.adobe.com/

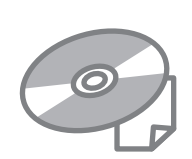

### REMARQUE

Sélectionnez la langue désirée avec un simple clic. Le nom du modèle est indiqué sous votre appareil.

# Accessoires

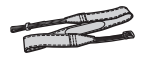

Dragonne (p. 15)

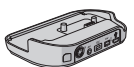

Station d'accueil Everio CU-VC6E (ci-dessous)

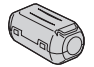

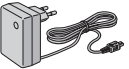

Batterie

**BN-VF808U** 

CD-ROM

(p. 24)

Câble audio/vidéo

Télécommande

RM-V751U (p. 15)

Filtre à noyau de ferrite (x2) (ci-dessous)

Adaptateur secteur

AP-V19E

#### REMARQUE

Veiller à utiliser les câbles fournis pour les connexions. Ne pas utiliser d'autres câbles.

### Comment utiliser la station d'accueil Everio

Vous pouvez connecter des câbles aux connecteurs de la station d'accueil Everio. La connexion s'établit lorsque vous placez l'appareil photo sur la station.

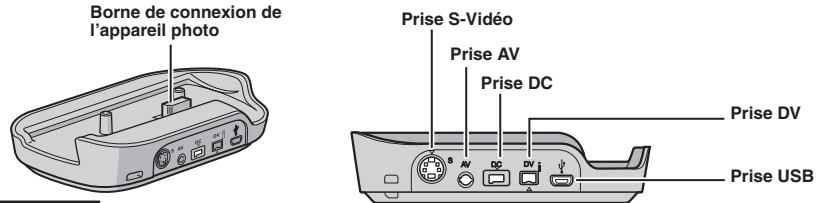

#### REMARQUE

Pour la connexion à l'aide des prises S-Vidéo et DV, des câbles S-Vidéo et DV en option sont nécessaires. Contacter le centre d'entretien JVC indiqué sur la fiche incluse dans l'emballage pour en savoir plus sur leurs disponibilités. Veiller à connecter l'extrémité munie du filtre à noyau de ferrite à l'appareil photo. Le filtre à noyau de ferrite réduit les parasites.

- Le câble S-Vidéo (en option) permet une lecture de qualité encore plus élevée sur un téléviseur. (p. 19)
- Lors de la copie de fichiers de l'appareil photo à l'aide d'un magnétoscope ou d'un enregistreur DVD, l'utilisation d'un câble DV permet une copie de qualité encore plus élevée.

# Fixer le filtre à noyau de ferrite sur le câble USB et le cordon CC

Fixer le filtre à noyau de ferrite sur le câble USB. Fixer aussi le filtre à noyau de ferrite sur le cordon d'alimentation CC. Le filtre à noyau de ferrite réduit les parasites. Connecter à l'appareil photo l'extrémité du câble où se trouve le filtre à noyau de ferrite.

#### Libérer les ergots de fixation.

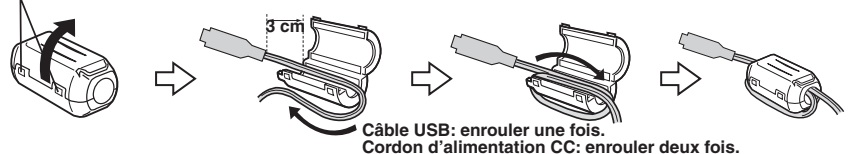

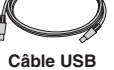

(p. 22, 25 et 30)

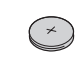

Pile au Lithium CR2025 Préinstallée dans la télécommande.

# Index

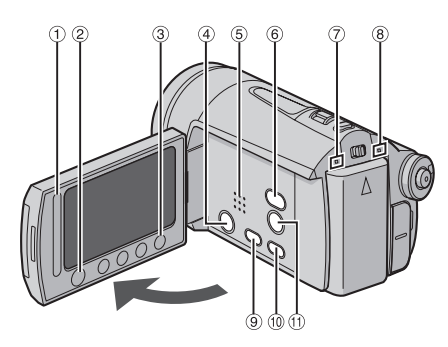

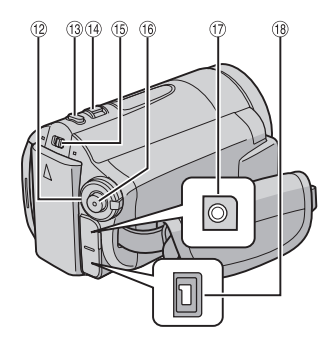

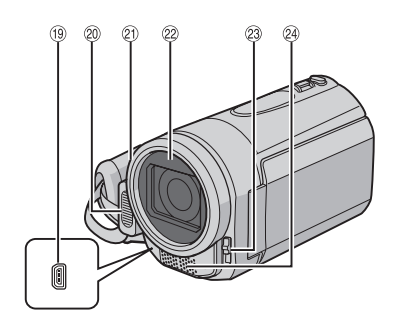

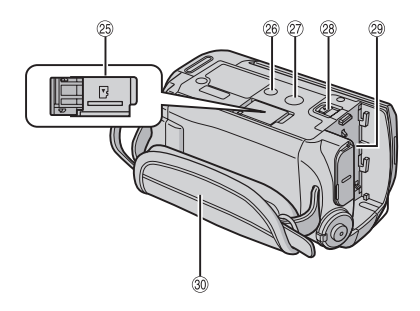

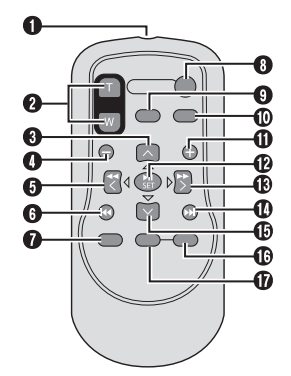

### REMARQUES

• L'écran LCD peut pivoter sur 270°.

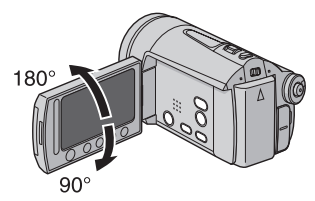

- Opération avec alimentation couplée Vous pouvez également allumer/éteindre l'appareil photo en ouvrant/fermant l'écran LCD en mode d'enregistrement.
- Veiller à ne pas obstruer <sup>(20)</sup>, <sup>(20)</sup>, <sup>(20)</sup> et <sup>(20)</sup> lors de la prise de vue.

# Appareil photo

- ① Capteur tactile (p. 6)
- ② Touche OK (DISP) [OK/DISP]
- ③ Touche de menus [MENU]
- ④ Touche d'alimentation [POWER] (Vous pouvez éteindre l'appareil photo en maintenant enfoncée cette touche.)
- ⑤ Haut-parleur
- ⑥ Commutateur du mode Lecture/ Enregistrement [SELECT PLAY/REC] (p. 16)
- ② Lampe d'accès [ACCESS] (Clignote lors de l'accès aux fichiers. Ne pas éteindre l'appareil ou retirer la batterie/l'adaptateur secteur lors de l'accès aux fichiers.)
- ⑧ Témoin d'alimentation/charge [POWER/ CHARGE]

(Clignote pendant le chargement de la batterie)

- Iouche DVD direct [DIRECT DVD] (p. 22) / Touche Titre [TITLE]
- <sup>(II)</sup> Touche de sauvegarde directe [DIRECT BACK UP] / Touche Informations [INFO] (p. 15)
- ① Touche de fi Itre gris neutre [☆/金] / Touche de retardateur [Ů]
- 1 Molette de l'exposition automatique à programmation
- <sup>(1)</sup> Touche de prise de photo [SNAPSHOT] (p. 17)
- <sup>(B)</sup> Commande de zoom [W ■, T へ]/ Contrôle du volume du haut-parleur [-VOL+] (p. 18)
- 🚯 Commutateur de mode [👪, 🗖]
- <sup>(i)</sup> Touche marche/arrêt d'enregistrement vidéo [START/STOP] (p. 16)
- IPrise audio/vidéo [AV]
- <sup>(1)</sup> Prise CC [DC] (p. 14)
- (19) Prise USB [ 1/2 ] (p. 22, 25 et 30)
- ② Flash
- Capteur de l'appareil photo/Capteur infrarouge (p. 15)
- ② Objectif/Couvre-objectif
- Ommutateur du couvre-objectif [ O, O]
- Microphone stéréo
- 25 Fente de la carte microSD
- <sup>26</sup> Orifice du taquet
- ② Douille de montage du trépied
- Iouche de relâche de la batterie [BATT.] (p. 14)
- 29 Logement de la batterie (p. 14)
- 30 Poignée ceinturée

### Télécommande

- Fenêtre de transmission du rayon infrarouge
- Touches ZOOM (T/W) (Zoom avant/Zoom arrière pendant la lecture.)
- Touche de déplacement vers le haut Touche de rotation (sens antihoraire) (p. 18)
- I Touche de saut en arrière
- **1** Touche de déplacement vers la gauche
- Touche Précédent
- Touche PLAYLIST
- Touche START/STOP
- Touche SNAPSHOT (p. 17)
- Touche INFO (p. 15)
- Touche de saut en avant
- Touche PLAY/PAUSE
- O Touche de déplacement vers la droite
- Touche Suivant
- Touche de déplacement vers le bas Touche de rotation (sens horaire) (p. 18)
- Touche INDEX
- Touche DISP

#### REMARQUE

Il est possible de déplacer la zone de zoom avec le bouton haut/bas/gauche/droite pendant le zoom en mode de lecture.

# Indicateurs sur l'écran LCD

# Pendant l'enregistrement de vidéos et de photos

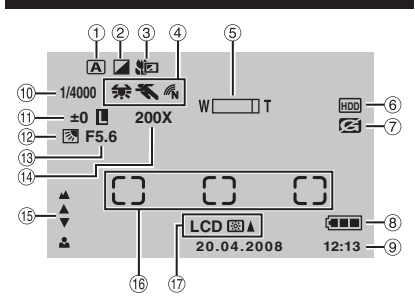

- Indicateur du mode d'opération sélectionné
   A : Mode auto
  - M : Mode manuel
- ② Indicateur du mode d'effet
- ③ Indicateur du mode télé-macro
- ④ 余: Indicateur de la balance des blancs
   ≪ : Indicateur du mode AE (exposition automatique) programmé
  - N : Témoin de mode de couleur
  - (INATUREL)
- ⑤ Indicateur du zoom
- ⑥ Indicateur du support sélectionné
- Indicateur de détection de chute (apparaît si [DETECTION DE CHUTE] est réglé sur [ARRET].)
- Indicateur de la batterie (p. 36)
- Date/Heure (p. 14)
- 10 Vitesse d'obturation
- 1 ± : Indicateur de réglage d'exposition
  - Indicateur de contrôle de la zone de photometrie
  - Indicateur de verrouillage du diaphragme
- 12 Indicateur de compensation de contre-jour
- ③ Valeur de diaphragme (numéro-F)
- Rapport de zoom approximatif
- Indicateur de mise au point manuelle
- <sup>(6)</sup> Cadre de la zone photométrique
- ⑦ Voyant de rétro éclairage du moniteur LCD ⊠▲ (PLUS LUMINEUX), LCD ⊠▼ (STANDARD)

# Pendant l'enregistrement de vidéos uniquement

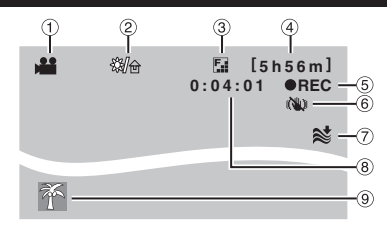

- 1 Indicateur de mode
- ② Témoin de filtre gris neutre
- ③ Qualité de l'image :
   ④ (ULTRA FIN), 「 (FIN)
   (NORMAL), (ECONOMIE)
- ④ Durée restante (p. 16, 38)
- REC : (Apparaît pendant l'enregistrement.) (p. 16)

   (Apparaît en mode d'attente d'enregistrement.)
- Indicateur du stabilisateur d'image numérique (DIS) (apparaît si [STABILISATEUR] est réglé sur [ARRET].)
- ⑦ Indicateur d'atténuation des bruits du vent
- 8 Compteur
- Indicateur d'événement

Pendant l'enregistrement de photos uniquement

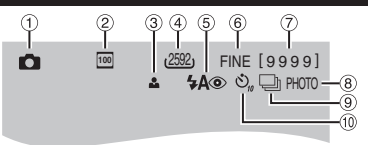

- 1 Indicateur de mode
- ② Sensibilité ISO (LUMINOSITE) : Lorsqu'il est réglé sur [AUTO], il n'y a aucune indication.
- ③ Indicateur de mise au point
- ④ Taille de l'image
- ⑤ Témoin de mode de flash
- ⑥ Qualité de l'image : FINE (fine) ou STD (standard)
- ⑦ Nombre de prises de vue restantes (p. 38)
- ⑧ Indicateur de prises de vue (p. 17)
- Indicateur du mode d'obturation
- 10 Indicateur d'enregistrement par retardateur

# Pendant la lecture de vidéos

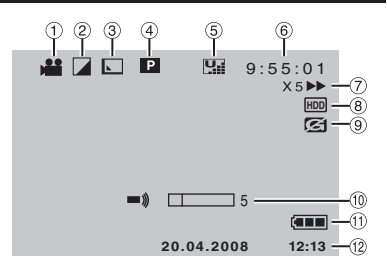

- ① Indicateur de mode
- 2 Indicateur du mode d'effet
- ③ Indicateur d'effet de fondu/volet
- ④ D: Indicateur de lecture de liste (apparaît lors de la lecture d'une liste de lecture.)
  - E : Indicateur de lecture de la recherche d'événement (apparaît pendant la lecture d'un fichier vidéo à partir de la recherche d'événement.)
  - D : Indicateur de lecture de la recherche de date (apparaît pendant la lecture d'un fichier vidéo à partir de la recherche de date.)
- 5 Qualité de l'image :
  - 🛄 (ULTRA FIN),
  - **F** (FIN),
  - NORMAL),
  - E (ECONOMIE)
- 6 Compteur
- ⑦ Mode de lecture (p. 18)
  - : Lecture
  - : Pause
  - ► : Recherche avant
  - **4** : Recherche arrière
  - I► : Ralenti avant
  - I: Ralenti arrière
  - (Le nombre sur la gauche indique la vitesse.)
- ⑧ Indicateur du support sélectionné
- Indicateur de détection de chute (apparaît si [DETECTION DE CHUTE] est réglé sur [ARRET].)
- 10 Indicateur du niveau du volume
- 1 Indicateur de la batterie (p. 36)
- 12 Date/Heure (p. 14)

#### Pendant la lecture de photos

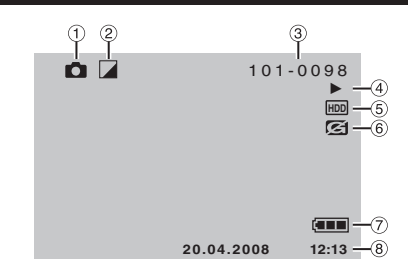

- ① Indicateur de mode
- Indicateur du mode d'effet
- ③ Numéro de dossier/fichier
- ④ Indicateur de lecture de diaporama (p. 18)
- ⑤ Indicateur du support sélectionné
- ⑥ Indicateur de détection de chute (apparaît si [DETECTION DE CHUTE] est réglé sur [ARRET].)
- Indicateur de la batterie (p. 36)
- ⑧ Date/Heure (p. 14)

#### Modifications des indicateurs sur l'écran LCD

Les indicateurs sur l'écran LCD changent chaque fois que vous appuyez sur la touche **DISP**, comme indiqué ci-dessous ;

En mode d'enregistrement : Tous les indicateurs / les indicateurs pour

les fonctions sélectionnées

En mode de lecture :

Tous les indicateurs / date et heure uniquement / aucuns indicateurs

# Guide de fonctions sur l'écran

Le guide de fonctions sur l'écran s'affi che au bas de l'écran pendant l'affi chage de menus, etc.

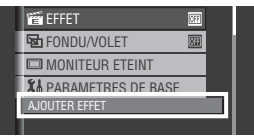

# Réglages nécessaires avant l'utilisation

# Charge de la batterie

Fermer l'écran LCD pour éteindre l'appareil photo.

# 2 Fixer la batterie.

Faire coulisser la batterie vers le bas jusqu'à ce qu'elle se verrouille.

### Partie inférieure de l'appareil photo

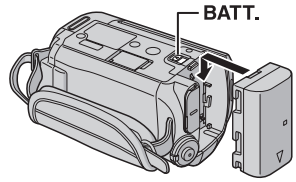

# 3 Brancher l'adaptateur secteur.

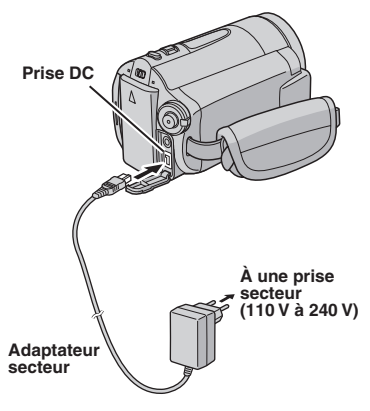

- Vous pouvez aussi brancher l'adaptateur secteur à l'aide du connecteur de station d'accueil Everio. (p. 9)
- Le témoin d'alimentation/charge clignote pour indiquer que la charge a commencé.
- Lorsque le voyant s'éteint, la recharge est terminée. Débrancher l'adaptateur secteur de la prise de courant et de l'appareil photo.

#### Pour retirer la batterie

Faire glisser et maintenir **BATT.** (étape **2**), puis retirer la batterie.

■ Pour vérifier la charge restante de la batterie Voir page 15.

#### REMARQUES

- Vous pouvez également utiliser l'appareil photo avec uniquement l'adaptateur secteur.
- Éviter de tirer sur ou de plier la fiche et le cordon de l'adaptateur secteur. Cela pourrait endommager l'adaptateur secteur.

# Réglage de la date et de l'heure

- Ouvrir l'écran LCD pour allumer l'appareil photo.
- 2 Lorsque [RÉGLER DATE/HEURE !] apparaît, sélectionner [OUI] pendant 10 secondes.

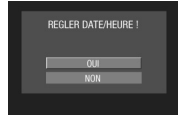

Si vous ne sélectionnez pas pendant un délai de 10 secondes, l'écran disparaît. En ce cas, appuyez sur la touche **POWER** et rallumez l'appareil photo.

# 3 Régler la date et l'heure.

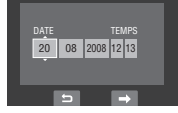

Procéder de même pour entrer le jour, le mois, l'année, l'heure et les minutes.

# **4** Touchez la touche OK pour terminer.

#### Pour changer la date et l'heure

- 1) Toucher la touche MENU.
- Sélectionner [PARAMETRES DE BASE], puis [REGLAGE DE L'HEURE].
- 3) Régler la date et l'heure.
- Pour retourner à l'écran précédent Sélectionner .
- Pour quitter l'écran Toucher la touche MENU.

# Autres réglages

# Fixation de la dragonne

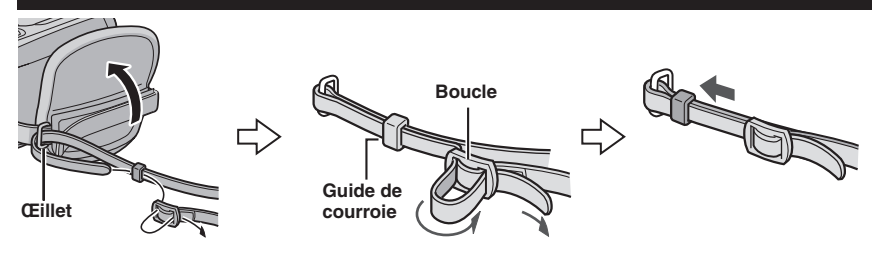

# Vérification de l'alimentation de la batterie

### Préparation :

- Fixer la batterie.
- Appuyer sur la touche SELECT PLAY/REC pour sélectionner le mode d'enregistrement.

### Pour le mode 👪 :

Appuyer deux fois sur la touche **INFO**, ou appuyer sur la touche **INFO** puis sélectionner .

Pour le mode **D** : Appuyer sur la touche **INFO**.

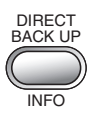

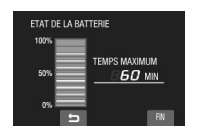

# Pour retourner à l'écran normal

Appuyer de nouveau sur la touche INFO.

### REMARQUES

- Si « ERREUR DE COMMUNICATION » apparaît, un problème de batterie est possible. Dans ce cas, contacter le revendeur JVC le plus proche.
- La durée d'enregistrement affichée ne devait être utilisé qu'à titre indicatif. Elle est affichée par unités de 10 minutes.

# Préparation de la télécommande

La télécommande est dotée d'une pile lors de son achat. Enlever la feuille isolante avant toute utilisation.

# Portée de la télécommande

### Capteur infrarouge -

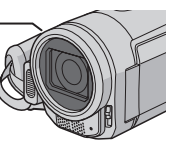

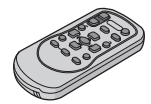

Portée effective : 5 m

### REMARQUE

Le rayon transmis peut manquer d'efficacité ou engendrer des dysfonctionnements si le capteur infrarouge est directement exposé à la lumière du soleil ou à des éclairages puissants.

# Pour réinsérer la pile

Extraire le logement de la pile en poussant sur le bouton de verrouillage.

#### Bouton de verrouillage

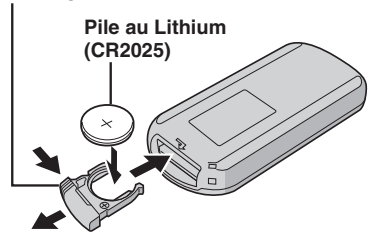

# Enregistrement de fichiers

# Enregistrement de vidéos

Préparation : Ouvrir l'écran LCD pour allumer l'appareil photo.

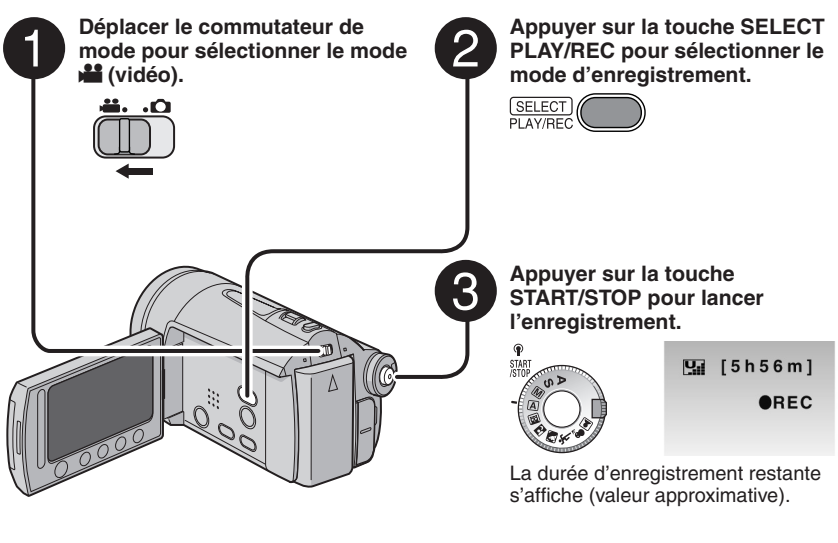

- Pour arrêter l'enregistrement Appuyer de nouveau sur la touche START/ STOP.
- Pour visualiser la vidéo qui vient d'être enregistrée

Sélectionner 🛱 pendant une pause. Sélectionner 面 pour supprimer la vidéo lors de la visualisation.

Pour modifier la qualité de l'image Modifi er QUALITE VIDEOVIDEO QUALITY] depuis le MENU.

### Pour modifier le rapport de format de l'image (16:9 / 4:3)

Modifi er les réglages dans [CHOISIR RAPP. FORMAT] depuis le MENU.

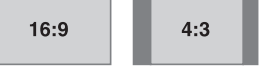

■ Pour réduire la quantité de lumière Appuyer sur la touche Filtre ND [☆/].

# REMARQUES

- Les noms MOV001.MOD à MOV009.MOD, MOV00A.MOD à MOV00F.MOD et MOV010.MOD sont attribués aux fichiers vidéo dans leur ordre d'enregistrement.
- Un enregistrement vidéo de 12 heures consécutives s'arrête automatiquement à l'issue de ce délai.
- Un nouveau fichier est créé à chaque prise de vue en rafale de 4 Go.
- Cet appareil photo enregistre des vidéos au format MPEG2 compatibles avec le format SD-VIDEO. Cet appareil photo n'est pas compatible avec les autres formats vidéo numériques.

# Enregistrement de photos

Préparation : Ouvrir l'écran LCD pour allumer l'appareil photo.

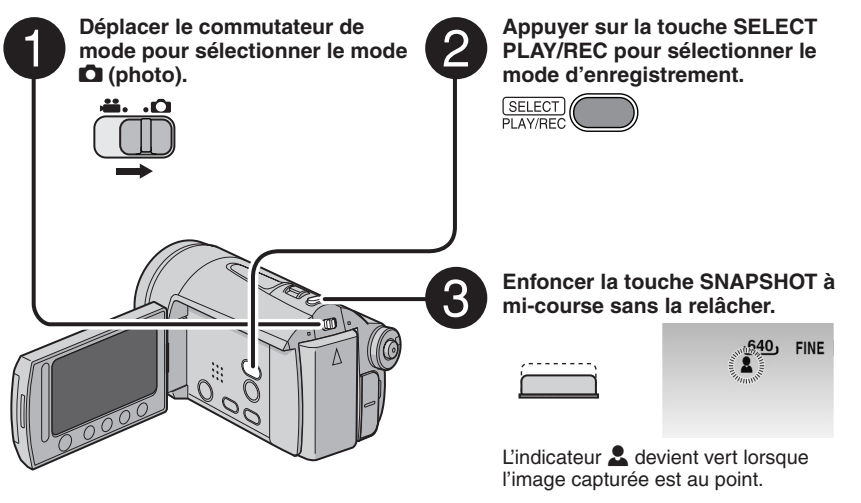

### Pour visualiser la photo qui vient d'être prise

Sélectionner 🕞 après la prise de vue. Sélectionner 🔟 pour supprimer la photo lors de la visualisation.

- Pour modifier la qualité de l'image Modifi er les réglages dans [QUALITE IMAGE] depuis le MENU.
- Pour enregistrer des photos en rafale

Régler sur [PRISE VUES EN RAFALE] dans [MODE OBTURATEUR] depuis le MENU.

■ Pour enregistrer avec le retardateur Appuyer sur la touche de minuteur automatique [☉].

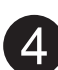

# Enfoncer complètement la touche SNAPSHOT pour prendre la photo.

40

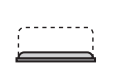

| J | FINE | [9 | 9      | 9  | 9  | ] |  |
|---|------|----|--------|----|----|---|--|
|   |      |    | MIIII. | PH | OT | 0 |  |
|   |      |    |        |    |    |   |  |

# Lecture de fichiers

# Lecture de vidéos/photos

Déplacer le commutateur de mode pour sélectionner le mode 🏜 (vidéo) ou 🗅 (photo).

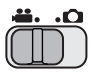

- 2 Appuyer sur la touche SELECT PLAY/REC pour sélectionner le mode de lecture.
  - SELECT PLAY/REC

L'écran d'index pour les vidéos apparaît.

**3** Sélectionner le fichier désiré.

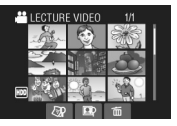

- Pour visualiser sur un téléviseur Voir page 19.
- Pour vérifier les informations de fichiers Appuyer sur la touche INFO lorsque la lecture est suspendue.
- Pour ajuster le volume sonore des vidéos

Pour réduire le volume

Pour augmenter le volume

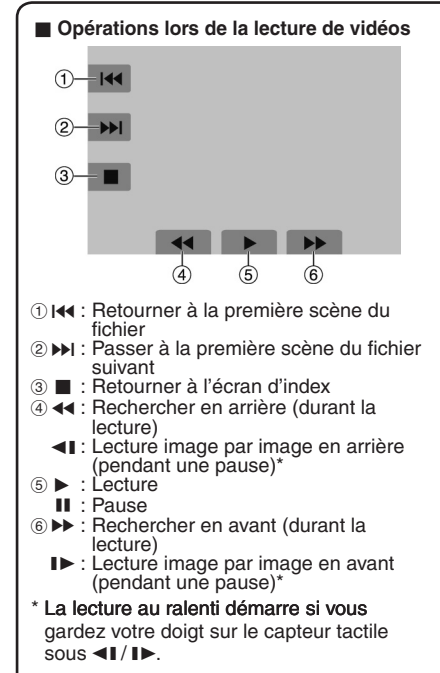

Opérations lors de la lecture de photos

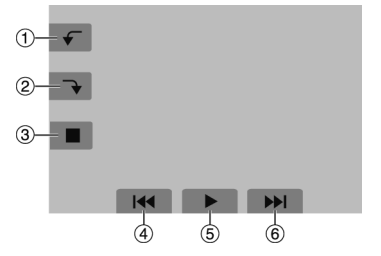

- ① **F** : Faire pivoter de 90 degrés dans le sens antihoraire
  - Inverser l'ordre de lecture d'un diaporama
- 2 T : Faire pivoter de 90 degrés dans le sens horaire
  - Inverser l'ordre de lecture d'un diaporama
- ③ : Retourner à l'écran d'index
- ④ I◀◀ : Afficher le fichier précédent
- ⑤ ► : Lancer/arrêter le diaporama
- ⑥ ►►I : Afficher le fichier suivant

# Visualisation de photos sur le téléviseur

## Préparation :

• Éteindre tous les appareils.

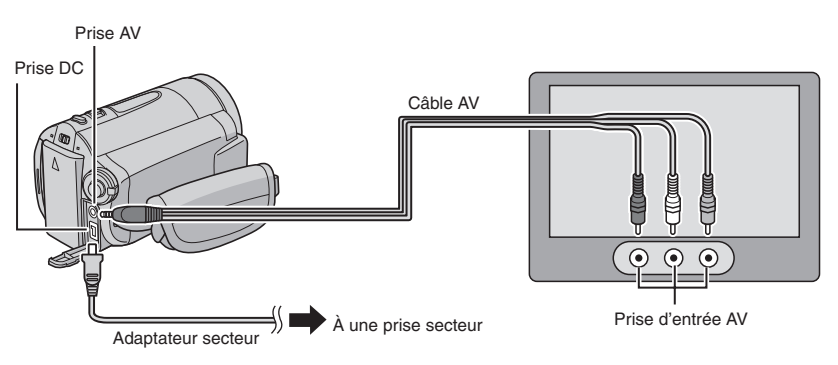

### REMARQUES

téléviseur

le MENU.

- Vous pouvez aussi connecter les câbles à l'aide des connecteurs de la station d'accueil Everio. Le câble S-Vidéo (en option) permet une lecture de qualité encore plus élevée. (p. 9) Si d'autres appareils, tels qu'un graveur de DVD sont connectés à la station d'accueil Everio, éteignez-les.
- Cet appareil photo est conçu pour être utilisé avec les signaux de télévision couleur de type PAL. Il ne peut pas être utilisé sur un téléviseur de standard différent.
- Allumer l'appareil photo et le téléviseur.
- 2 Régler le téléviseur en mode VIDÉO.
- 3 (Uniquement lors de la connexion de l'appareil photo à un magnétoscope/enregisteur de DVD)

Allumer le magnétoscope/enregistreur de DVD et le régler sur son mode d'entrée AUX.

- 4 Lancer la lecture sur l'appareil photo. (p. 18)
- Si le rapport de format de l'image est incorrect, comme illustré ci-contre Modifi er les réglages dans [SELECT. FORMAT ECRAN] depuis le MENU.
   Pour afficher l'écran de l'appareil photo sur le

Régler [AFFICHER SUR TV] sur [MARCHE] depuis

TV 16:9

TV 4:3

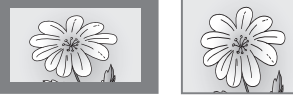

19

# Gestion des fichiers

### PRÉCAUTION

Veiller à ne pas retirer le support d'enregistrement ou effectuer d'autres opérations (comme éteindre l'appareil) lors de l'accès aux fichiers. Veiller également à utiliser l'adaptateur secteur fourni pour éviter d'endommager les données sur le support d'enregistrement si la batterie venait à se décharger complètement pendant l'opération. En cas de dommages des données du support d'enregistrement, il faut formater le support.

# Suppression/Protection de fichiers

- Les fichiers protégés ne peuvent pas être supprimés. Si vous souhaitez les supprimer, vous devez d'abord annuler la protection.
- Il n'est pas possible de restaurer des fichiers qui ont été supprimés. Vérifiez donc soigneusement les fichiers avant de les supprimer.

# Préparation :

- Déplacer le commutateur de mode pour sélectionner le mode 🚔 ou 🗅.
- Appuyer sur la touche SELECT PLAY/REC pour sélectionner le mode de lecture.

Les écrans suivants montrent comment supprimer des fichiers à l'aide de l'option [SUPPRIMER].

# **1** Toucher la touche MENU.

Sélectionner m pour passer directement au menu de suppression.

# 2 Sélectionner [SUPPRIMER] ou [PROTEGER/ANNULER].

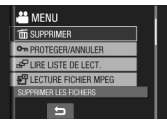

Supprimer/Protéger le fichier affiché

Après avoir exécuté les étapes 1-2

# 3 Sélectionner [ACTUEL].

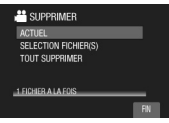

4 Lorsque [SUPPRIMER ?] ou [PROTEGER ?] apparaît, sélectionner [OUI].

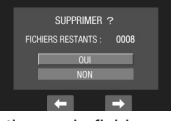

Vous pouvez sélectionner le fichier précédent ou suivant à l'aide de ← ou →.

Suppression/Protection de fichiers

Après avoir exécuté les étapes 1-2

- **3** Sélectionner [SELECTION FICHIER(S)].
- 4 Sélectionner le fichier désiré.

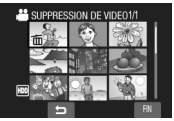

- L'indicateur m (suppression) ou m (protection) apparaît sur le fichier.
   Répéter cette étape pour sélectionner d'autres fichiers.
- Déplacer la commande de zoom vers T pour afficher l'écran d'aperçu. Déplacer la commande de zoom vers W pour retourner à l'écran d'index.

5 Sélectionner [FIN].

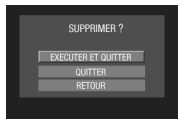

Suppression/Protection de tous les fichiers

Après avoir effectué les étapes 1-2 (p. 20)

- **3** Sélectionner [TOUT SUPPRIMER] ou [TOUT PROTEGER].
- 4 Lorsque [TOUT SUPPRIMER ?] ou [TOUT PROTEGER ?] apparaît, sélectionner [OUI].

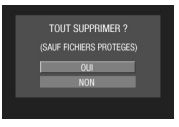

Pour quitter l'écran Sélectionner [FIN].

 Pour annuler la protection
 Sélectionner le fichier protégé à l'étape 4 (« Suppression/protection de fichiers » p. 20).
 Pour annuler la protection de tous les

Pour annuler la protection de tous les fichiers
 1) À l'étape 3, sélectionner [TOUT

ANNULER].

2) Sélectionner [OUI].

# Copie de fichiers

### Types de copie et appareils qui peuvent être utilisés

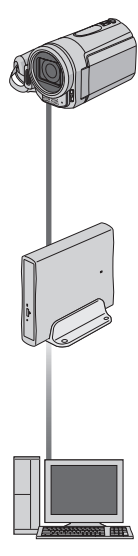

#### L'appareil photo

Vous pouvez copier vidéo/ photo enregistrés du disque dur sur la carte microSD ou de la carte microSD sur le disque dur en utilisant seulement cet appareil photo.

## Graveur de DVD (CU-VD3)

Vous pouvez copier des fichiers vidéo/photo enregistrés sur cet appareil photo sur des disques DVD. (colonne droite)

#### Ordinateur

Vous pouvez copier sur votre ordinateur les fichiers vidéo/ photo enregistrés sur cet appareil photo. (p. 23 à 32)

# Utilisation d'un graveur DVD pour copier des fichiers de l'appareil photo

Disques pris en charge : DVD-R, DVD-RW de 12 cm

- Disques DVD-R : seuls des disques DVD-R vierges peuvent être utilisés. Disques DVD-RW : des disques DVD-RW déjà utilisés peuvent être utilisés, mais ils doivent être formatés avant l'enregistrement. Le formatage d'un disque permet d'effacer tout son contenu enregistré.
- Il n'est pas possible d'utiliser des disques à double couche.

### À propos de la finalisation après la copie

Le disque est finalisé automatiquement pour qu'il puisse être lu sur d'autres appareils. Après la finalisation, le disque est un disque en lecture seule. Aucun fichier supplémentaire ne peut être ajouté.

#### REMARQUE

Si vous utilisez un graveur de DVD en option, veuillez lire ses instructions.

# Connexion à un graveur de DVD

#### Préparation :

Fermer l'écran LCD pour éteindre l'appareil photo.

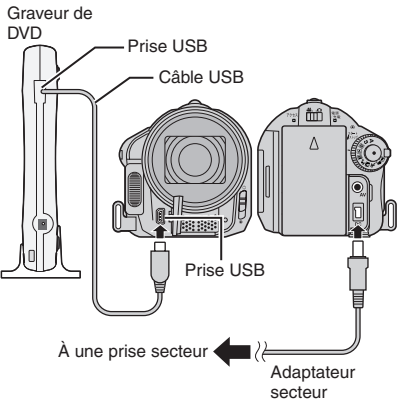

# REMARQUE

Utiliser le câble USB qui accompagne le graveur de DVD.

### Copie de fichiers vidéo qui n'ont jamais été copiés

Les fichiers qui n'ont jamais été copiés sur des disques DVD sont automatiquement sélectionnés et copiés.

# Ouvrir l'écran LCD pour allumer l'appareil photo.

**2** Appuyer sur la touche DIRECT DVD.

# 3 Sélectionner [EXECUTER].

- La création du disque DVD commence. Lorsque [TERMINEE] apparaît, toucher la touche **OK**.
- Lorsque [TERMINEE. CHANGER DE DISQUE] apparaît, changer le disque. La création du deuxième disque DVD commence.
- Pour annuler la création du DVD, sélectionner [SUPPR.].

### Pour quitter l'écran

- 1) Sélectionner [FIN].
- 2) Lorsque [QUITTER ?] apparaît, sélectionner [OUI].

# Sauvegarde de fichiers sur un ordinateur Windows®

Installer sur l'ordinateur les logiciels fournis avec l'appareil photo.

Il est possible de sauvegarder les fichiers sur l'ordinateur à l'aide d'une seule touche, d'éditer les fichiers sur l'ordinateur, ainsi que de créer des disques.

Même si vous n'installez pas les logiciels, vous pouvez sauvegarder les fichiers sur l'ordinateur. (p. 27)

# Configuration système requise

Système d'exploitation : Un des systèmes d'exploitation suivant devrait être préinstallé (32 bits) :

- Windows<sup>®</sup> XP Home Edition (SP2)
- Windows<sup>®</sup> XP Professional (SP2)
- Windows Vista<sup>™</sup> Home Basic
- Windows Vista<sup>™</sup> Home Premium

#### Unité centrale :

- Intel<sup>®</sup> Pentium<sup>®</sup> 4, 1,6 GHz minimum (2,2 GHz minimum recommandés)
- Intel® Pentium® M, 1,4 GHz minimum
- Intel<sup>®</sup> Core<sup>™</sup> Duo, 1,5 GHz minimum

#### RAM :

- [XP] 256 Mo minimum (Pour la création de DVD vidéo avec PowerCinema (p. 55), 1 Go ou plus)
- [Vista] 1 Go minimum (2 Go ou plus recommandé)

### Espace disponible sur le disque dur :

- 550 Mo minimum pour l'installation
- Pour la création de DVD vidéo, 10 Go minimum recommandés
- Pour la création de VCD, 1 Go minimum recommandé

### Port USB :

• Port USB 2.0

#### Écran :

 Doit pouvoir afficher avec une résolution d'au moins 1024 x 768 (XGA) en couleur 16 bits ou supérieure (1280 x 1024 (SXGA) ou supérieure recommandée)

### Divers :

- Internet Explorer 5.5 ou ultérieur
- DirectX 9.0 ou ultérieur

#### Supports pris en charge :

- DVD vidéo : DVD-R/-RW, DVD+R/+RW
- DVD-VR : DVD-RW, DVD-RAM
- DVD+VR : DVD+RW
- CD vidéo : CD-R/RW

Pour connaître les graveurs de DVD compatibles, consultez le site web de CyberLink :

http://www.cyberlink.com/english/products/ powerproducer/3/comp\_dvd\_drives.jsp

#### REMARQUE

Les informations relatives à la configuration requise ne sont pas une garantie que le logiciel fourni fonctionnera sur tous les ordinateurs disposant d'une telle configuration.

# Sauvegarde de fichiers sur un ordinateur Windows® (suite)

# Installation du logiciel

Veuillez lire le fi chier « JVC SOFTWARE LICENCE AGREEMENT » dans le CD-ROM d'instructions avant d'installer le logiciel. Les logiciels suivants sont inclus dans le CD-ROM qui accompagne l'appareil photo.

### CyberLink DVD Solution

Suite complète d'applications composée des trois types de logiciels suivants.

# PowerCinema NE for Everio

Le principal logiciel de gestion. Il permet d'effectuer diverses options telles que sauvegarde et lecture de fichiers, et création de DVD.

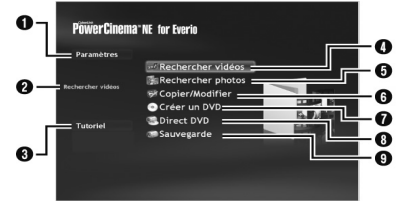

- Vous pouvez effectuer des réglages détaillés pour chacune des options.
- Sélectionner une fonction sur la droite et une explication de la fonction s'affiche.
- Affiche la procédure d'opération (une connexion Internet est requise)
- Lit les fichiers vidéo sur l'ordinateur
- S Lit les fichiers photo sur l'ordinateur
- Copie/édite des fichiers sur l'ordinateur
- Grave sur un DVD les fichiers sauvegardés sur l'ordinateur
- Orée un DVD-Vidéo
- Sauvegarde les fichiers de l'appareil photo sur l'ordinateur (p. 26)

### PowerProducer 3 NE

Permet de créer des disques. Démarre automatiquement lors d'une opération dans PowerCinema NE for Everio.

PowerDirector 5 NE Express

Permet d'éditer des fichiers sur l'ordinateur. Démarre automatiquement lors d'une opération dans PowerCinema NE for Everio.

### Digital Photo Navigator 1.5

Permet de changer le format des fichiers de photo sauvegardés sur l'ordinateur.

Vous pouvez trouver les informations les plus récentes sur les logiciels fournis sur le site Web de CyberLink à l'adresse <u>http://www2.cli.</u> co.jp/products/ne/

#### Préparation :

Fermer toute les applications ouvertes.

# Insérer le CD-ROM fourni dans le lecteur CD de l'ordinateur.

Au bout de quelques instants, l'écran [SETUP] s'affiche. Si l'écran [SETUP] ne s'affiche pas, double-cliquer sur l'icône du CD-ROM dans le [My Computer].

# 2 Cliquer sur [Easy Installation].

Pour spécifier le type de logiciel à installer ou le dossier de destination pour l'installation, sélectionner [Custom Installation].

Suivre les instructions sur l'écran pour installer les logiciels.

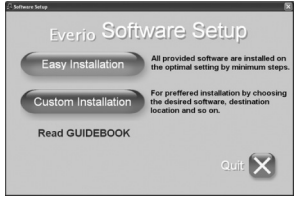

# 3 Cliquer sur [Yes].

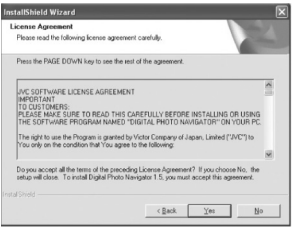

4 Sélectionner la langue désirée, puis cliquer sur [OK].

| Sélection                                                  | de la langue d'installation 🛛 🗙 | J |  |  |
|------------------------------------------------------------|---------------------------------|---|--|--|
| Sélectionnez la langue d'installation de la<br>ci-dessous. |                                 |   |  |  |
|                                                            | Français 💌                      |   |  |  |
|                                                            | OK Annuler                      |   |  |  |

# 5 Cliquer sur [Oui].

L'installation du logiciel commence.

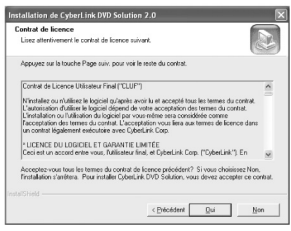

6 Cliquer sur [Terminer].

# Une fois l'installation terminée

Les logiciels installés s'affichent sous [Tous les programmes].

|          | W returns (ward)                                                                                                    |   |
|----------|----------------------------------------------------------------------------------------------------|---|
|          | ·                                                                                                    |   |
|          | th summer                                                                                                    |   |
|          | C ALLA                                                                                                    |   |
|          | CONTRACTOR NOTICE AND                                                                                                    |   |
|          | CyberLink POMEveria                                                                                                    | , |
|          | CyberLink PowerDirector Express                                                                                                    | • |
|          | Contraction and the                                                                                                    | · |
|          | CyberLink PowerProducer                                                                                                    | • |
|          | ig                                                                                                    | • |
|          | 10                                                                                                    | • |
|          | C Prathemati Adaram                                                                                                    | • |
|          | Character 14                                                                                                    | • |
|          | Contract of Contract of Contra | • |
| - A. A.A | Contraction (Contraction)                                                                                                    | • |
|          | () To reacts                                                                                                    | · |
|          |                                                                                                    |   |

Le dossier de destination de sauvegarde des fichiers [MyWorks] est créé sur le disque dur qui possède le plus d'espace libre.

| + Local Disk (C:)              |           |                           |               |         |       |
|--------------------------------|-----------|---------------------------|---------------|---------|-------|
| File Edit Yiew Fevorites Tools | Help      |                           |               |         | R.    |
| Oux · O · S Ps                 | earch 😥 P | olders 🔝 -                |               |         |       |
| Address 🖙 C.V                  |           |                           |               |         | v 🖸 👳 |
| System Tasks 🛞                 | 0         | 0                         | 0             | 0       |       |
| this drive                     | CEL       | Documents<br>and Settings | DRIMERS       | 1306    |       |
| Add or remove<br>programs      | 10        |                           | 0             | 0       |       |
| Search for files or folders    | MyWorks   | NASBadiLP                 | Program Files | WINDOWS |       |
| File and Folder Tasks 🙁        | D         |                           |               |         |       |
| Hoke a new folder              | WUTemp    |                           |               |         |       |
| Publish this folder to the Web |           |                           |               |         |       |
| Share this folder              | 6         |                           |               |         |       |

# Connexion de l'appareil photo à l'ordinateur

#### Préparation :

Fermer l'écran LCD pour éteindre l'appareil photo.

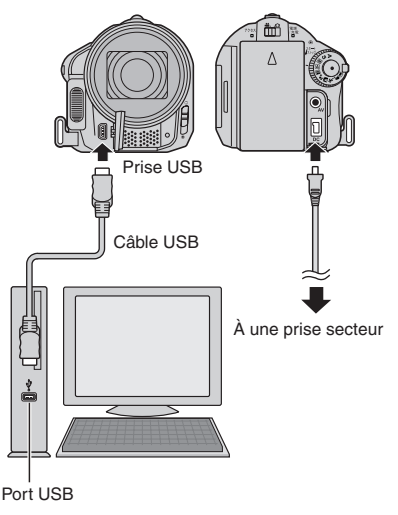

### REMARQUES

- Ne jamais déconnecter le câble USB lorsque le voyant d'accès/recharge de l'appareil photo est allumé ou clignotant.
- Pour éviter un dysfonctionnement de l'ordinateur, ne pas éteindre l'appareil lorsque le câble USB est connecté.
- Connecter l'appareil photo directement au port USB de l'ordinateur, sans passer par un concentrateur.
- Ne pas utiliser de prolongateur de câble USB.
- L'enregistrement d'un type de fichier incorrect sur un support d'enregistrement, ou la suppression de fichiers ou de dossiers d'un support d'enregistrement peut poser des problèmes lors du fonctionnement de l'appareil photo. S'il est nécessaire de supprimer un fichier d'un support d'enregistrement, faites-le à partir de l'appareil photo. Par ailleurs, veuillez ne pas déplacer ou renommer des dossiers et des fichiers sur le support depuis l'ordinateur.

# Sauvegarde de fichiers sur un ordinateur Windows® (suite)

- Une fois l'utilisation terminée Toujours suivre la procédure ci-dessous pour déconnecter l'appareil photo ou pour éteindre l'appareil photo ou l'ordinateur. Un non-respect de cette procédure peut endommager l'appareil photo et l'ordinateur.
  - Vérifier que le voyant d'accès/recharge de l'appareil photo n'est ni allumé, ni clignotant. (Si le voyant d'accès/ recharge est allumé ou clignote, attendre qu'il s'éteigne avant de continuer.)
  - Double-cliquer sur l'icône [Supprimer le périphérique en toute sécurité] ou [Déconnecter ou éjecter le matériel] dans la barre d'état.
  - Sélectionner [USB Mass Storage Device] ou [USB Disk], puis cliquer sur [Arrêter].
  - 4) Cliquer sur [OK].
  - 5) Déconnecter le câble USB.
  - 6) Éteindre l'appareil photo et l'ordinateur.

# Sauvegarde de fichiers sur l'ordinateur

Cette méthode utilise les logiciels fournis sur le CD-ROM pour sauvegarder les fichiers sur l'ordinateur.

Les fichiers vidéo qui n'ont jamais été sauvegardés sur l'ordinateur connecté sont automatiquement sélectionnés suivant l'historique de sauvegarde, et sont sauvegardés.

Si vous n'avez pas pu installer les logiciels, passez à la page 27 pour plus d'informations sur la façon de sauvegarder les fichiers sans utiliser ce logiciel.

# Préparation :

- Installer les logiciels à partir du CD-ROM fourni. (p. 24)
- Connecter l'appareil photo à l'ordinateur à l'aide du câble USB. (p. 25)

- Ouvrir l'écran LCD pour allumer l'appareil photo.
- 2 Sur l'appareil photo, appuyer sur la touche DIRECT BACK UP.

Bien qu'une boîte de dialogue apparaisse sur l'ordinateur, il n'est pas nécessaire de l'utiliser. La copie des fichiers commence automatiquement.

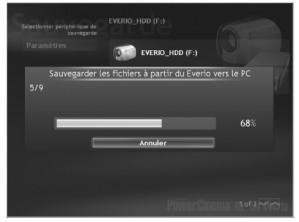

La procédure est terminée lorsque la barre de progression disparaît.

# REMARQUE

Lors de l'exécution de la sauvegarde, les dossiers de chaque support (disque dur ou carte microSD) sont créés dans le dossier [MyWorks] (p. 25) et les fichiers sont sauvegardés dans ces dossiers. (Si la sauvegarde est effectuée à partir de plus d'un disque dur d'appareil photo, des dossiers séparés sur le disque dur sont créés.)

#### Sauvegarde de fichiers depuis un support spécifié

### Préparation :

- Installer les logiciels à partir du CD-ROM fourni. (p. 24)
- Connecter l'appareil photo à l'ordinateur à l'aide du câble USB. (p. 25)
- Ouvrir l'écran LCD pour allumer l'appareil photo.
- 2 Sur l'appareil photo, sélectionner [SAUVEGARDER].

# **3** Cliquer sur [EVERIO\_HDD] ou [EVERIO\_SD].

La procédure est terminée lorsque la barre de progression disparaît.

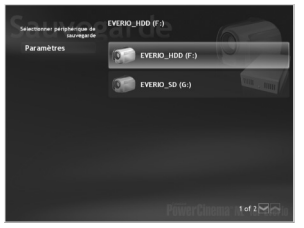

# Sauvegarde de fichiers sur l'ordinateur sans utiliser les logiciels

### Préparation :

Connecter l'appareil photo à l'ordinateur à l'aide du câble USB. (p. 25)

- Sur l'ordinateur, créer un dossier pour y sauvegarder les fichiers.
- 2 Ouvrir l'écran LCD pour allumer l'appareil photo.
- **3** Sur l'appareil photo, sélectionner [LECTURE SUR PC].
- 4 Double-cliquer sur [EVERIO\_HDD] ou [EVERIO\_SD].

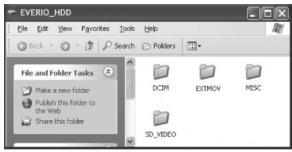

# 5 Sélectionner le dossier à sauvegarder et le déplacer dans le dossier créé à l'étape 1.

### • SD\_VIDEO :

Dossier contenant des fichiers vidéo. Pour sauvegarder les fichiers individuellement, ouvrir ce dossier et déplacer les fichiers tels que [PRG001] un par un.

• DCIM :

Dossier contenant des fichiers de photo. Pour sauvegarder les fichiers individuellement, ouvrir ce dossier et déplacer les fichiers tels que [PIC 0001.JPG] un par un.

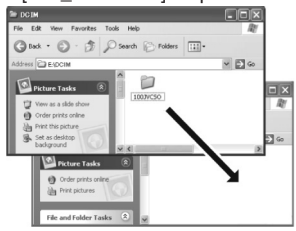

# REMARQUE

Pour plus de détails sur l'utilisation de dossiers, voir page 29.

# Autres opérations sur un ordinateur Windows®

# Obtenir plus des logiciels

Pour plus d'informations sur l'utilisation des logiciels, voir les tutoriels des programmes respectifs ou les guides de l'utilisateur.

PowerCinema NE for Everio

- Cliquer deux fois sur l'icône PowerCinema NE for Everio. Lancer PowerCinema NE for Everio.
- 2 Cliquer sur [Tutoriel].

PowerProducer 3 NE

- Cliquer sur [Démarrer], puis sur [Tous les programmes] et sélectionner [CyberLink PowerProducer].
- 2 Cliquer sur [PowerProducer Guide de l'utilisateur] ou [Fichier Lisezmoi].

PowerDirector 5 NE Express

- Cliquer sur [Démarrer], puis sur [Tous les programmes] et sélectionner [CyberLink PowerDirector Express].
- 2 Cliquer sur [PowerDirector Express Guide de l'utilisateur] ou [Fichier Lisez-moi].

## **Digital Photo Navigator 1.5**

Le guide de l'utilisateur est inclus en format PDF sur le CD-ROM.

- Insérer le CD-ROM fourni dans le lecteur CD de l'ordinateur.
- 2 Cliquer avec le bouton droit de la souris sur l'icône du CD-ROM dans [Poste de travail], puis cliquer sur [Ouvrir].
- **3** Cliquer deux fois sur le dossier [DOCS].
- 4 Ouvrir le fichier « Start.pdf » et cliquer sur le bouton de la langue désirée.

### REMARQUES

- Vous devez être connecté à l'Internet pour visualiser les tutoriels.
- Adobe<sup>®</sup> Acrobat<sup>®</sup> Reader<sup>™</sup> ou Adobe<sup>®</sup> Reader<sup>®</sup> doivent être installé pour lire les fichiers PDF. Vous pouvez télécharger Adobe<sup>®</sup> Reader<sup>®</sup> depuis le site Web d'Adobe : <u>http://www.adobe.com/</u>

# Structure des dossiers et extensions

X = nombreSupport d'enregistrement [DCIM] ..... ..... Contient les dossiers de photos. [XXXJVCSO] [PIC\_XXXX.JPG] ..... Fichiers de photos [PIC XXXX.JPG] [XXXJVCSO] [XXXJVCSO] - [SD\_VIDEO] ..... Contient les dossiers de fichiers vidéo. ...... Informations de gestion\* du support - [MGR\_INFO] ..... d'enregistrement dans son ensemble [PRGXXX] - [PRGXXX.PGI] ..... Informations de gestion\* - [MOVXXX.MOD] ······· Fichier vidéo [MOVXXX.MOI] ..... Informations de gestion\* des fichiers vidéos [PRGXXX] - [PRGXXX] - [EXTMOV] Fichier vidéo avec des informations de gestion [MOV XXXX.MOD] endommagées. [DEM\_XXXX.MPG] ····· Fichier vidéo de démo [MISC] ..... Contient des dossiers de données de configuration DPOF. - [PRIVATE] ..... Contient des fichiers d'information de gestion des informations d'événement et/ou de création de DVD pour les fichiers enregistrés avec l'appareil photo.

\* Informations telles que la date et l'heure d'enregistrement, stockées avec le fichier vidéo.

| Extensions                            |                                                                  |
|---------------------------------------|------------------------------------------------------------------|
| Fichiers vidéo<br>Fichiers de photos  | : « .MOD »<br>: « .jpg »                                         |
| Sous Windows®, l'extension [DOSSIER]. | n du fichier peut ne pas apparaître selon le réglage de l'option |

# Sauvegarde de fichiers sur un ordinateur Macintosh®

Vous pouvez sauvegarder les fichiers de l'appareil photo sur l'ordinateur.

# Configuration système requise

#### Matériel :

L'ordinateur Macintosh doit être équipé d'un connecteur USB 2.0 Système d'exploitation :

Mac OS X (v10.3.9, v10.4.2 à v10.4.10)

## Connexion de l'appareil photo à l'ordinateur Macintosh

### Préparation :

Fermer l'écran LCD pour éteindre l'appareil photo.

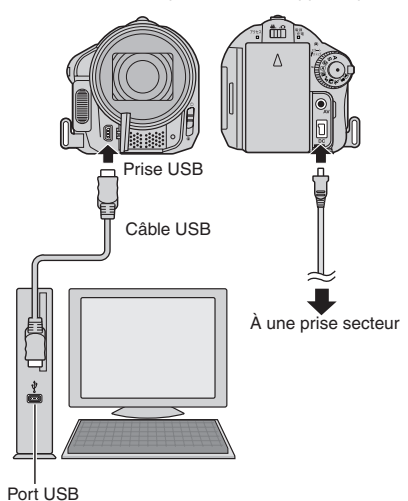

#### REMARQUES

- Ne jamais déconnecter le câble USB lorsque le voyant d'accès/recharge de l'appareil photo est allumé ou clignotant.
- Pour éviter un dysfonctionnement de l'ordinateur, ne pas éteindre l'appareil lorsque le câble USB est connecté.
- Connecter l'appareil photo directement à l'ordinateur, sans passer par un concentrateur.
- Ne pas utiliser de prolongateur de câble USB.
- Lors de la copie de fichiers de l'ordinateur au support d'enregistrement sur l'appareil photo, n'inclure aucun autre fichier que ceux enregistrés avec l'appareil photo.
- Ne supprimer, déplacer ou renommer aucun fichier ni dossier sur l'appareil photo depuis l'ordinateur.

### Une fois l'utilisation terminée

Toujours suivre la procédure ci-dessous pour déconnecter l'appareil photo ou pour éteindre l'appareil photo ou l'ordinateur. Un non-respect de cette procédure peut endommager l'appareil photo et l'ordinateur.

- Déplacer l'icône du support d'enregistrement sur l'icône [Trash]. Si un message de confirmation s'affiche, cliquer sur [OK].
- Vérifier que le voyant d'accès/recharge de l'appareil photo n'est ni allumé, ni clignotant.

Si le voyant d'accès/recharge est allumé ou clignote, attendre qu'il s'éteigne avant de continuer.

- 3) Déconnecter le câble USB.
- 4) Éteindre l'appareil photo et l'ordinateur.

## Sauvegarde de fichiers sur un ordinateur Macintosh

#### Préparation :

Connecter l'appareil photo à l'ordinateur à l'aide du câble USB. (p. 30)

- 1 Sur l'ordinateur, créer un dossier pour y sauvegarder les fichiers.
- 2 Ouvrir l'écran LCD pour allumer l'appareil photo.
- 3 Sur l'appareil photo, sélectionner [LECTURE SUR PC].
- 4 Double-cliquer sur [EVERIO HDD] ou [EVERIO\_SD].

### • DCIM :

Dossier contenant des fichiers de photo. Pour sauvegarder les fichiers individuellement, ouvrir ce dossier et déplacer les fichiers tels que [PIC\_0001.JPG] un par un.

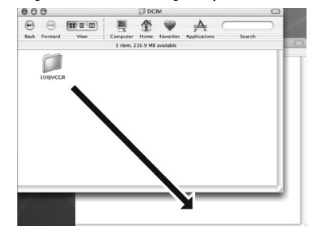

### REMARQUE

Pour plus de détails sur l'utilisation des dossiers, voir page 29.

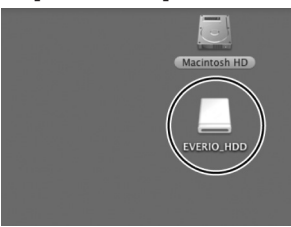

5

### Sélectionner le dossier à sauvegarder et le déplacer dans le dossier créé à l'étape 1.

### • SD VIDEO :

Dossier contenant des fichiers vidéo. Pour sauvegarder les fichiers individuellement, ouvrir ce dossier et déplacer les fichiers tels que [PRG001] un par un.

# Informations du support client

### Nous contacter pour plus d'informations sur les logiciels fournis.

L'utilisation de ces logiciels est autorisée selon les termes de la licence des logiciels.

# JVC

Préparer les informations suivantes avant de contacter l'agence ou le bureau JVC local le plus proche concernant ces logiciels (se reporter au réseau de service après-vente mondial JVC à l'adresse http://www.jvc-victor.co.jp/english/worldmap/index-e.html).

- Nom du produit
- Modèle
- Problème
- Message d'erreur

 Ordinateur Fabricant Modèle (ordinateur de bureau / portable) Unité centrale Système d'exploitation Mémoire (Mo) Espace disponible sur le disque dur (Go)

Veuillez noter que la réponse à vos questions peut prendre un certain temps en fonction de leur nature.

JVC ne peut pas répondre aux questions concernant l'opération de base de votre ordinateur ou aux questions concernant les spécifications ou les performances du système d'exploitation, d'autres applications ou pilotes.

# CyberLink

### Assistance téléphonique/par télécopie

| Emplacement | Langue                                                   | Heures<br>d'ouverture<br>(Du lundi au<br>vendredi) | N° de téléphone               | N° de télécopie  |
|-------------|----------------------------------------------------------|----------------------------------------------------|-------------------------------|------------------|
| Allemagne   | Anglais / Allemand /<br>Français / Espagnol /<br>Italien | De 9:00 à 5:00                                     | +49-700-462-92375             | +49-241-70525-25 |
| Taiwan      | Mandarin                                                 | De 9:00 à 6:00                                     | +886-2-8667-1298<br>poste 333 | +886-2-8667-1300 |
| Japon       | Japonais                                                 | De 10:00 à 5:00                                    | +81-3-3516-9555               | -                |

### Assistance vocale payante

| Emplacement | Langue  | Les lignes sont<br>accessibles<br>(Du lundi au<br>vendredi) | URL                                                                        |
|-------------|---------|-------------------------------------------------------------|----------------------------------------------------------------------------|
| États-Unis  | Anglais | De 1:00 à 10:00<br>CST                                      | http://www.cyberlink.com/english/cs/<br>support/new_site/voice_support.jsp |

### Assistance par Internet/courrier électronique

| Langue                                      | Adresse URL/de courrier électronique                                    |  |
|---------------------------------------------|-------------------------------------------------------------------------|--|
| Anglais                                     | http://www.cyberlink.com/english/cs/support/new_site/support_index.html |  |
| Allemand / Français /<br>Espagnol / Italien | goCyberlink@aixtema.de                                                  |  |
| Japonais                                    | http://jp.cyberlink.com/support/                                        |  |

# Dépannage

L'appareil photo est un appareil commandé par un microprocesseur. Le bruit et les interférences externes (provenant d'un téléviseur, d'un poste de radio, etc.) peuvent l'empêcher de fonctionner correctement.

# Les phénomènes suivants ne sont pas des dysfonctionnements.

- L'appareil photo chauffe lorsqu'il est utilisé pendant une période prolongée.
- La batterie chauffe pendant la recharge.
- Pendant la lecture d'un fichier vidéo, l'image s'arrête momentanément ou le son est interrompu aux jonctions entre les scènes.

- Pour résoudre le problème, suivre tout d'abord les instructions ci-dessous.
- Si le problème n'est pas résolu, réinitialiser l'appareil photo. (I ci-dessous)
- Si le problème subsiste, consulter le revendeur JVC le plus proche.
- Pour réinitialiser l'appareil photo
  - Fermer l'écran LCD pour éteindre l'appareil photo, puis retirer la source d'alimentation (batterie ou adaptateur secteur) de l'appareil, et la replacer.
  - 2) Sélectionner [REGLAGES D'USINE] dans le MENU.

| Problème       |                                                                                                    | Action                                                                                                    | G             |
|----------------|----------------------------------------------------------------------------------------------------|----------------------------------------------------------------------------------------------------|---------------|
| Alimentation   | Pas d'alimentation.                                                                                                    | <ul> <li>Connecter fermement l'adaptateur secteur.</li> <li>Retirer à nouveau la batterie et la remettre en place<br/>fermement.</li> <li>Remplacer la batterie déchargée avec une batterie bien<br/>chargée.</li> </ul>                                                                                                    | 14<br>14<br>- |
|                | L'appareil photo ne<br>s'allume pas, ou la<br>durée d'opération<br>de la batterie est<br>extrêmement réduite<br>même avec une batterie<br>complètement chargée. | <ul> <li>Veiller à utiliser l'appareil photo à des températures<br/>d'opération adéquates.</li> <li>La batterie est détériorée et doit être remplacée par une<br/>batterie neuve. Acheter une nouvelle batterie.</li> </ul>                                                                                                    | 37<br>-       |
|                | Le voyant d'accès/<br>recharge sur l'appareil<br>photo ne s'allume pas<br>pendant la recharge.                                                                  | <ul> <li>La recharge peut s'arrêter dans des lieux soumis à des<br/>températures extrêmes pour protéger la batterie. Il est<br/>recommandé de la recharger dans un endroit dont la<br/>température se situe entre 10°C et 35°C.</li> <li>Lorsque la batterie est complètement chargée, le voyant<br/>ne s'allume pas. Vérifier l'énergie restante de la batterie.</li> </ul> | -<br>15       |
| Enregistrement | Aucun enregistrement<br>ne peut être réalisé.                                                                                                    | <ul> <li>Le support d'enregistrement est plein. Supprimer des<br/>fichiers inutiles ou changer de carte microSD.</li> <li>Sélectionner le support d'enregistrement approprié.</li> </ul>                                                                                                    | 20<br>-       |
|                | La date et l'heure ne<br>s'affichent pas pendant<br>l'enregistrement.                                                                                           | • Toucher une fois la touche <b>DISP</b> .                                                                                                    | 13            |
|                | Pendant<br>l'enregistrement vidéo,<br>l'indicateur ●REC<br>clignote.                                                                                            | • La température de l'appareil photo s'élève. Si l'appareil<br>photo continue de chauffer, il se peut que l'enregistrement<br>s'arrête pour protéger le support d'enregistrement.<br>Dans ce cas, éteindre l'appareil photo et attendre qu'il<br>refroidisse.                                                                                                    | _             |
|                | Le zoom numérique ne fonctionne pas.                                                                                                    | <ul> <li>Modifier les réglages dans [ZOOM].</li> <li>Le zoom numérique n'est pas disponible pour<br/>l'enregistrement de photos.</li> </ul>                                                                                                    |               |

# Dépannage (suite)

| Problème         |                                                                                                    | Action                                                                                                    | C7      |
|------------------|----------------------------------------------------------------------------------------------------|----------------------------------------------------------------------------------------------------|---------|
| Enregistrement   | La mise au point<br>ne s'effectue pas<br>automatiquement.                                             | <ul> <li>Régler [MISE AU POINT] sur [AUTO].</li> <li>Nettoyer l'objectif et vérifier à nouveau la mise au point.</li> </ul>                                                                                                    | _<br>35 |
|                  | La vitesse de prises de vue en rafale est lente.                                                      | • La vitesse de prises de vue en rafale se ralentit après<br>plusieurs prises consécutives, avec certains supports<br>d'enregistrement ou dans certaines conditions<br>d'enregistrement.                                                                                  | -       |
| Lecture          | Aucune lecture ne peut<br>être réalisée.                                                              | <ul> <li>Sélectionner le support d'enregistrement approprié.</li> <li>Pour visualiser des images sur un téléviseur, régler son mode<br/>d'entrée ou sélectionner le canal réservé à la lecture vidéo.</li> </ul>                                                          | _<br>19 |
|                  | Pendant<br>l'enregistrement vidéo,<br>l'indicateur ▶ clignote.                                        | <ul> <li>La température de l'appareil photo s'élève. Si l'appareil<br/>photo continue de chauffer, il se peut que la lecture s'arrête<br/>pour protéger le support d'enregistrement. Dans ce cas,<br/>éteindre l'appareil photo et attendre qu'il refroidisse.</li> </ul> | -       |
| Autres problèmes | II est impossible de<br>supprimer des fichiers.                                                       | <ul> <li>Annuler la protection des fichiers pour les supprimer.</li> </ul>                                                                                                    | 20      |
|                  | Le traitement des données<br>est trop lent lorsque<br>l'appareil est allumé ou le<br>mode est changé. | <ul> <li>Le support d'enregistrement contient un grand nombre<br/>de photos (environ 1 000, ou plus). Copier sur d'autres<br/>appareils les fichiers stockés, puis les effacer du support<br/>d'enregistrement.</li> </ul>                                                | 20      |
|                  | Il est impossible de<br>retirer la carte microSD<br>de l'appareil photo.                              | Pousser la carte microSD à plusieurs reprises.                                                                                                    | _       |
|                  | Le message [CREER DVD]<br>s'affiche sur l'écran LCD,<br>et aucune autre opération<br>n'est possible.  | <ul> <li>Une autre opération est tentée alors qu'un graveur<br/>DVD allumé est connecté à l'appareil photo. Éteindre<br/>l'appareil, ou déconnecter le câble USB.</li> </ul>                                                                                              | -       |
|                  | Le capteur tactile ou<br>le bouton tactile ne<br>fonctionne pas.                                      | • Touchez les capteurs avec votre doigt. Les capteurs ne<br>fonctionnent pas si vous les touchez avec un ongle ou<br>avec des gants.                                                                                                    | 6       |

# Nettoyage

Avant de le nettoyer, éteindre l'appareil photo et retirer la batterie et l'adaptateur secteur.

### Pour nettoyer l'extérieur

Essuyer délicatement avec un chiffon doux. Si l'appareil photo est particulièrement sale, tremper le chiffon dans de l'eau savonneuse et bien l'essorer avant d'essuyer l'appareil. Sécher ensuite avec un chiffon sec.

### Pour nettoyer l'écran LCD

Essuyer délicatement avec un chiffon doux. Prendre soin de ne pas endommager l'écran.

### Pour nettoyer l'objectif

Essuyer délicatement avec un papier conçu pour le nettoyage d'objectif.

#### REMARQUES

- Éviter les agents de nettoyage puissants comme la benzine ou l'alcool.
- De la moisissure peut se former sur l'objectif s'il n'est pas nettoyé.
- Lors de l'utilisation d'un produit de nettoyage ou d'un chiffon traité chimiquement, se reporter aux mises en garde inhérentes à chaque produit.

# Messages d'avertissement

| Indication                                                                           | Description/Action                                                                                                    | G        |
|--------------------------------------------------------------------------------------|----------------------------------------------------------------------------------------------------|----------|
| (Indicateur de                                                                       | Affiche la charge restante de la batterie.     Affiche la charge restante de la batterie.     Chargée     Épuisée                                                                                                    | -        |
| batterie)                                                                            | <ul> <li>Lorsque la batterie s'épuise, l'indicateur de batterie se<br/>met à clignoter. Lorsque la batterie est épuisée, l'appareil<br/>s'éteint automatiquement.</li> </ul>                                                                                                    | -        |
| REGLER DATE/HEURE !                                                                  | <ul> <li>S'affiche lorsque la date et l'heure ne sont pas réglées.</li> <li>La pile au lithium rechargeable de l'horloge intégrée est<br/>déchargée et la date et l'heure précédemment réglées sont<br/>effacées.</li> <li>Brancher l'appareil photo sur une prise secteur à l'aide<br/>de l'adaptateur secteur pendant plus de 24 heures pour<br/>recharger la pile au lithium de l'horloge. Régler ensuite la<br/>date et l'heure.</li> </ul> | 14<br>14 |
| VERIFIER COUVRE-<br>OBJECTIF                                                         | <ul> <li>Apparaît pendant cinq secondes lorsque l'appareil est<br/>allumé en mode d'enregistrement si le couvre-objectif est<br/>fermé ou lorsqu'il fait sombre.</li> </ul>                                                                                                    | -        |
| ERREUR DISQUE DUR !                                                                  | <ul> <li>Effectuer un nettoyage pour rétablir la capacité du support<br/>d'enregistrement.</li> <li>Éteindre l'appareil photo. Retirer et réinsérer la carte<br/>microSD. Allumer l'appareil photo après avoir inséré<br/>la carte microSD. Si le message d'erreur apparaît de</li> </ul>                                                                                                    | _        |
| MEMOIRE !                                                                            | nouveau, remplacer la carte par une autre dont le bon<br>fonctionnement est garanti.<br>Il est aussi recommandé de vérifier régulièrement le disque<br>sur l'ordinateur, à condition que le disque dur de l'appareil<br>photo ne contienne pas de données.                                                                                                    | _        |
| ERREUR DE FICHIER DE<br>GESTION VIDEO UNE<br>RESTAURATION EST<br>REQUISE RESTAURER ? | • Le fichier de gestion vidéo est endommagé. Il faut procéder<br>à une restauration pour enregistrer ou lire des fichiers<br>vidéo. Sélectionner [OUI], puis toucher la touche <b>OK</b> pour<br>restaurer le fichier de gestion vidéo.                                                                                                    | -        |
| ERREUR D<br>ENREGISTREMENT                                                           | <ul> <li>La vitesse d'écriture sur le support d'enregistrement est<br/>faible ou le support est endommagé. Utiliser une carte<br/>microSD dont le bon fonctionnement est garanti.</li> <li>Le disque dur a été exposé à des vibrations ou à des<br/>secousses. Veiller à ne pas exposer le disque dur à des<br/>vibrations ou à des secousses</li> </ul>                                                                                        | -        |
|                                                                                      | <ul> <li>Apparaît lorsque le support d'enregistrement est plein et<br/>qu'il n'est plus possible d'enregistrer. Supprimer des fichiers<br/>inutiles ou changer la carte microSD.</li> </ul>                                                                                                    | 20       |
| DISPOSITIF USB NON<br>PRIS EN CHARGE OU<br>HORS TENSION                              | <ul> <li>Apparaît lorsqu'un périphérique USB non compatible est<br/>connecté à l'appareil photo.</li> <li>Apparaît si un graveur de DVD éteint est connecté. Allumer<br/>le graveur de DVD pour l'utiliser.</li> </ul>                                                                                                    | _        |
| LA DETECTION DE<br>CHUTE A FONCTIONNE<br>ET L'ALIMENTATION A<br>ETE COUPEE           | Pour rallumer l'appareil photo, fermer et rouvrir l'écran LCD.                                                                                                    | -        |
## Spécifications

## Appareil photo

#### Général Alimentation 11 V CC (en utilisant l'adaptateur secteur) 7,2 V CC (en utilisant la batterie) Consommation Environ 3.5 W\* Lorsque le contrejour de l'écran est réglé sur le mode [STANDARD]. Dimensions (L x H x P) 68 mm x 69 mm x 119 mm Poids Environ 335 g (avec la ceinture de la poignée) Environ 380 g (avec la batterie et la ceinture de la poignée) Température d'opération 0°C à 40°C Humidité d'opération 35% à 80% Température de stockage -20°C à 50°C Capteur CCD 1/2,5" (5.370.000 pixels) Objectif F 3.5 f = 6.3 mm à 63 mm objectif motorisé 10:1 Diamètre du filtre ø43 mm Écran LCD 2,7" mesuré en diagonale, écran LCD/système à matrice active TFT Haut-parleur Monaural Flash Moins de 2 m (distance de prise de vue recommandée) Langue Anglais/Français/Allemand/Espagnol/Italien/ Néerlandais/Portugais/Russe/Polonais/ Tchèque/Suédois/Hongrois

Vidéo/Audio Format SD-VIDEO Format d'enregistrement et de lecture Vidéo : MPEG-2 Audio : Dolby numérique (2 voies) Format du signal Norme PAL Mode d'enregistrement (vidéo) ULTRA FIN : 720 x 576 pixels, 8,5 Mbit/s (VBR) FIN : 720 x 576 pixels, 5,5 Mbit/s (VBR) NORMAL : 720 x 576 pixels, 4,2 Mbit/s (VBR) ECONOMIE : 352 x 288 pixels, 1,5 Mbit/s (VBR) Mode d'enregistrement (audio) ULTRA FIN: 48 kHz, 384 Kbit/s FIN: 48 kHz, 384 Kbit/s NORMAL : 48 kHz. 256 Kbit/s ECONOMIE: 48 kHz, 128 Kbit/s Photos Format JPEG Taille de l'image 7 modes (2592 x 1944 / 2304 x 1728 / 1600 x 1200 / 640 x 480 / 2592 x 1456 / 1920 x 1080 / 1280 x 720) Qualité de l'image 2 modes (FIN/STANDARD) Connecteurs Sortie AV Sortie vidéo: 1,0 V (p-p), 75 Ω Sortie audio: 300 mV (rms), 1 kΩ USB Type mini USB A et B,, compatible USB 2.0 Adaptateur secteur

## Adaptateur secteu

## Alimentation requise

CA 110 V à 240 V∿, 50 Hz/60 Hz Sortie 11 V CC \_\_\_\_, 1 A

## Spécifications (suite)

## Télécommande

Alimentation 3 V CC Autonomie de la pile Environ 1 an (selon la fréquence d'utilisation) Portée

Moins de 5 m Température d'opération 0°C à 40°C

#### Dimensions (L x H x P)

42 mm x 14,5 mm x 91 mm **Poids** Environ 30 g (avec batterie)

L'aspect et les spécifications sont susceptibles d'être modifiés sans préavis.

### Durée d'enregistrement (minutes) approximative (vidéo)

| Support d'enregistrement | Disque dur | Carte microSD |
|--------------------------|------------|---------------|
| Qualité                  | 30 GB      | 4 GB          |
| ULTRA FIN                | 430        | 57            |
| FIN                      | 640        | 85            |
| NORMAL                   | 850        | 113           |
| ECONOMIE                 | 2250       | 298           |

| /                         | Support d'enregistrement | Disque<br>dur |        | Ca     | arte microS | D    |      |
|---------------------------|--------------------------|---------------|--------|--------|-------------|------|------|
| Taille/qualité de l'image |                          | 30 GB         | 256 MB | 512 MB | 1 GB        | 2 GB | 4 GB |
|                           | 2592 x 1944 / FIN        | 9999          | 110    | 220    | 455         | 900  | 1770 |
|                           | 2592 x 1944 / STANDARD   | 9999          | 170    | 345    | 700         | 1410 | 2780 |
|                           | 2304 x 1728 / FIN        | 9999          | 135    | 270    | 550         | 1110 | 2185 |
| 4                         | 2304 x 1728 / STANDARD   | 9999          | 210    | 425    | 855         | 1725 | 3395 |
| ώ                         | 1600 x 1200 / FIN        | 9999          | 275    | 555    | 1120        | 2220 | 4370 |
|                           | 1600 x 1200 / STANDARD   | 9999          | 460    | 930    | 1865        | 3655 | 7195 |
|                           | 640 x 480 / FIN          | 9999          | 1520   | 3070   | 6170        | 9999 | 9999 |
|                           | 640 x 480 / STANDARD     | 9999          | 2170   | 4390   | 8810        | 9999 | 9999 |
|                           | 2592 x 1456 / FIN        | 9999          | 140    | 285    | 575         | 1150 | 2265 |
|                           | 2592 x 1456 / STANDARD   | 9999          | 220    | 450    | 905         | 1825 | 3595 |
| 16                        | 1920 x 1080 / FIN        | 9999          | 255    | 520    | 1045        | 2070 | 4075 |
| 9:0                       | 1920 x 1080 / STANDARD   | 9999          | 400    | 805    | 1620        | 3270 | 6440 |
|                           | 1280 x 720 / FIN         | 9999          | 560    | 1135   | 2285        | 4440 | 8740 |
|                           | 1280 x 720 / STANDARD    | 9999          | 845    | 1700   | 3425        | 6910 | 9999 |

## Nombre approximatif d'images qu'il est possible d'enregistrer (photos)

## Temps de recharge / d'enregistrement requis (approx.)

| Batterie              | Temps de recharge | Durée de l'enregistrement |
|-----------------------|-------------------|---------------------------|
| BN-VF808U<br>(Fourni) | 1 h. 30 min.      | 1 h. 20 min.*             |
| BN-VF815U             | 2 h. 40 min.      | 2 h. 50 min.*             |
| BN-VF823U             | 3 h. 50 min.      | 4 h. 10 min.*             |

\* Lorsque le contrejour de l'écran est réglé sur le mode [STANDARD].

## Consignes de sécurité

## Batteries

La batterie fournie est une batterie au lithiumion. Avant d'utiliser la batterie fournie ou une batterie en option, bien lire les consignes suivantes :

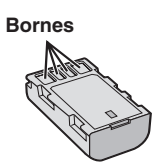

#### Pour éviter tout accident ... ne pas brûler.

- ... ne pas court-circuiter les bornes. Maintenir celle-ci éloignée de tout objet métallique lorsqu'elle n'est pas utilisée. En cas de transport, s'assurer que le cache de la batterie fournie est en place. Si vous avez égaré le cache de la batterie, placer celle-ci dans un sac plastique.
- ... ne pas modifier ni démonter.
- ... ne pas exposer la batterie à des températures supérieures à 60 °C car celle-ci risquerait de surchauffer, d'exploser ou de prendre feu.
- ... utiliser uniquement les chargeurs spécifiés.
- Pour éviter tout endommagement et prolonger la durée de vie utile
- ... ne pas soumettre à un choc inutile.
- ... recharger à l'intérieur d'une plage de température de 10°C à 35°C. Il s'agit d'une batterie à réaction chimique — des températures basses peuvent gêner la réaction chimique, tandis que des températures élevées peuvent faire obstacle à une recharge complète.
- ... entreposer dans un endroit frais et sec. Toute exposition prolongée à de températures élevées accélérera la décharge naturelle et diminuera la durée de vie utile.
- ... charger et décharger complètement la batterie tous les 6 mois lors d'un entreposage pendant une période de temps prolongée.
- ... retirer l'appareil du chargeur ou le débrancher lorsque vous ne vous en servez pas ; certains appareils, même éteints, continuent de consommer du courant.

## Support d'enregistrement

- Veiller à suivre les directives ci-dessous pour éviter d'altérer ou d'endommager les données enregistrées.
  - Ne pas déformer ou laisser tomber le support d'enregistrement, ou le soumettre à une forte pression, des secousses ou des vibrations.
  - Ne pas éclabousser le support d'enregistrement avec de l'eau.
  - Ne pas utiliser, remplacer ou entreposer le support d'enregistrement dans des endroits fortement exposés à de l'électricité statique ou à des parasites électriques.
  - Ne pas mettre l'appareil photo hors tension ou retirer la batterie ou l'adaptateur secteur pendant la prise de vue, la lecture ou l'accès au support d'enregistrement.
  - Ne pas placer le support d'enregistrement à proximité d'objets possédant un fort champ magnétique ou émettant de fortes ondes électromagnétiques.
  - Ne pas ranger le support d'enregistrement dans des endroits exposés à une température élevée ou à une forte humidité.
  - Ne pas toucher les pièces métalliques.
- Lors du formatage ou de l'effacement des données à l'aide des fonctions de l'appareil photo, seules les informations de gestion des fichiers sont modifiées. Les données ne sont pas complètement effacées du disque dur. Si vous souhaitez effacer complètement toutes les données, nous vous recommandons soit d'utiliser un logiciel disponible dans le commerce spécialement conçu à cette fin, soit de détruire physiquement l'appareil photo à l'aide d'un marteau, etc.

## Écran LCD

- Pour éviter tout endommagement de l'écran LCD, NE PAS
- ... le pousser trop fortement ou lui faire subir des chocs.
- ... placer l'appareil photo avec l'écran LCD en dessous.
- Pour prolonger sa durée de vie utile
- ... éviter de le frotter à l'aide d'un chiffon rugueux.

## Appareil principal

#### Pour votre sécurité, NE PAS

- ... ouvrir le boîtier de l'appareil photo.
- ... démonter ou modifier l'appareil.
- ... laisser pénétrer des substances inflammables, de l'eau ou des objets métalliques dans l'appareil.
- ... retirer la batterie ou débrancher l'appareil pendant que celui-ci est sous tension.
- ... laisser la batterie à l'intérieur de l'appareil photo lorsque celui-ci n'est pas utilisé.
- ... placer des sources de flammes nues, telles que des bougies allumées, sur l'appareil.
- ... exposer l'appareil à l'égouttage ou aux éclaboussements.
- ... laisser s'accumuler de la poussière ou placer des objets métalliques sur la prise d'alimentation ou une prise de courant murale. ... insérer des objets dans l'appareil photo.

#### Éviter d'utiliser l'appareil

- ... dans des endroits trop humides ou poussiéreux.
- ... dans des lieux exposés à de la suie ou à de la vapeur (par exemple, près d'une cuisinière).
- ... dans des endroits trop exposés aux chocs ou vibrations.
- ... près d'un téléviseur.
- ... près d'appareils générant des champs magnétiques ou électriques intenses (hautparleurs, antennes de diffusion, etc.).
- ... dans des lieux exposés à des températures extrêmement élevées (au-delà de 40°C) ou extrêmement basses (en deçà de 0°C). dons les ordraits où la progion d'er, est
- ... dans les endroits où là pression d'air est basse (plus de 3000 m au-dessus du niveau de la mer).

#### NE PAS laisser l'appareil

- ... dans des lieux exposés à des températures supérieures à 50°C.
- ... dans des lieux exposés à des taux d'humidité extrêmes (en deçà de 35 % ou au-delà de 80 %).
- ... en plein soleil.
- ... dans une voiture hermétiquement fermée en période estivale.
- ... près d'un radiateur.
- ... en hauteur, sur un téléviseur par exemple. Si l'appareil est placé en hauteur alors que le câble est raccordé, celui-ci peut être coincé et l'appareil peut tomber. Dans ce cas, il risque de ne plus fonctionner.
- Pour protéger l'appareil, NE PAS
- ... le mouiller.
- ... le faire tomber ou le cogner contre des objets durs.
- ... le soumettre à trop de chocs ou vibrations durant le transport.
- ... maintenir l'objectif orienté vers des objets extrêmement lumineux pendant trop longtemps.
- ... exposer l'objectif à la lumière directe du soleil.
- ... le balancer inutilement par la dragonne.
- ... trop balancer l'étui souple lorsque l'appareil photo est à l'intérieur.

- Pour éviter une chute de l'appareil,
  - Fixer la dragonne et serrer la ceinture de la poignée fermement.
  - Lors de l'utilisation de l'appareil photo avec un trépied, fixer fermement l'appareil sur le trépied.

Si l'appareil photo se détache et tombe, il peut causer des blessures ou être endommagé. Si un enfant utilise l'appareil, un adulte doit être présent.

#### Cher(e) client(e), [Union européenne]

Cet appareil est conforme aux directives et normes européennes en vigueur concernant la compatibilité électromagnétique et à la sécurité électrique.

Représentant européen de la société Victor Company of Japan, Limited : JVC Technology Centre Europe GmbH Le nom de la compagnie a changé dans: JVC Technical Services Europe GmbH Postfach 10 05 04 61145 Friedberg Allemagne

| MEMO |
|------|
|      |
|      |
|      |
|      |
|      |
|      |
|      |
|      |
|      |
|      |
|      |
|      |
|      |
|      |
|      |
|      |
|      |
|      |
|      |
|      |
|      |
|      |
|      |
|      |

FRANÇAIS

## Lexique

| A Adaptateur secteur14                        |
|-----------------------------------------------|
| B<br>Batterie14, 15, 40                       |
| C Copie (transfert) de photos                 |
| Diaporama                                     |
| <b>E</b><br>Écran LCD10, 12, 40               |
| F<br>Fonctionnement avec alimentation couplée |
| G<br>Graveur de DVD22                         |
| M<br>Macintosh                                |

| Ordinateur Windows                                                                                                    |
|----------------------------------------------------------------------------------------------------|
| P<br>Photo                                                                                                    |
| R         Réglage de l'horloge         Réinitialisation de l'appareil photo         33         Rotation de l'image         18 |
| S Station d'accueil Everio                                                                                                    |
| <b>T</b><br>Télécommande 10, 15<br>Téléviseur 19                                                                              |
| V<br>Vidéo                                                                                                    |

| <br> |
|------|
|      |
|      |
|      |
|      |
|      |
|      |
|      |
| <br> |
|      |
|      |
|      |
|      |
|      |
|      |
|      |
|      |
|      |
|      |
|      |
|      |
| <br> |
|      |
|      |
|      |
|      |
|      |
|      |
|      |
|      |
|      |
|      |
|      |
|      |
| <br> |
|      |
|      |
|      |
|      |
| <br> |
|      |
|      |
|      |
| <br> |
|      |
|      |

## Guida rapida

## Operazioni preliminari

## Montare la batteria

### PRECAUZIONE

- Caricare la batteria prima dell'uso. (pag. 14)
- Usate solo batterie JVC. L'uso di qualsiasi altra batteria non garantisce la sicurezza né la resa.

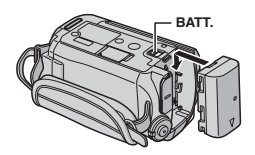

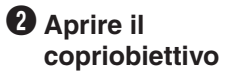

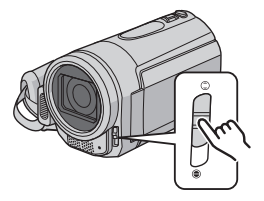

# **2** Registrazione di filmati

## PRECAUZIONE

- Prima di filmare una scena importante, si consiglia di fare delle prove.
- Filmare dapprima in modalità semplice ("easy mode") [AUTO].
- Selezionare il modo (filmato)

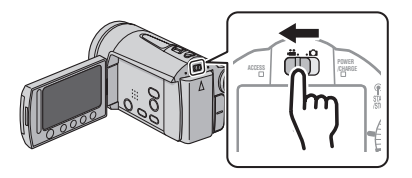

## Riproduzione

Selezionare il modo (filmato)

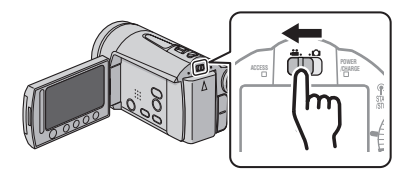

Selezionare il modo di riproduzione (PLAY) per visualizzare le miniature sullo schermo

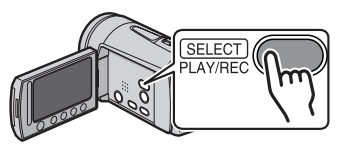

**PRECAUZIONE:** Toccare i sensori con un dito. I sensori non funzionano qualora li si tocchi con un'unghia o indossando dei guanti.

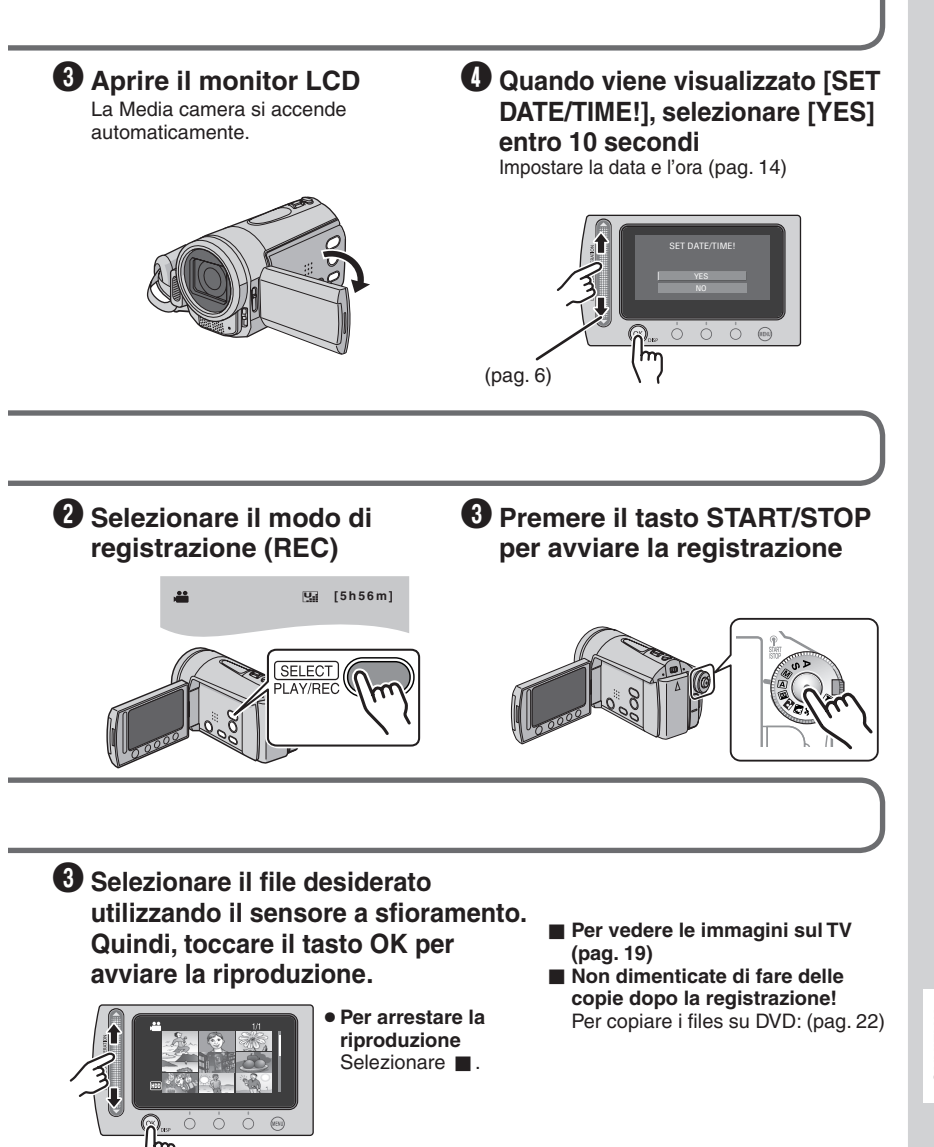

## Precauzioni per la sicurezza

ATTENZIONE: PER EVITARE IL PERICOLO DI INCENDI O DI SCOSSE ELETTRICHE, NON LASCIARE L'APPARECCHIO ESPOSTO ALLA PIOGGIA O ALL'UMIDITÀ.

## PRECAUZIONI:

- Per prevenire scosse elettriche evitare di aprire l'apparecchio. All'interno non vi sono parti la cui manutenzione possa essere effettuata dal cliente. Eventuali riparazioni devono venire effettuate solamente da personale qualificato.
- Se non si usa l'alimentatore CA per un periodo di tempo prolungato, si raccomanda di scollegare il cavo di alimentazione dalla presa.

## NOTE:

- La piastrina di identificazione e le avvertenze si trovano sul lato inferiore e/o posteriore dell'apparecchio.
- La piastrina con il numero di serie si trova sul supporto della batteria.
- Le informazioni sui dati tecnici e le avvertenze sulla sicurezza dell'alimentatore CA si trovano sui lati superiore e inferiore.

Non puntare l'obiettivo direttamente verso il sole. Ciò potrebbe causare lesioni agli occhi, o disfunzioni nei circuiti interni dell'apparecchio. Tale azione, inoltre, può anche essere all'origine di incendi o scosse elettriche.

## AVVERTENZA!

Le note seguenti intendono prevenire possibili lesioni al cliente o danni materiali alla Media camera.

Non trasportare o tenere la Media camera reggendola per il monitor LCD in quanto potrebbe cadere o guastarsi.

Non usare il treppiede su superfici instabili o non perfettamente orizzontali. La Media camera potrebbe rovesciarsi, con conseguenti possibili seri danni.

## **AVVERTENZA!**

Si sconsiglia di collegare i cavi (Audio/Video, S-Video, ecc) alla Media camera e di non lasciarla poi appoggiata al televisore poiché, se qualcuno inciampa nei cavi, l'apparecchio può cadere e rimanere danneggiato.

## ATTENZIONE:

La batteria, la Media camera con la batteria installata e il telecomando con la batteria installata non dovrebbero essere esposti a calore eccessivo, ad esempio a luce solare diretta, fuoco e così via.

## PRECAUZIONE:

La spina dell'alimentazione di rete deve essere sempre prontamente accessibile.

### Precauzione per la batteria al litio sostituibile

La batteria usata in questo apparecchio può presentare dei pericoli di incendi o di bruciature di origine chimica in caso di erronea manipolazione. Non ricaricarla, non smontarla, non riscaldarla oltre i 100°C, e non bruciarla.

Sostituire la batteria con una CR2025 Panasonic (Matsushita Electric), Sanyo, Sony o Maxell. Pericolo di esplosione o rischio di incendio se la batteria viene sostituita in modo erroneo.

- Eliminare prontamente le batterie usate.
- Tenere le batterie fuori dalla portata dei bambini.
- Non smontarle e non gettarle nel fuoco per nessun motivo.

Quando l'apparecchio è installato in un mobile o su uno scaffale, assicurarsi che rimanga spazio sufficiente su tutti i lati per consentire la ventilazione (10 cm o più sui lati, sopra e sul retro).

Non bloccare i fori di ventilazione.

(Se i fori di ventilazione sono bloccati da un giornale o stoffa, ecc. il calore può non riuscire ad emergere.)

Non collocare alcune fiamme esposte, come candele, sopra l'apparecchio.

Quando si gettano le pile, si deve tenere conto dell'ambiente e le norme o leggi locali in materia di rifiuti devono essere strettamente osservate. L'apparecchio non deve essere esposto a sgoccioli o spruzzi.

Non usare questo apparecchio in stanze da bagno o luoghi con acqua.

Inoltre non collocare alcun contenitore di acqua o fluidi (come cosmetici o medicine, vasi da fiori, piante in vaso, tazze, ecc.) sopra questo apparecchio.

(Se acqua o fluidi penetrano in questo apparecchio, possono essere causati incendi o scosse elettriche.)

## PRECAUZIONE:

Per evitare scosse elettriche o danni all'unità, per prima cosa inserire l'estremità più piccola del cavo di alimentazione nell'alimentatore CA a corrente alternata

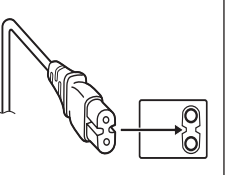

sino a che non ha più gioco, quindi collegate l'altra estremità del cavo in una presa di corrente alternata.

#### Informazioni per gli utenti sullo smaltimento delle apparecchiature e batterie obsolete

Nota:

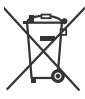

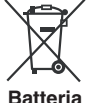

#### Prodotti

Datter

Il simbolo Pb sotto il simbolo delle batterie indica che questa batteria contiene piombo.

#### [Unione Europea]

Questi simboli indicano che l'apparecchiatura elettrica ed elettronica e la batteria a cui fanno riferimento non devono essere smaltite tra i rifiuti domestici generici alla fine della loro vita utile. I prodotti, invece, vanno consegnati a punti di raccolta appropriati per il riciclaggio di apparecchiature elettriche ed elettroniche e delle batterie, per il trattamento corretto in conformità alle proprie normative nazionali e alle direttive 2002/96/CE e 2006/66/CE.

Mediante lo smaltimento corretto di questi prodotti, si contribuirà a preservare le risorse naturali e a prevenire potenziali effetti negativi sull'ambiente e sulla salute umana che potrebbero essere provocati, altrimenti, da uno smaltimento inappropriato dei prodotti.

Per ulteriori informazioni sui punti di raccolta e il riciclaggio di questi prodotti, contattare la sede comunale locale, il servizio di smaltimento rifiuti domestici o il negozio in cui si è acquistato il prodotto. Lo smaltimento errato di questi rifiuti potrebbe essere soggetto a sanzioni, a seconda di quanto previsto dalla legislazione nazionale vigente.

#### [Per gli utenti aziendali]

Qualora si desideri smaltire questo prodotto, visitare la nostra pagina web <u>www.jvc-europe.com</u> per ottenere informazioni sul ritiro del prodotto.

#### [Per altre nazioni al di fuori dell'Unione Europea]

Questi simboli sono validi solo nell'Unione Europea. Qualora si desideri smaltire questi oggetti, effettuare lo smaltimento in conformità alla normativa nazionale applicabile o alle altre leggi della propria nazione relative al trattamento delle apparecchiature elettriche ed elettroniche e batterie obsolete.

# Ricordare che questa Media camera è destinata esclusivamente all'uso da parte di privati.

È vietato qualsiasi uso commerciale senza autorizzazione. (Anche nel caso in cui si vogliano riprendere, per uso privato, eventi quali show, rappresentazioni o mostre, si consiglia di ottenere preventivamente il permesso per le riprese.)

#### Marchi

- Prodotto sotto licenza della Dolby Laboratories. Dolby ed il simbolo doppia D sono marchi registrati della Dolby Laboratories.
- Windows<sup>®</sup> è un marchio o un marchio registrato di Microsoft Corporation negli Stati Uniti e/o in altre nazioni.
- Macintosh è un marchio registrato di Apple Inc.
- Altri nomi di prodotti e aziende inclusi in questo manuale d'uso sono marchi e/o marchi registrati dei rispettivi proprietari.

## Come selezionare una voce utilizzando il sensore a sfioramento.

Una schermata di esempio in inglese viene utilizzata come guida di seguito.

### Selezione di una voce dall'elenco del menu

(nella schermata del menu)

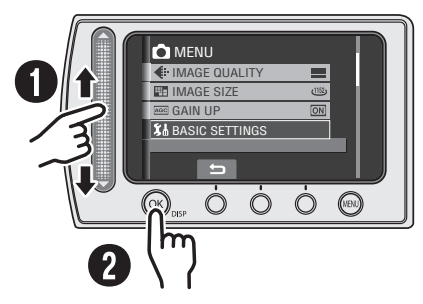

 Far scorrere il dito verso l'alto o verso il basso sul sensore.

## O Toccare il tasto OK.

### Uso dei tasti sullo schermo

(ad ed. durante la riproduzione: pag. 18)

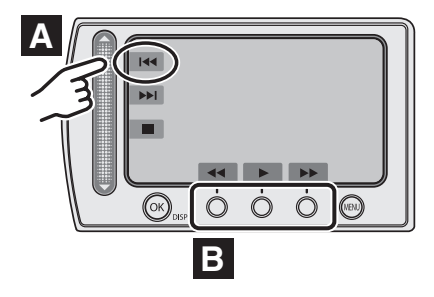

A Per selezionare un tasto sullo schermo che appare sul lato sinistro dello schermo, toccare la parte del sensore accanto al tasto sullo schermo.

## NOTA

Nella schermata dell'indice, quando si fa scorrere il dito sul sensore a sfioramento, il cursore si sposta da 1 a 9.

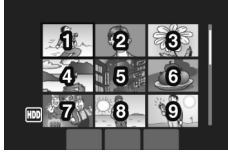

## AVVERTENZA

Toccare i sensori con un dito. I sensori non funzionano qualora li si tocchi con un'unghia o indossando dei guanti.

Per selezionare un tasto sullo schermo che appare sul lato inferiore dello schermo, toccare il sensore a sfioramento sotto il tasto sullo schermo che si desidera selezionare.

# Effettuare un backup dei dati importanti registrati

JVC non si assume alcuna responsabilità per eventuali perdite di dati. Si consiglia di copiare i dati importanti registrati su un DVD o un altro supporto di registrazione per archiviarli. (pag. 22)

# Eseguire una registrazione di prova

Prima della registrazione effettiva di dati importanti, eseguire una registrazione di prova e riprodurre i dati registrati per controllare che il video e l'audio siano stati registrati correttamente.

## Qualora la Media camera non funzioni correttamente, effettuarne il ripristino

Questa Media camera utilizza un microcomputer. Fattori quali rumore di fondo e interferenze possono impedirle di funzionare correttamente. Qualora la Media camera non funzioni correttamente, effettuarne il ripristino. (pag. 33)

# Precauzioni nell'utilizzo delle batterie

- Assicurarsi di utilizzare batterie JVC BN-VF808U/VF815U/VF823U.
- Qualora la Media camera sia stata sottoposta a scariche elettrostatiche, spegnerla prima di utilizzarla di nuovo.

## Qualora si verifichi un guasto, interrompere subito l'uso della Media camera e rivolgersi a un rivenditore locale JVC

- Qualora si verifichi un problema nell'uso della scheda microSD, portare la scheda insieme alla Media camera per la riparazione. Qualora uno di questi due componenti non venga fornito, non è possibile diagnosticare la causa del guasto e non è possibile riparare la Media camera.
- Quando la Media camera viene riparata o ispezionata, i dati registrati potrebbero venire cancellati. Effettuare il backup di tutti i dati prima di richiedere riparazioni o ispezioni.

## Poiché la Media camera può essere utilizzata a scopo dimostrativo nei negozi, la modalità dimostrativa è impostata su [ON] come impostazione predefinita

Per disattivare la modalità dimostrativa, impostare [MODO DEMO] su [OFF] dal MENU.

Quando si collega la Media camera ad altri apparecchi mediante un cavo opzionale DV, attenersi alla procedura seguente. Il collegamento errato del cavo potrebbe causare dei guasti alla Media camera e/o agli altri apparecchi.

- Collegare il cavo DV prima all'apparecchio e poi alla Media camera.
- Collegare il cavo DV (i relativi connettori) correttamente seguendo la forma del connettore DV.

## Indice

## INFORMAZIONI PRELIMINARI

| Accessori<br>Come utilizzare la docking station Everio<br>Fissaggio dell'anello filtro al cavo USB e al | <b>.9</b><br>9 |
|----------------------------------------------------------------------------------------------------|----------------|
|                                                                                                    | 9              |
| Indice analitico                                                                                        | 10             |
| Indicazioni nel monitor LCD                                                                             | 12             |
| Impostazioni necessarie prima                                                                           |                |
| dell'uso                                                                                                | 14             |
| Caricamento della batteria                                                                              | 14             |
| Impostazione della data e dell'ora                                                                      | 14             |
| Altre impostazioni                                                                                      | 15             |
| Montaggio della tracolla                                                                                | 15             |
| Controllo della carica residua della                                                                    |                |
| batteria                                                                                                | 15             |
| Preparazione del telecomando                                                                            | 15             |

## REGISTRAZIONE

| Registrazione di file                                                                                                    | 16   |
|----------------------------------------------------------------------------------------------------|------|
| Registrazione di filmati                                                                                                    | . 16 |
| Registrazione di immagini statiche                                                                                                    | . 17 |
| Riproduzione di file                                                                                                    | 18   |
| Riproduzione di filmati/immagini statiche                                                                                                    | . 18 |
| Our sector of the law of the law to sector the law of the law of t | 4.0  |

Guardare le immagini sul televisore... 19

## **MODIFICA/COPIA**

| Gestione dei file                          | 20 |
|--------------------------------------------|----|
| Eliminazione/protezione dei file           | 20 |
| Copia dei file                             | 22 |
| Uso di un masterizzatore di DVD per copiar | е  |
| file dalla Media camera                    | 22 |

## USO CON PC

| Backup di file su un PC Windows®              | <b>3</b><br>34<br>56<br>7 |
|-----------------------------------------------|---------------------------|
| Altre operazioni eseguite da PC               | 0                         |
| willuows <sup>2</sup> 2                       | 0                         |
| Utilizzo avanzato del software2               | 8                         |
| Struttura delle cartelle ed estensioni 2      | 9                         |
| Backup di file su un Macintosh <sup>®</sup> 3 | 0                         |
| Requisiti di sistema                          | 0                         |
| Collegamento della Media camera al            |                           |
| Macintosh                                     | 0                         |
| Backup di file su Macintosh                   | 1                         |
| Informazioni sull'assistenza                  |                           |
| ai clienti 3                                  | 2                         |

## **ULTERIORI INFORMAZIONI**

| Risoluzione dei problemi | 33 |
|--------------------------|----|
| Pulizia                  | 35 |
| Indicazioni di allarme   | 36 |
| Dati tecnici             | 37 |
| Avvertenze               | 40 |
| Termini                  | 44 |

Leggere queste ISTRUZIONI per sfruttare al meglio la MEDIA CAMERA. Per ulteriori dettagli sulle operazioni, consultare il MANUALE nel CD-ROM in dotazione.

Per poter leggere il MANUALE, è necessario installare Adobe® Acrobat® Reader™ o Adobe® Reader®. È possibile scaricare Adobe® Reader® dal sito Web Adobe: http://www.adobe.com/

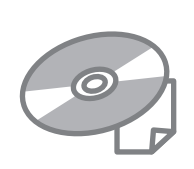

## NOTA

Selezionare la lingua desiderata con un solo clic.

Il nome del modello è indicato sulla parte inferiore della Media camera.

## Accessori

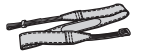

Tracolla (pag. 15)

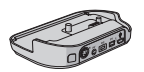

Docking station Everio CU-VC6E (sotto)

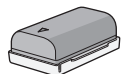

Batteria BN-VF808U

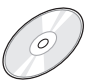

CD-ROM (pag. 24)

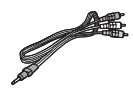

Cavo Audio/Video

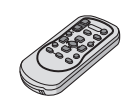

Telecomando RM-V751U (pag. 15)

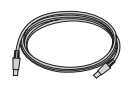

Cavo USB (pag. 22, 25 e 30)

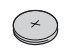

Batteria al litio CB2025 Preinstallata nel telecomando

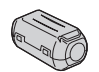

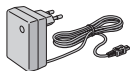

Anello filtro (x2) (sotto)

Alimentatore CA AP-V19E

## NOTA

Assicurarsi di utilizzare i cavi in dotazione per i collegamenti. Non utilizzare altri cavi.

## Come utilizzare la docking station Everio

È possibile collegare i cavi ai connettori della docking station Everio. Il collegamento viene completato quando si inserisce la Media camera sulla docking station.

### Terminale di collegamento alla Media camera Presa S-Video

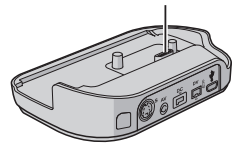

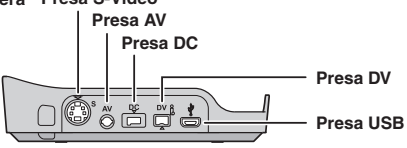

## NOTA

Per il collegamento utilizzando la presa S-Video e la presa DV, è necessario un cavo opzionale S-Video e un cavo DV. Per i dettagli sulla sua disponibilità, consultare il centro di assistenza JVC descritto sul foglio incluso nella confezione. Assicurarsi di collegare alla Media camera l'estremità dotata di un anello filtro. L'anello filtro riduce le interferenze.

- Il cavo S-Video (opzionale) consente una riproduzione di gualità ancora più elevata sul televisore. (pag. 19)
- Quando si duplicano dei file dalla Media camera con un videoregistratore o un registratore di DVD. l'uso del cavo DV consente una gualità ancora più elevata della duplicazione.

## Fissaggio dell'anello filtro al cavo USB e al cavo CC

Fissare l'anello filtro al cavo USB. Fissare l'anello filtro anche al cavo CC. L'anello filtro riduce le interferenze. Collegare l'estremità del cavo con l'anello filtro alla Media camera.

Sbloccare il fermo.

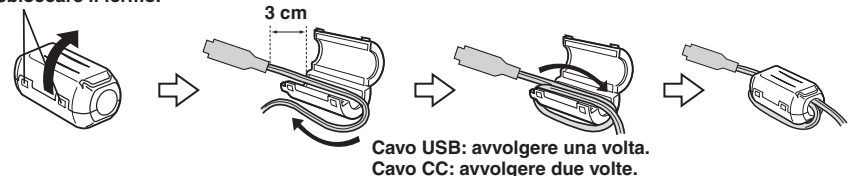

q

## Indice analitico

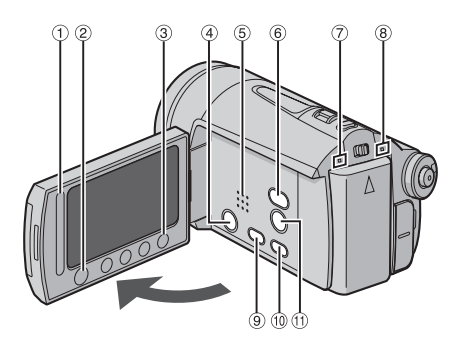

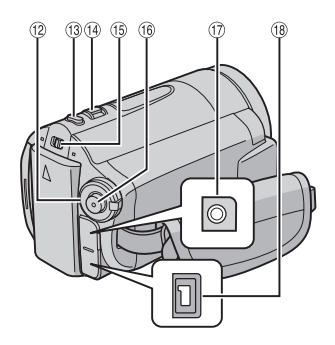

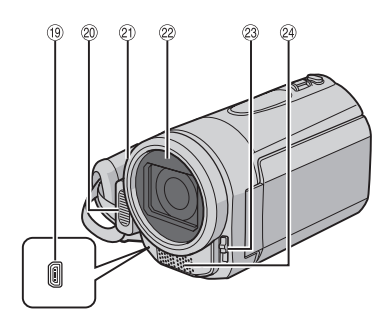

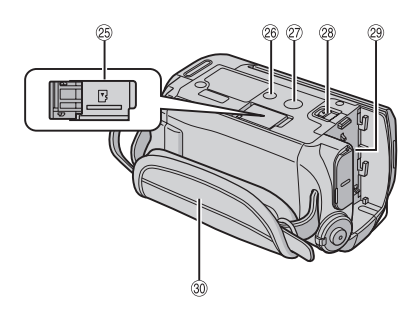

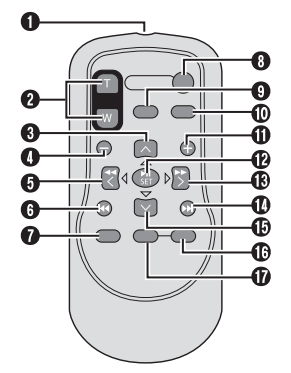

NOTE

• Il monitor LCD può ruotare di 270°.

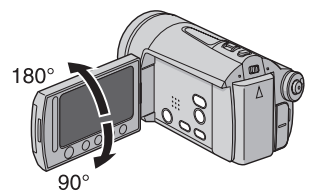

- Operazioni collegate all'accensione È anche possibile accendere o spegnere la Media camera aprendo o chiudendo il monitor LCD in modalità di registrazione.
- Fare attenzione a non coprire 20, 20, 20 e 24 durante le riprese.

## Media camera

- ① Sensore a sfioramento (pag. 6)
- ② Tasto OK (DISP) [OK/DISP]
- ③ Tasto del menu [MENU]
- Tasto dell'accensione [POWER]
   (È possibile spegnere la Media camera tenendo premuto questo pulsante.)
- ⑤ Altoparlante
- (6) Tasto di commutazione della modalità di riproduzione/registrazione [SELECT PLAY/ REC] (pag. 16)
- ⑦ Spia di accesso [ACCESS] (Lampeggia quando si accede ai file. Non spegnere l'apparecchio né rimuovere la batteria o l'alimentatore CA durante l'accesso ai file.)
- 8 Spia luminosa di alimentazione/carica [POWER/CHARGE] (Lampeggia quando si carica la batteria.)
- ③ Tasto di copia directa su DVD [DIRECT DVD] (pag. 22)/Tasto del titolo [TITLE]
- Tasto di backup diretto [DIRECT BACK UP] /Tasto delle informazioni [INFO] (pag. 15)
- ① Tasto del filtro ND [☆/✿] /Tasto di autoripresa [♥]
- 1 Selettore dell'esposizione automatica programmata
- <sup>(1)</sup> Tasto per riprendere immagini statiche [SNAPSHOT] (pag. 17)
- <sup>(i)</sup> Leva dello zoom [W ➡, T ]/Controllo del volume dell'altoparlante [-VOL+] (pag. 18)
- 15 Commutatore di modalità [11, 10]
- <sup>(i)</sup> Tasto di avvio/arresto della registrazione di filmati [START/STOP] (pag. 16)
- 17 Presa Audio/Video [AV]
- <sup>(1)</sup> Presa CC [DC] (pag. 14)
- Image: Image:
- ② Flash
- ② Sensore della Media camera/Sensore del telecomando (pag. 15)
- ② Obiettivo/Copriobiettivo
- Interruttore del copriobiettivo [ , ]
- Microfono stereo
- Alloggiamento per schede microSD
- Foro per il treppiede
- Attacco di montaggio del treppiede
- Pulsante di sblocco della batteria [BATT.] (pag. 14)
- ② Supporto della batteria (pag. 14)
- ③ Cinturino impugnatura

## Telecomando

- Finestrella di trasmissione del raggio a infrarossi
- Tasti dello ZOOM (T/W) (Avvicinamento/allontanamento della visione durante la riproduzione.)
- Tasto di spostamento verso l'alto Tasto di rotazione (in senso antiorario) (pag. 18)
- Tasto per salto all'indietro
- Tasto di spostamento a sinistra
- **6** Tasto per selezione elemento precedente
- Tasto PLAYLIST
- Tasto START/STOP
- Tasto SNAPSHOT (pag. 17)
- Tasto INFO (pag. 15)
- Tasto per salto in avanti
- Tasto PLAY/PAUSE
- Tasto di spostamento a destra
- Tasto di selezione elemento successivo
- Tasto di spostamento verso il basso Tasto di rotazione (in senso orario) (pag. 18)
- Tasto INDEX
- Tasto DISP

## NOTA

È possibile spostare l'area dello zoom con i tasti su/giù/sinistra/destra durante la modalità di riproduzione con zoom di avvicinamento.

## Indicazioni nel monitor LCD

# Durante la registrazione sia di filmati che di immagini statiche

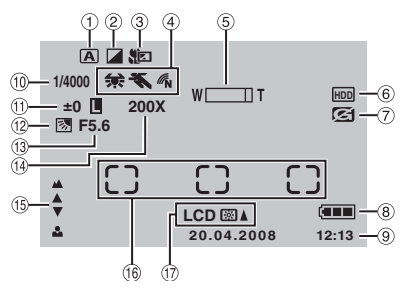

- Indicatore della modalità di funzionamento selezionata
  - A : Modalità automatica
  - M : Modalità manuale
- Indicatore della modalità effetti
- ③ Indicatore della modalità teleobiettivo macro
- ④ 条: Indicatore del bilanciamento del bianco
  - Indicatore della modalità di esposizione automatica programmata (Program AE)
  - 🔊 : Indicatore della modalità colore
  - (NATURALE)
- ⑤ Indicatore zoom
- 6 Indicatore del supporto selezionato
- Indicatore della funzione di rilevamento cadute (Appare quando la funzione [RILEVAMENTO CADUTE] è impostata su [OFF].)
- Indicatore della batteria (pag. 36)
- Data/Ora (pag. 14)
- Welocità dell'otturatore
- ① ± : Indicatore della regolazione della messa a fuoco manuale
  - :Indicatore di controllo dell'area di fotometria
  - Indicatore di blocco diaframma
- 12 Indicatore di compensazione del controluce
- <sup>(13)</sup> Apertura del diaframma (numero F)
- Bapporto di ingrandimento approssimativo
- Indicatore della regolazione della messa a fuoco manuale
- <sup>(6)</sup> Finestra area fotometrica
- ⑦ Indicatore luminosità schermo LCD ⊠▲ (PIÙ LUMINOSO), LCD ⊠▼ (STANDARD)

## Solo durante la registrazione di filmati

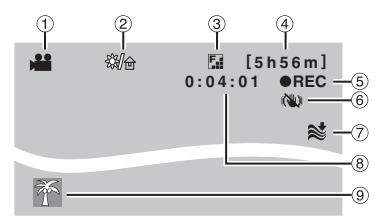

- 1 Indicatore della modalità
- ② Indicatore del filtro ND
- ③ Qualità immagine:
   ④ (ULTRA FINE),
   ⑤ (NORMALE),
   ⑤ (ECONOMICA)
- (4) Tempo restante (pag. 16, 38)
- ⑤ REC: (Viene visualizzato durante la registrazione.) (pag. 16)
  - III: (Viene visualizzato durante la modalità di attesa della registrazione.)
- Indicatore dello stabilizzatore digitale delle immagini (DIS) (Viene visualizzato quando la funzione [DIS] è impostata su [OFF].)
- ⑦ Indicatore della funzione di riduzione del vento
- 8 Counter
- 9 Indicatore dell'evento

## Solo durante la registrazione di immagini statiche

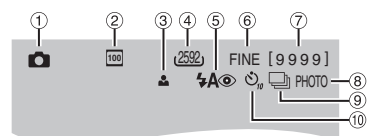

- Indicatore della modalità
- ② Sensibilità ISO (AUMENTO DEL GUADAGNO): Quando è impostata su [AUTO], non appare alcuna indicazione.
- ③ Indicatore della messa a fuoco
- ④ Dimensioni immagine
- Indicatore di modalità del flash
- Qualità immagine: FINE (fine) o STD (standard)
- ⑦ Numero di foto restanti (pag. 38)
- Indicatore di ripresa (pag. 17)
- Indicatore della modalità dell'otturatore
- (1) Indicatore di registrazione con autoripresa

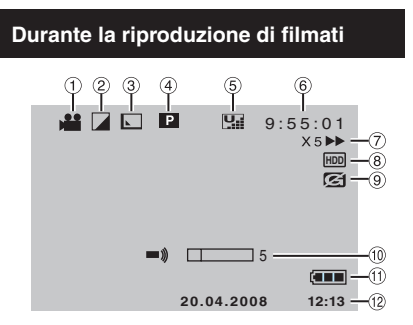

- ① Indicatore della modalità
- Indicatore della modalità effetti
- ③ Indicatore dell'effetto tendina/dissolvenza
- Indicatore della riproduzione con sequenza di riproduzione (Viene visualizzato quando si riproduce una sequenza di riproduzione.)
  - E: Indicatore della riproduzione con ricerca per eventi (Viene visualizzato quando si riproduce un file di un filmato dalla ricerca per eventi.)
  - D: Indicatore della riproduzione con ricerca per date (Viene visualizzato quando si riproduce un file di un filmato dalla ricerca per date.)

### 5 Qualità immagine:

- (ULTRA FINE),
- FINE),
- NORMALE),
- E (ECONOMICA)
- ⑥ Contatore
- ⑦ Modalità di riproduzione (pag. 18)
  - ▶ : Riproduzione
  - II : Pausa
  - Ricerca in avanti
  - ◄ : Ricerca all'indietro
  - Rallentatore in avanti
  - Rallentatore all'indietro
     Inumero a sinistra indica la velocità.)
- Indicatore del supporto selezionato
- Indicatore della funzione Rilevamento cadute (appare quando la funzione [RILEVAMENTO CADUTE] è impostata su [OFF].)
- 1 Indicatore del livello del volume
- 1 Indicatore della batteria (pag. 36)
- 12 Data/Ora (pag. 14)

## Durante la riproduzione di immagini statiche

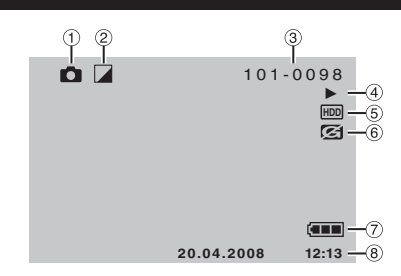

- 1 Indicatore della modalità
- Indicatore della modalità effetti
- ③ Numero cartella/file
- Indicatore della riproduzione di presentazioni (pag. 18)
- ⑤ Indicatore del supporto selezionato
- (6) Indicatore della funzione Rilevamento cadute (appare quando la funzione [RILEVAMENTO CADUTE] è impostata su [OFF].)
- ⑦ Indicatore della batteria (pag. 36)
- ⑧ Data/ora (pag. 14)

## Commutazione delle modalità delle indicazioni sul monitor LCD

Ogni volta che si tocca il tasto **DISP**, le indicazioni sul monitor LCD cambiano nel modo seguente;

In modalità di registrazione: Tutte le indicazioni/Indicazioni per le funzioni selezionate In modalità di riproduzione: Tutte le indicazioni/Solo data e ora/ Nessuna indicazione

## Guida sullo schermo alle funzioni

La guida sullo schermo viene visualizzata nella parte inferiore dello schermo quando si visualizza il menu, ecc.

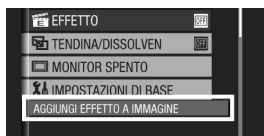

## Impostazioni necessarie prima dell'uso

## Caricamento della batteria

Chiudere il monitor LCD per spegnere la Media camera.

## 2 Montare la batteria.

Far scorrere la batteria verso il basso finché non si blocca nell'alloggiamento.

### Parte inferiore della Media camera

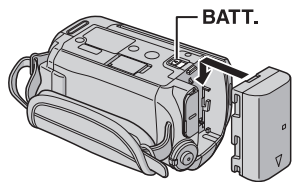

## **3** Collegare l'alimentatore CA.

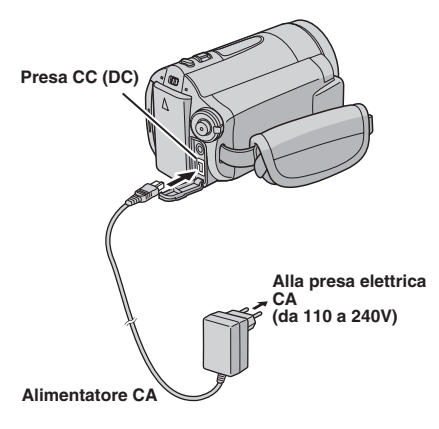

- È anche possibile collegare l'alimentatore CA utilizzando il connettore della docking station Everio (pag. 9).
- La spia luminosa di alimentazione/carica lampeggia per segnalare che il processo di carica ha avuto inizio.
- Quando l'indicatore luminoso si spegne, la carica è terminata. Scollegare l'alimentatore CA sia dalla presa elettrica che dalla Media camera.

#### Per smontare la batteria

Far scorrere e mantenere premuta la scritta **BATT**. (punto **2**), quindi rimuovere la batteria.

Per controllare la carica residua della batteria Vedere a pagina 15.

NOTE

- È anche possibile utilizzare la Media camera solo con l'alimentatore CA.
- Non tirare o piegare la spina e il cavo dell'alimentatore CA. In caso contrario, si potrebbe danneggiare l'alimentatore CA.

## Impostazione della data e dell'ora

- Aprire il monitor LCD per accendere la Media camera.
- 2 Quando viene visualizzato [IMPOSTA DATA/ORA!], selezionare [SÌ] entro 10 secondi.

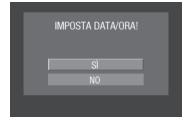

Qualora non si effettui la selezione entro 10 secondi, la schermata scompare. In questo caso, premere il tasto **POWER** e riaccendere la Media camera.

3 Impostare la data e l'ora.

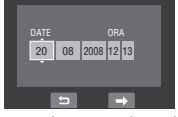

Ripetere questa operazione per inserire il giorno, il mese, l'anno, le ore e i minuti.

- 4 Toccare il tasto OK per concludere l'impostazione.
- Per cambiare la data e l'ora
  - 1) Toccare il tasto MENU.
  - 2) Selezionare [IMPOSTAZIONI DI BASE] e quindi [REG. OROL.].
  - 3) Impostare la data e l'ora.
- Per tornare alla schermata precedente Selezionare <a>.</a>
- Per uscire dalla schermata Toccare il tasto MENU.

## Altre impostazioni

## Montaggio della tracolla

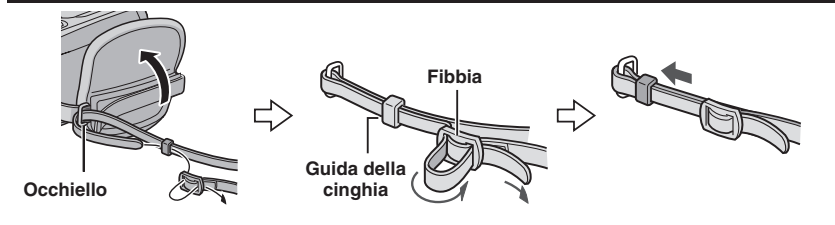

## Controllo della carica residua della batteria

### Preparazione:

- Montare la batteria.
- Premere il tasto SELECT PLAY/REC per selezionare la modalità di registrazione.

### Per la modalità 📲:

Premere due volte il tasto INFO, oppure premere il tasto INFO e poi selezionare e.

Per la modalità **D**: Premere il tasto **INFO**.

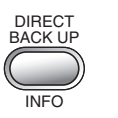

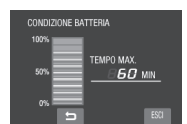

### Per tornare alla schermata normale Premere di nuovo il tasto INFO.

### NOTE

- Qualora appaia il messaggio "ERRORE DI COMUNICAZ.", potrebbe sussistere un problema con la batteria. In questo caso, consultare il rivenditore JVC più vicino.
- L'indicazione del tempo di registrazione andrebbe utilizzata solo come guida. Viene visualizzata in unità di 10 minuti.

## Preparazione del telecomando

All'interno del telecomando è già inclusa una batteria al momento dell'acquisto. Rimuovere il foglio isolante prima dell'uso.

### Raggio d'azione effettivo del telecomando

### Sensore del telecomando

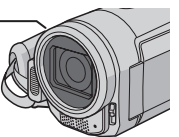

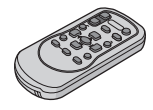

Distanza operativa: 5 m

NOTA

Il raggio trasmesso potrebbe non avere effetto o provocare un funzionamento errato qualora il sensore del telecomando venga esposto alla luce diretta del sole o di una forte fonte di illuminazione.

## Per reinserire la batteria

Estrarre il portabatteria premendo la linguetta di blocco.

## Linguetta di blocco

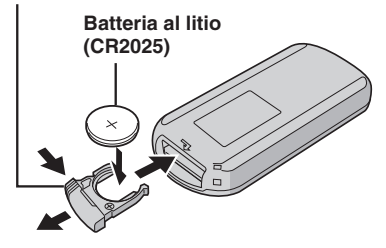

ITALIANO

## Registrazione di file

## Registrazione di filmati

Preparazione: Aprire il monitor LCD per accendere la Media camera.

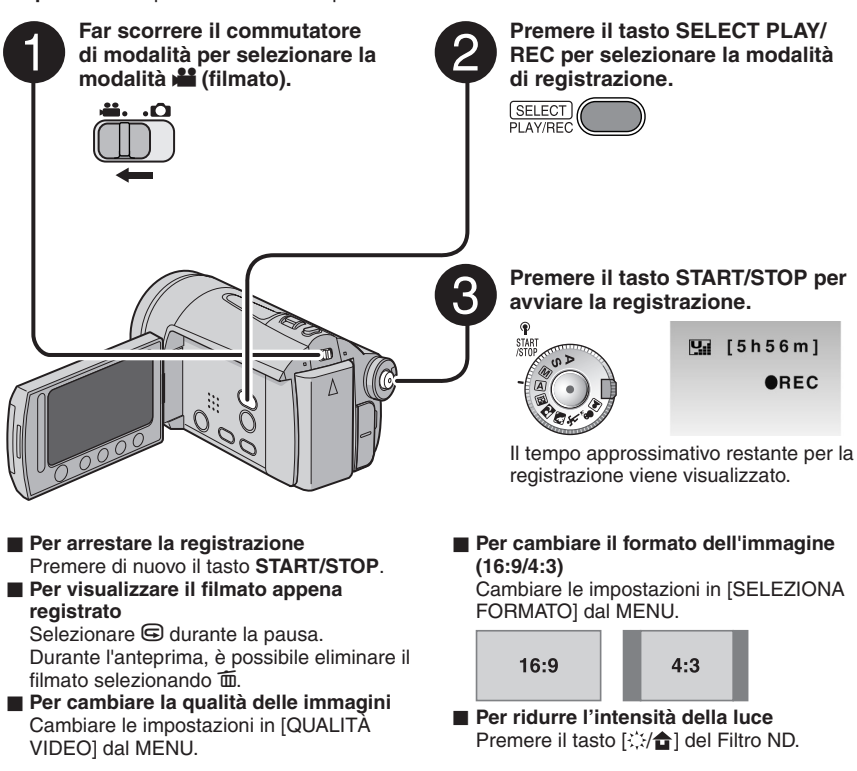

## NOTE

- Ai file dei filmati vengono assegnati i nomi da MOV001.MOD a MOV009.MOD, da MOV00A.MOD a MOV00F.MOD e MOV010.MOD seguendo l'ordine di registrazione.
- Dopo aver registrato filmati per 12 ore consecutive, la registrazione si arresta automaticamente.
- Ogni volta che si raggiungono i 4 GB di riprese continue viene creato un nuovo file.
- Questa Media camera registra filmati in formato MPEG2 conforme al formato SD-VIDEO. Questa Media camera non è compatibile con altri formati video digitali.

## Registrazione di immagini statiche

Preparazione: Aprire il monitor LCD per accendere la Media camera.

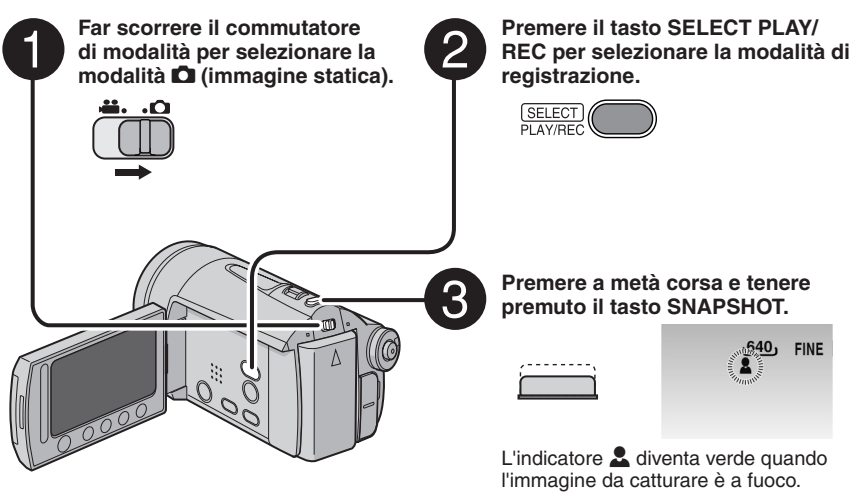

## Per visualizzare l'immagine appena registrata

- Per cambiare la qualità delle immagini Cambiare le impostazioni in [QUALITÀ IMMAGINI] dal MENU.
- Per registrare immagini statiche continuativamente Impostare [RIPRESA SENZA INTER.] in [MODALITÀ OTTURATORE] dal MENU.
- Per registrare utilizzando il timer Premere il tasto [🕑] del Timer Automatico.

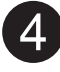

Premere fino in fondo il tasto SNAPSHOT per scattare la foto/ riprendere l'immagine.

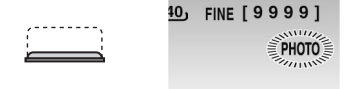

## Riproduzione di file

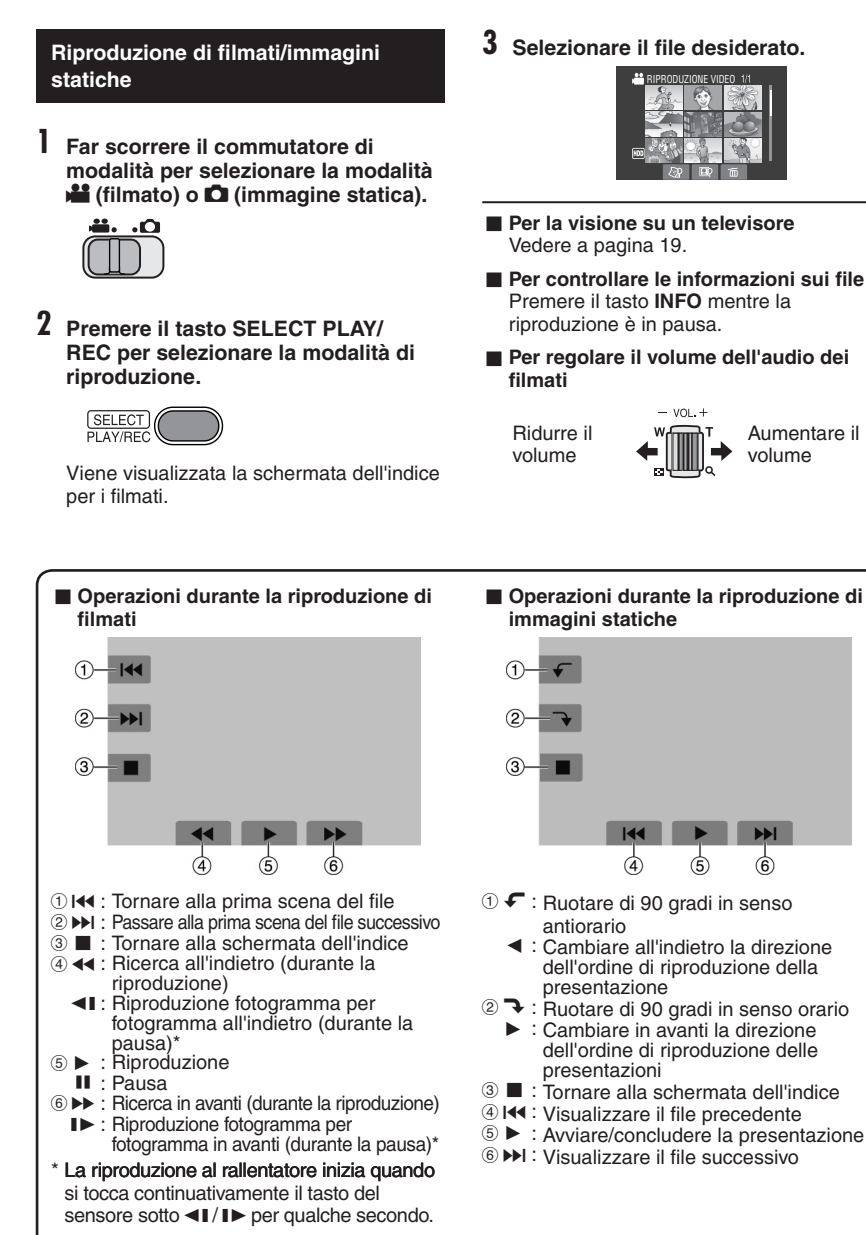

## Guardare le immagini sul televisore

## Preparazione:

• Spegnere tutti gli apparecchi.

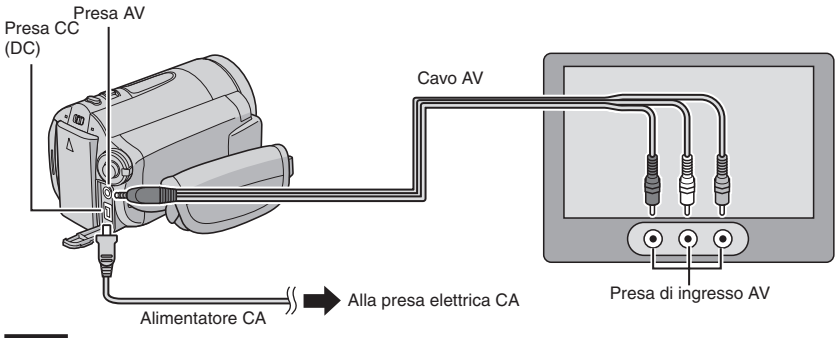

### NOTE

- È anche possibile collegare i cavi utilizzando i connettori della docking station Everio. Il cavo S-Video (opzionale) consente una qualità della riproduzione ancora più elevata. (pag. 9) Quando altri apparecchi, ad esempio un masterizzatore di DVD, sono collegati alla docking station Everio, spegnerli.
- Questa Media camera è stata progettata per l'uso con segnali televisivi a colori del tipo PAL. Non può essere utilizzata per la riproduzione su un televisore dallo standard diverso.
- Accendere la Media camera e il televisore.
- 2 Impostare il televisore sulla modalità VIDEO.
- 3 (Solo quando si collega la Media camera a un videoregistratore/registratore di DVD) Accendere il videoregistratore/registratore di DVD, quindi impostarlo sulla modalità di ingresso AUX.
- 4 Avviare la riproduzione sulla Media camera. (pag. 18)

Qualora le proporzioni dell'immagine non siano corrette, come indicato a destra Cambiare le impostazioni in [SELEZ. TIPO SCHERMO] dal MENU.

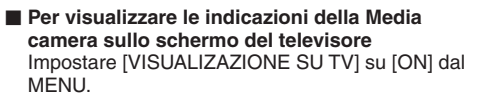

### Televisore 16:9

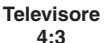

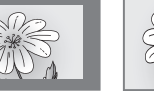

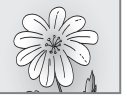

## Gestione dei file

## AVVERTENZA

Non rimuovere il supporto di registrazione né effettuare altre operazioni (ad esempio spegnere l'apparecchio) mentre si accede ai file. Inoltre, assicurarsi di utilizzare l'alimentatore CA in dotazione, poiché i dati sul supporto di registrazione potrebbero danneggiarsi se la batteria si scarica mentre è in funzione. Qualora i dati sul supporto di registrazione vengano danneggiati, formattare il supporto di registrazione.

## Eliminazione/protezione dei file

- Non è possibile eliminare i file protetti. Per eliminarli, sbloccare prima la protezione.
- Una volta eliminati, i file non possono più essere recuperati. Controllare i file prima di eliminarli.

## Preparazione:

- Far scorrere il commutatore di modalità per selezionare la modalità 🚔 o 🗅.
- Premere il tasto SELECT PLAY/REC per selezionare la modalità di riproduzione.

Le figure seguenti di schermate sono esempi riferiti all'esecuzione della funzione [ELIMINA].

## 1 Toccare il tasto MENU.

È possibile passare direttamente al menu di eliminazione selezionando m.

## 2 Selezionare [ELIMINA] o [PROTEGGI/ ANNULLA].

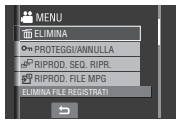

Eliminazione/protezione del file correntemente visualizzato

## Dopo aver eseguito le operazioni da 1 a 2

## **3** Selezionare [CORRENTE].

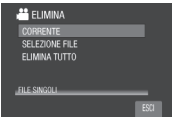

4 Quando viene visualizzato [ELIMINARE?] o [PROTEGGERE?], selezionare [SÌ].

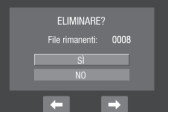

È possibile selezionare il file precedente o quello successivo selezionando 🖛 o 🔿.

Eliminazione/protezione dei file

Dopo aver eseguito le operazioni da 1 a 2

- **3** Selezionare [SELEZIONE FILE].
- 4 Selezionare il file desiderato.

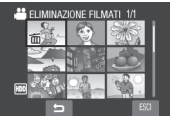

- Il simbolo (in (eliminazione) o on (protezione) viene visualizzato sul file.
   Per selezionare altri file, ripetere questa operazione.
- Se si fa scorrere la leva dello zoom verso T, viene visualizzata la schermata dell'anteprima. Facendo scorrere la leva dello zoom verso W si torna alla schermata dell'indice.

5 Selezionare [ESCI].

6 Selezionare [ESEGUI ED ESCI] (quando si intende eseguire le funzione [ELIMINA]) o [SÌ] (quando si intende eseguire la funzione [PROTEGGI]).

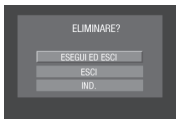

Eliminazione/protezione di tutti i file

Dopo aver eseguito le operazioni da 1 a 2 (pag. 20)

- **3** Selezionare [ELIMINA TUTTO] o [PROT.TUTTI].
- 4 Quando viene visualizzato [ELIMINARE TUTTI?] o [PROTEGGERE TUTTI?], selezionare [SÌ].

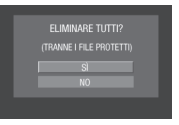

Per uscire dalla schermata Selezionare [ESCI].

## Per sbloccare la protezione

Selezionare il file protetto al punto **4** ("Eliminazione/protezione dei file" pag. 20).

- Per sbloccare la protezione di tutti i file
  - 1) Al punto 3, selezionare [ANN. TUTTI].
  - 2) Selezionare [SÌ].

ITALIANO

## Copia dei file

## Tipi di apparecchi per effettuare copie e che possono essere collegati

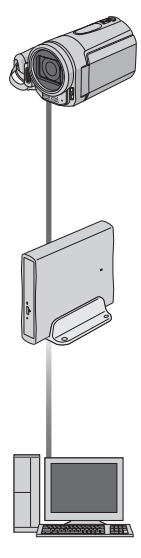

#### La Media camera

È possibile copiare di filmati/immagini statiche dal disco fisso alla scheda microSD o dalla scheda microSD al disco fisso utilizzando questa Media camera da sola.

## Masterizzatore di DVD (CU-VD3)

È possibile copiare su dischi DVD file di filmati/ immagini statiche registrati su questa Media camera. (a destra)

## PC

È possibile copiare su un PC file di filmati/immagini statiche contenuti in questa Media camera. (pag. da 23 a 32)

## Uso di un masterizzatore di DVD per copiare file dalla Media camera

Dischi supportati: DVD-R, DVD-RW da 12 cm

- Per quanto riguarda i dischi DVD-R, è possibile utilizzare solo dischi DVD-R non utilizzati in precedenza. Per quanto riguarda i dischi DVD-RW, è possibile utilizzare anche dischi DVD-RW già utilizzati, ma questi utimi devono essere formattati prima della registrazione. La formattazione del disco elimina tutti i contenuti registrati sul disco fino a quel momento.
- Non è possibile utilizzare dischi a doppio strato.

#### Informazioni sulla finalizzazione dopo la copia

Il disco viene finalizzato automaticamente, in modo da poterlo riprodurre su altri apparecchi. Dopo la finalizzazione il disco è utilizzabile solo per la riproduzione, pertanto non è possibile aggiungervi ulteriori file.

## NOTA

Quando si utilizza un masterizzatore di DVD opzionale, leggerne le relative istruzioni.

## Collegamento con un masterizzatore di DVD

#### Preparazione:

Chiudere il monitor LCD per spegnere la Media camera.

Masterizzatore di DVD

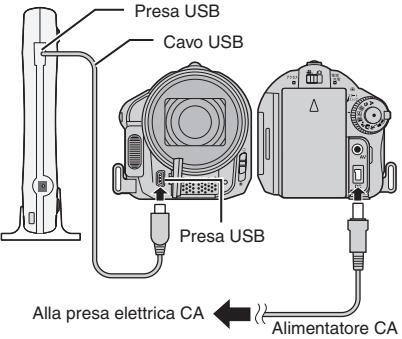

## NOTA

Utilizzare il cavo USB in dotazione con il masterizzatore di DVD.

## Copia di file di filmati che non sono mai stati copiati

I file che non sono mai stati copiati su dischi DVD vengono selezionati e copiati automaticamente.

## Aprire il monitor LCD per accendere la Media camera.

**2** Premere il tasto DIRECT DVD.

## 3 Selezionare [ESEGUI].

- Inizia la creazione del disco DVD. Quando viene visualizzato il messaggio [COMPLETATO], toccare il tasto OK.
- Quando viene visualizzato il messaggio [COMPLETATO. CAMBIA DISCO], cambiare il disco. Inizia la creazione del secondo disco DVD.
- Per annullare la creazione del DVD, selezionare [ANNUL.].

## Per uscire dalla schermata

- 1) Selezionare [ESCI].
- Quando viene visualizzato [USCIRE?], selezionare [Sì].

## Backup di file su un PC Windows®

Installare sul PC il software in dotazione con la Media camera.

È possibile eseguire il backup dei file sul proprio PC premendo un solo tasto, modificare i file presenti nel PC e anche creare dischi.

Anche se non si installa il software, è comunque possibile eseguire il backup dei file sul PC. (pag. 27)

## Requisiti di sistema

### SO:

Uno dei seguenti sistemi operativi (a 32 bit) deve essere preinstallato:

- Windows® XP Home Edition (SP2)
- Windows® XP Professional (SP2)
- Windows Vista<sup>™</sup> Home Basic
- Windows Vista<sup>™</sup> Home Premium

## CPU:

- Intel<sup>®</sup> Pentium<sup>®</sup> 4, ad almeno 1,6 GHz (consigliato almeno a 2,2 GHz)
- Intel<sup>®</sup> Pentium<sup>®</sup> M, ad almeno 1,4 GHz
- Intel<sup>®</sup> Core<sup>™</sup> Duo, ad almeno 1,5 GHz

### RAM:

- [XP] Almeno 256 MB (per creare DVD Video con PowerCinema, almeno 1 GB)
- [Vista] Almeno 1 GB (consigliati almeno 2 GB)

#### Spazio libero su hard disk:

- almeno 550 MB per l'installazione
- Per la creazione di DVD-Video, consigliati almeno 10 GB
- Per la creazione di VCD, consigliato almeno 1 GB

### Porta USB:

### Porta USB 2.0

#### Schermo:

 1024 x 768 punti (XGA) a 16 bit colore (high colour) o superiore (consigliata una risoluzione di 1280 x 1024 punti (SXGA) o superiore)

### Varie:

- Internet Explorer 5.5 o versione successiva
- DirectX 9.0 o versione successiva

#### Supporti di registrazione supportati:

- DVD-Video: DVD-R/-RW, DVD+R/+RW
- DVD-VR: DVD-RW, DVD-RAM
- DVD+VR: DVD+RW
- VideoCD: CD-R/RW

Per ulteriori dettagli sui masterizzatori DVD compatibili, consultare il sito web CyberLink: http://www.cyberlink.com/english/products/ powerproducer/3/comp\_dvd\_drives.jsp

### NOTA

Le informazioni relative ai requisiti di sistema non costituiscono una garanzia di funzionamento del software in dotazione su tutti i personal computer che soddisfano tali requisiti.

## Backup di file su un PC Windows® (segue)

## Installazione del software

Leggere l'"ACCORDO DI LICENZA SUL SOFTWARE" nelle istruzioni su CD-ROM prima di installare il software. Il seguente software è in dotazione con il CD-ROM accluso alla Media camera.

### CyberLink DVD Solution

Software applicativo completo che si compone dei seguenti tre tipi di programmi. PowerCinema NE for Everio

Programma principale di gestione dei file. È possibile eseguire varie operazioni quali backup e riproduzione dei file, nonché authoring di DVD.

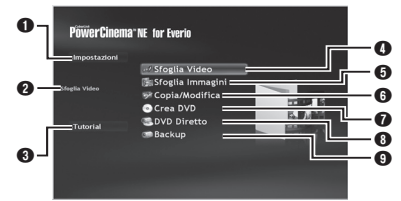

- È possibile configurare in modo dettagliato le impostazioni per ciascuna voce.
- Selezionare una funzione a destra per visualizzarne la spiegazione.
- Visualizza la procedura operativa per ciascuna funzione (è richiesta la connessione a internet).
- O Riproduce i file di filmati sul PC
- Biproduce i file di immagini statiche sul PC
- G Copia/modifica i file sul PC
- Masterizza su un DVD i file di cui si è effettuato il backup sul PC
- Crea un DVD-Video
- Segue il backup dei file della Media camera sul PC (pag. 26)

### PowerProducer 3 NE

Consente di creare dischi. Viene avviato automaticamente da un'operazione di PowerCinema NE for Everio.

#### PowerDirector 5 NE Express

Consente di modificare file sul PC. Viene avviato automaticamente da un'operazione di PowerCinema NE for Everio.

### Digital Photo Navigator 1.5

Consente di modificare il formato dei file di immagini statiche di cui si è eseguito il backup sul PC. È possibile trovare le informazioni più recenti sul software in dotazione sul server della CyberLink sul world wide web all'indirizzo http://www2.cli.co.jp/products/ne/

#### Preparazione:

Chiudere tutti gli altri programmi in uso.

## Caricare sul PC il CD-ROM in dotazione.

Dopo qualche istante, viene visualizzata la schermata [SETUP]. Se la schermata [SETUP] non viene visualizzata, fare doppio clic sull'icona del CD-ROM nella finestra [Risorse del computer].

## **2** Fare clic su [Easy Installation].

Per specificare il tipo di software da installare o la cartella di destinazione, ecc., selezionare [Custom Installation]. Per installare il programma, seguire le istruzioni sullo schermo.

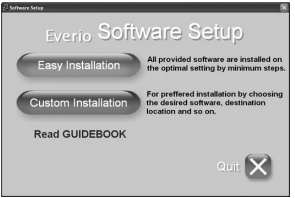

## 3 Fare clic su [Sì].

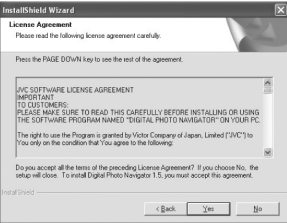

4 Selezionare la lingua desiderata e fare clic su [OK].

| Sceglier | e la lingua di installazione 🛛 🗙                                            |  |  |  |  |  |  |
|----------|-----------------------------------------------------------------------------|--|--|--|--|--|--|
| 2        | Selezionare la lingua per questa installazione<br>dalla selezione seguente. |  |  |  |  |  |  |
|          | Italiano 🗸                                                                  |  |  |  |  |  |  |
|          | OK Annulla                                                                  |  |  |  |  |  |  |

## 5 Fare clic su [Sì].

Viene avviata l'installazione del software.

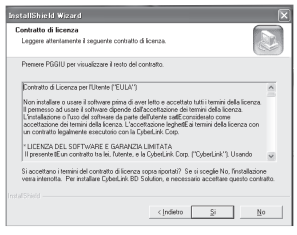

## 6 Fare clic su [Fine].

## Quando l'installazione è stata completata

Il software installato viene visualizzato in [Tutti i programmi].

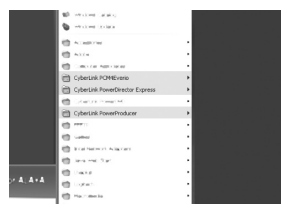

La cartella di destinazione dei file di backup [MyWorks] viene creata sull'hard disk che dispone della maggiore quantità di spazio libero.

| Local Disk (C:)                                                                |          |                           |                    |              | . DX   |
|--------------------------------------------------------------------------------|----------|---------------------------|--------------------|--------------|--------|
| File Edit View Pavorites Tools                                                 | Help     |                           |                    |              | R.     |
| Gent · O · A Pan                                                               | nch 🌔 Po | iders 🔝 •                 |                    |              |        |
| Address Gel C:#                                                                |          |                           |                    |              | v 🗊 60 |
| System Tasks 🛞 🍈                                                               | 0        | 0                         | 0                  | 0            |        |
| Hide the contents of the drive                                                 | DELL     | Documents<br>and Settings | DRIVERS            | [386         |        |
| Add or remove<br>programs<br>P Search for files or<br>folders                  | Do Works | NIG-BASUP                 | D<br>Program Files | D<br>WINDOWS |        |
| Tile and Tokler Tasks 🛞                                                        |          |                           |                    |              |        |
| Mole a new folder     Publish this folder to     the Web     Share this folder | WUTemp   |                           |                    |              |        |

## Collegamento della Media camera al PC

#### Preparazione:

Chiudere il monitor LCD per spegnere la Media camera.

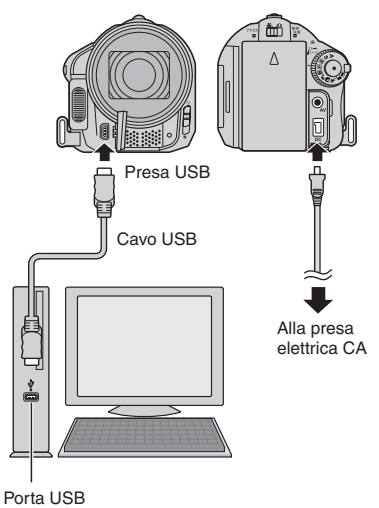

## NOTE

- Non scollegare mai il cavo USB mentre l'indicatore luminoso di accesso/carica della Media camera è acceso o lampeggia.
- Non spegnere la Media camera quando il cavo USB è collegato, per evitare malfunzionamenti del PC.
- Collegare la Media camera direttamente alla presa USB sul PC, non attraverso un hub.
- Non utilizzare cavi di prolunga USB.
- Il salvataggio di tipi errati di file in un supporto di registrazione o l'eliminazione di file o cartelle da un supporto di registrazione può provocare problemi al funzionamento della Media camera. Quando è necessario eliminare un file da un supporto di registrazione, farlo attraverso la Media camera. Inoltre, non spostare o rinominare su un PC le cartelle e i file contenuti nel supporto.

## Backup di file su un PC Windows® (segue)

### Al termine dell'operazione

Attenersi sempre alle procedure seguenti per scollegare la Media camera o spegnere la Media camera o il PC. In caso contrario si potrebbe danneggiare la Media camera e il PC.

- Verificare che l'indicatore luminoso di accesso/carica della Media camera non sia acceso o lampeggiante (se l'indicatore luminoso di accesso/carica è acceso o lampeggia, attendere che si spenga prima di procedere).
- Fare doppio clic sull'icona [Rimozione sicura dell'hardware] o [Scollegamento o rimozione di una periferica hardware] nella barra di stato.
- Selezionare [USB Mass Storage Device] o [USB Disk], quindi fare clic su [Disattiva].
- 4) Fare clic su [OK].
- 5) Scollegare il cavo USB.
- 6) Spegnere la Media camera e il PC.

## Backup di file sul PC

Questo metodo utilizza il software sul CD-ROM in dotazione per eseguire il backup dei file sul PC.

I file di filmati di cui non è stato ancora eseguito il backup sul PC collegato vengono automaticamente selezionati dalla cronologia dei backup e sottoposti a backup. Qualora non sia stato possibile installare il programma, vedere a pag. 27 i dettagli su come eseguire il backup dei file senza utilizzare il programma.

### Preparazione:

- Installare il software dal CD-ROM in dotazione. (pag. 24)
- Collegare la Media camera al PC mediante il cavo USB. (pag. 25)

Aprire il monitor LCD per accendere la Media camera.

## 2 Sulla Media camera, premere il tasto DIRECT BACK UP.

Anche se sul PC viene visualizzata una finestra di dialogo, non è necessario utilizzarla. La copia dei file viene avviata automaticamente.

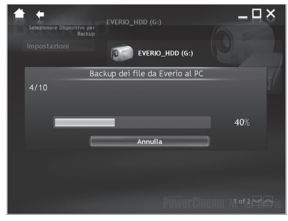

Quando la barra di avanzamento scompare, la procedura è completata.

## NOTA

Quando si esegue il backup, vengono create delle cartelle per ciascun supporto (hard disk o scheda microSD) nella cartella [MyWorks] (pag. 25), e in tali cartelle viene eseguito il backup dei file (se si esegue il backup per gli hard disk di più di una Media camera, vengono create delle cartelle per ogni singolo hard disk).

#### Backup di file da un supporto specificato

#### Preparazione:

- Installare il software dal CD-ROM in dotazione. (pag. 24)
- Collegare la Media camera al PC mediante il cavo USB. (pag. 25)
- Aprire il monitor LCD per accendere la Media camera.
- 2 Sulla Media camera, selezionare [ESEGUI BACKUP].

# **3** Fare clic su [EVERIO\_HDD] o [EVERIO\_SD].

Quando la barra di avanzamento scompare, la procedura è completata.

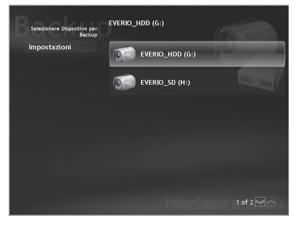

## Backup di file sul PC senza utilizzare il software

### Preparazione:

Collegare la Media camera al PC con il cavo USB. (pag. 25)

- Sul PC, creare una cartella nella quale eseguire il backup dei file.
- 2 Aprire il monitor LCD per accendere la Media camera.
- **3** Sulla Media camera, selezionare [RIPRODUZIONE SU PC].
- 4 Fare doppio clic sull'icona [EVERIO\_ HDD] o [EVERIO\_SD].

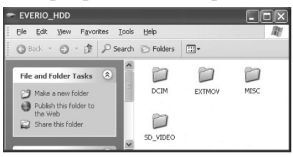

## 5 Selezionare la cartella di cui si desidera eseguire il backup, quindi trascinarla nella cartella creata al punto 1.

## • SD\_VIDEO:

Cartella contenente file di filmati. Se si desidera eseguire il backup di singoli file, aprire questa cartella e trascinare file quali [PRG001] uno alla volta.

### • DCIM:

Cartella contenente file di immagini statiche. Se si desidera eseguire il backup di singoli file, aprire questa cartella e trascinare file quali [PIC\_0001. JPG] uno alla volta.

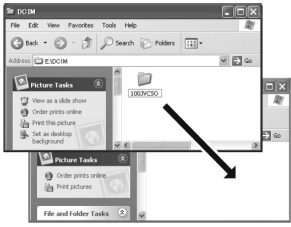

## NOTA

Per ulteriori dettagli sull'uso delle cartelle, vedere a pagina 29.

## Altre operazioni eseguite da PC Windows®

## Utilizzo avanzato del software

Per ulteriori informazioni sulle operazioni del software, consultare le esercitazioni di ciascun programma o le relative guide per l'utente.

PowerCinema NE for Everio

- Fare doppio clic sull'icona di PowerCinema NE for Everio. Avviare PowerCinema NE for Everio.
- 2 Fare clic su [Esercitazione].

PowerProducer 3 NE

- Fare clic su [Avviare], passare a [Tutti i programmi], selezionare [CyberLink PowerProducer].
- 2 Fare clic su [PowerProducer Manuale dell'utente] o [Leggimi].

**PowerDirector 5 NE Express** 

- Fare clic su [Avviare], passare a [Tutti i programmi], selezionare [CyberLink PowerDirector Express].
- 2 Fare clic su [PowerDirector Express Manuale dell'utente] o [Leggimi].

### **Digital Photo Navigator 1.5**

La guida per l'utente è inclusa nel CD-ROM in formato PDF.

- Caricare sul PC il CD-ROM in dotazione.
- 2 Fare clic con il pulsante destro del mouse sull'icona del CD-ROM in [Risorse del computer], quindi fare clic su [Apri].
- **3** Fare doppio clic sulla cartella [DOCS].
- 4 Aprire il file "Start.pdf" e fare clic sul pulsante della lingua desiderata.

### NOTE

- Per accedere all'esercitazione è necessario essere collegati a internet.
- Per poter leggere i file PDF, è necessario installare Adobe<sup>®</sup> Acrobat<sup>®</sup> Reader<sup>™</sup> o Adobe<sup>®</sup> Reader<sup>®</sup>. È possibile scaricare Adobe<sup>®</sup> Reader<sup>®</sup> dal sito Web Adobe: <u>http://</u> www.adobe.com/
# Struttura delle cartelle ed estensioni

Supporto di registrazione

#### X = numero

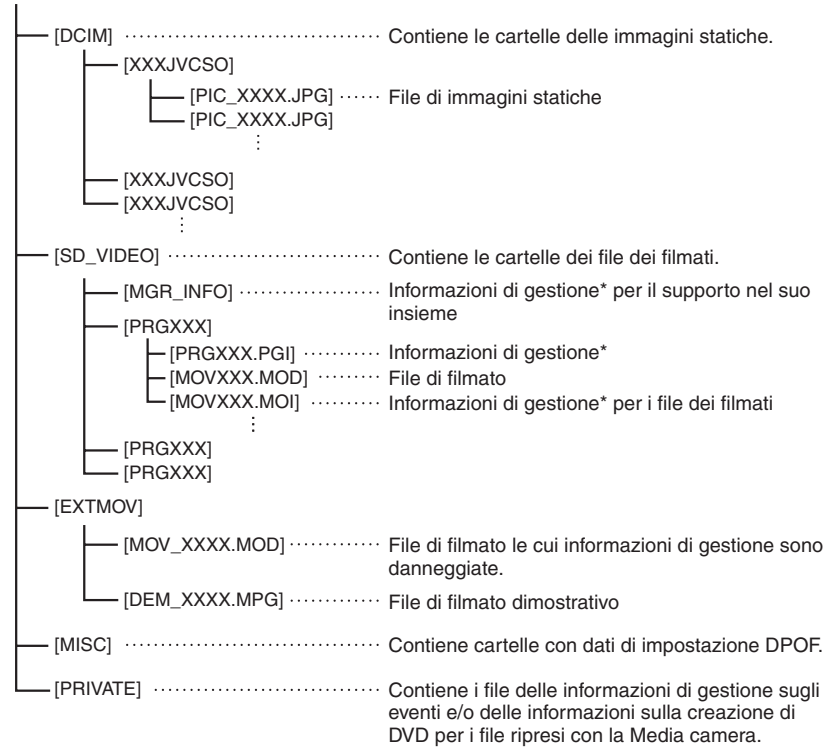

\* Informazioni quali data e ora della registrazione, registrate insieme al file dei filmati.

| Estensioni                              |                                                        |
|-----------------------------------------|--------------------------------------------------------|
| File di filmati                         | : ".MOD"                                               |
| File di immagini statiche               | : ".jpg"                                               |
| Per Windows <sup>®</sup> , l'estensione | e dei file potrebbe non venire visualizzata, a seconda |
| dell'impostazione dell'opzio            | one [CARTELLA].                                        |

# Backup di file su un Macintosh®

È possibile eseguire il backup dei file della Media camera sul computer.

# Requisiti di sistema

#### Hardware:

Il computer Macintosh deve essere dotato di porta USB 2.0 di serie

SO:

Mac OS X (v10.3.9, da v10.4.2 a v10.4.10)

# Collegamento della Media camera al Macintosh

#### Preparazione:

Chiudere il monitor LCD per spegnere la Media camera.

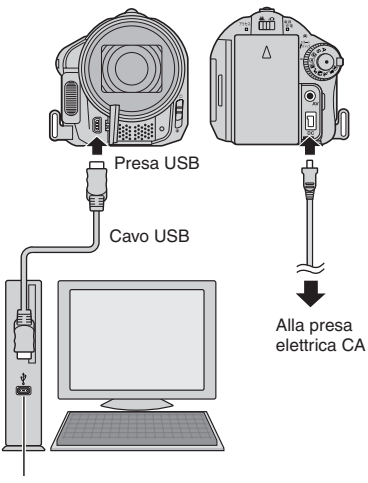

Porta USB

# NOTE

- Non scollegare mai il cavo USB mentre l'indicatore luminoso di accesso/carica della Media camera è acceso o lampeggia.
- Non spegnere la Media camera quando il cavo USB è collegato, per evitare malfunzionamenti del PC.
- Collegare la Media camera direttamente al computer, non attraverso un hub.
- Non utilizzare cavi di prolunga USB.
- Quando si copiano file dal computer al supporto di registrazione sulla Media camera, non includere altri file oltre a quelli registrati con la Media camera.
- Non eliminare, spostare o rinominare dal computer i file e le cartelle contenuti nella Media camera.

# Al termine dell'operazione

Attenersi sempre alle procedure seguenti per scollegare la Media camera o spegnere la Media camera o il computer. In caso contrario, si potrebbe danneggiare la Media camera e il computer.

- Trascinare l'icona del supporto di registrazione sulla scrivania all'interno dell'icona [Trash].
   Se appare un messaggio di conferma, fare clic su [OK].
- Verificare che l'indicatore luminoso di accesso/carica della Media camera non sia acceso o lampeggiante.
   Se l'indicatore luminoso di accesso/ carica è acceso o lampeggia, attendere che si spenga prima di procedere.
- 3) Scollegare il cavo USB.
- 4) Spegnere la Media camera e il computer.

# Backup di file su Macintosh

## Preparazione:

Collegare la Media camera al computer mediante il cavo USB. (pag. 30)

- Sul computer, creare una cartella nella quale eseguire il backup dei file.
- 2 Aprire il monitor LCD per accendere la Media camera.
- **3** Sulla Media camera, selezionare [RIPRODUZIONE SU PC].
- 4 Fare doppio clic sull'icona [EVERIO\_ HDD] o [EVERIO\_SD].

# 

- 5
- Selezionare la cartella di cui si desidera eseguire il backup, quindi trascinarla nella cartella creata al punto 1.

# • SD\_VIDEO:

Cartella contenente file di filmati. Se si desidera eseguire il backup di singoli file, aprire questa cartella e trascinare file quali [PRG001] uno alla volta. • DCIM:

Cartella contenente file di immagini statiche. Se si desidera eseguire il backup di singoli file, aprire questa cartella e trascinare file quali [PIC\_0001. JPG] uno alla volta.

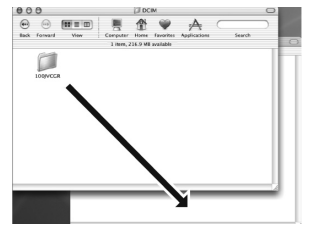

## NOTA

Per ulteriori dettagli sull'uso delle cartelle, vedere a pagina 29.

# Informazioni sull'assistenza ai clienti

#### Contattateci per informazioni sul software in dotazione

L'uso del presente software è autorizzato in conformità alle condizioni della licenza d'uso.

# JVC

Per contattare la più vicina sede o agenzia JVC nella propria nazione (consultare la rete di assistenza mondiale JVC all'indirizzo <u>http://www.jvc-victor.co.jp/english/worldmap/index-e.html</u>) relativamente al presente software, tenere a portata di mano le informazioni seguenti.

- Nome del prodotto
- Modello
- Problema
- Messaggio di errore

PC
 Produttore
 Modello (Desktop/Laptop)
 CPU
 SO
 Memoria (MB)
 Spazio libero su hard disk (GB)

A seconda della natura dei quesiti, può essere necessario un certo tempo per fornire le risposte. JVC non può rispondere a domande sul funzionamento di base del PC, o a domande relative alle caratteristiche o alle prestazioni del sistema operativo, di altre applicazioni o di driver.

# CyberLink

#### Supporto telefonico/via fax

| Ubicazione | Lingua                                             | Orari di apertura<br>dell'ufficio<br>(LunVen.) | N. telefono                  | N. fax           |
|------------|----------------------------------------------------|------------------------------------------------|------------------------------|------------------|
| Germania   | Inglese/Tedesco/<br>Francese/Spagnolo/<br>Italiano | 9:00 am a 5:00 pm                              | +49-700-462-92375            | +49-241-70525-25 |
| Taiwan     | Mandarino                                          | 9:00 am a 6:00 pm                              | +886-2-8667-1298<br>int. 333 | +886-2-8667-1300 |
| Giappone   | Giapponese                                         | 10:00 am a<br>5:00 pm                          | +81-3-3516-9555              | _                |

#### Assistenza telefonica a pagamento

| Ubicazione | Lingua  | Orari di apertura<br>delle linee<br>(LunVen.) | URL                                                                        |
|------------|---------|-----------------------------------------------|----------------------------------------------------------------------------|
| U.S.A.     | Inglese | 1:00 pm a<br>10:00 pm UTC-6                   | http://www.cyberlink.com/english/cs/<br>support/new_site/voice_support.jsp |

## Sito web/indirizzo e-mail

| Lingua                                 | URL/indirizzo e-mail                                                    |
|----------------------------------------|-------------------------------------------------------------------------|
| Inglese                                | http://www.cyberlink.com/english/cs/support/new_site/support_index.html |
| Tedesco/Francese/<br>Spagnolo/Italiano | goCyberlink@aixtema.de                                                  |
| Giapponese                             | http://jp.cyberlink.com/support/                                        |

# Risoluzione dei problemi

La Media camera è un dispositivo controllato mediante microcomputer. Disturbi e interferenze esterni (provenienti da televisori, radio, ecc.) potrebbero pregiudicarne il corretto funzionamento.

#### I fenomeni seguenti non sono guasti.

- La Media camera si riscalda quando viene utilizzata per un periodo di tempo prolungato.
- La batteria si riscalda durante la carica.
- Quando si riproduce un file di un filmato, l'immagine si arresta momentaneamente o l'audio si interrompe nei punti di congiunzione tra le scene.

- Per risolvere il problema, attenersi innanzitutto alle istruzioni seguenti.
- Qualora il problema non venga risolto, ripristinare la Media camera. (III sotto)
- Qualora il problema continui a persistere, consultare il rivenditore JVC più vicino.
- Per ripristinare la Media camera
  - Chiudere il monitor LCD per spegnere la Media camera e rimuovere la fonte di alimentazione (batteria o alimentatore CA) dalla Media camera, quindi ricollegarla.
  - 2) Selezionare [IMPOSTAZ. PREDEFIN.] dal MENU.

| Problema      |                                                                                                    | Soluzione                                                                                                    | C7            |
|---------------|----------------------------------------------------------------------------------------------------|----------------------------------------------------------------------------------------------------|---------------|
| Alimentazione | L'apparecchio non<br>risulta alimentato.                                                                                                    | <ul> <li>Collegare saldamente l'alimentatore CA.</li> <li>Staccare di nuovo la batteria e ricollegarla saldamente.</li> <li>Sostituire la batteria esaurita con una completamente carica.</li> </ul>                                                                                                    | 14<br>14<br>- |
|               | L'apparecchio non si<br>accende o il tempo<br>di funzionamento<br>è estremamente<br>breve anche<br>quando la batteria è<br>completamente carica. | <ul> <li>Assicurarsi di utilizzare la Media camera alle temperature<br/>di funzionamento appropriate.</li> <li>La batteria è esaurita e deve essere sostituita. Acquistarne<br/>una nuova.</li> </ul>                                                                                                    | 37<br>-       |
|               | L'indicatore luminoso<br>di accesso/carica sulla<br>Media camera non si<br>illumina durante la<br>carica.                                        | <ul> <li>La carica potrebbe arrestarsi in luoghi soggetti a<br/>temperature estremamente elevate o basse, per<br/>proteggere la batteria. Si consiglia di caricare la batteria in<br/>luoghi dove la temperatura sia compresa tra 10°C e 35°C.</li> <li>Quando la batteria è già completamente carica,<br/>l'indicatore luminoso non si illumina. Controllare la carica<br/>residua della batteria.</li> </ul> |               |
|               | Non si riesce<br>ad effettuare la<br>registrazione.                                                                                              | <ul> <li>Il supporto di registrazione è pieno. Eliminare i file non<br/>necessari o sostituire la scheda microSD.</li> <li>Selezionare correttamente il supporto di registrazione.</li> </ul>                                                                                                    | 20<br>-       |
| Regi          | Durante la registrazione non compaiono la data e l'ora.                                                                                          | Toccare il tasto DISP una volta.                                                                                                    | 13            |
| strazione     | Durante la registrazione<br>di filmati, l'indicatore<br>●REC lampeggia.                                                                          | <ul> <li>La temperatura della Media camera sta aumentando. Se la<br/>Media camera continua a riscaldarsi, la registrazione potrebbe<br/>arrestarsi per proteggere il supporto di registrazione. In questo<br/>caso, spegnere la Media camera e attendere che si raffreddi.</li> </ul>                                                                                                    | -             |
|               | Lo zoom digitale non funziona.                                                                                                    | <ul> <li>Cambiare le impostazioni in [ZOOM].</li> <li>Lo zoom digitale non è disponibile nella modalità di<br/>registrazione di immagini statiche.</li> </ul>                                                                                                    |               |

ITALIANO

# Risoluzione dei problemi (segue)

| Problema |                                                                                                    | Soluzione                                                                                                    |         |  |
|----------|----------------------------------------------------------------------------------------------------|----------------------------------------------------------------------------------------------------|---------|--|
| Regis    | La messa a fuoco<br>non viene regolata<br>automaticamente.                                                                   | <ul> <li>Impostare [FOCUS] su [AUTO].</li> <li>Pulire l'obiettivo e controllare di nuovo la messa a fuoco.</li> </ul>                                                                                                    | _<br>35 |  |
| trazione | La velocità della ripresa<br>senza interruzioni è<br>bassa.                                                                  | <ul> <li>velocità della ripresa<br/>nza interruzioni è<br/>ssa.</li> <li>La velocità della ripresa senza interruzioni si riduce<br/>dopo riprese senza interruzioni ripetute, a seconda del<br/>supporto di registrazione o in determinate condizioni di<br/>registrazione.</li> </ul>                                                                   |         |  |
| Ripro    | Non si riesce<br>a effettuare la<br>riproduzione.                                                                            | <ul> <li>Selezionare correttamente il supporto di registrazione.</li> <li>Per guardare le immagini su un televisore, impostare la modalità di ingresso del televisore o il canale appropriato per la riproduzione video.</li> <li>La temperatura della Media camera sta aumentando. Se la Moda camera continua o riccoldorri. la riproduzione</li> </ul> |         |  |
| duzione  | Durante la riproduzione<br>di filmati, l'indicatore<br>▶ lampeggia.                                                          | <ul> <li>La temperatura della Media camera sta aumentando. Se<br/>la Media camera continua a riscaldarsi, la riproduzione<br/>potrebbe arrestarsi per proteggere il supporto di<br/>registrazione. In questo caso, spegnere la Media camera<br/>e attendere che si raffreddi.</li> </ul>                                                                 |         |  |
|          | Non si riesce a<br>eliminare i file.                                                                                         | Rimuovere la protezione dai file ed eliminarli.                                                                                                    |         |  |
| Altr     | L'elaborazione dei dati<br>è troppo lenta subito<br>dopo l'accensione<br>dell'apparecchio o<br>quando si cambia<br>modalità. | <ul> <li>È presente un numero elevato di immagini statiche (circa<br/>1.000 o più) memorizzate nel supporto di registrazione.<br/>Copiare i file memorizzati su altri apparecchi, quindi<br/>cancellarli dal supporto di registrazione.</li> </ul>                                                                                                    | 20      |  |
| i proble | Non si riesce a estrarre<br>la scheda microSD<br>dalla Media camera.                                                         | <ul> <li>Provare più volte a spingere verso l'interno la scheda<br/>microSD.</li> </ul>                                                                                                    | -       |  |
| mi       | Viene visualizzata la<br>schermata [CREA DVD]<br>sul monitor LCD, e non<br>è possibile eseguire<br>altre operazioni.         | <ul> <li>Si sta tentando di eseguire un'altra operazione mentre<br/>un masterizzatore di DVD acceso è collegato. Spegnere<br/>la Media camera collegata al masterizzatore di DVD,<br/>oppure scollegare il cavo USB.</li> </ul>                                                                                                    |         |  |
|          | Il sensore o il tasto<br>a sfioramento non<br>funziona.                                                                      | <ul> <li>Toccare i sensori con un dito. I sensori non funzionano<br/>qualora li si tocchi con un'unghia o indossando dei<br/>guanti.</li> </ul>                                                                                                    | 6       |  |

# Pulizia

Prima della pulizia, spegnere la Media camera e rimuovere la batteria e l'alimentatore CA.

#### Per pulire l'esterno

Pulirlo delicatamente con un panno morbido. Qualora la Media camera sia particolarmente sporca, bagnare il panno in acqua contenente un detergente delicato e strizzarlo bene prima di pulire. Quindi, asciugare di nuovo con un panno asciutto.

#### Per pulire il monitor LCD

Pulirlo delicatamente con un panno morbido. Fare attenzione a non danneggiare il monitor.

#### Per pulire l'obiettivo

Pulire delicatamente l'obiettivo con della carta di pulizia per obiettivi.

#### NOTE

- Evitare di utilizzare sostanze aggressive per la pulizia, quali benzina o alcol.
- Se si lascia l'obiettivo sporco potrebbe formarvisi della muffa.
- Quando si utilizza un prodotto per pulizia oppure un panno trattato chimicamente, attenersi alle istruzioni fornite a corredo dei diversi prodotti.

# Indicazioni di allarme

| Indicazione                                                                                | Significato/Soluzione                                                                                                    | L7       |
|--------------------------------------------------------------------------------------------|----------------------------------------------------------------------------------------------------|----------|
| (Indicatore della batteria)                                                                | <ul> <li>Visualizza la carica residua della batteria.</li> <li></li></ul>                                                                                                    | -        |
|                                                                                            | l'indicatore della batteria lampeggia. Quando la batteria<br>è completamente scarica, la Media camera si spegne<br>automaticamente.                                                                                                    |          |
|                                                                                            | <ul> <li>Viene visualizzato quando la data e l'ora non sono state<br/>impostate.</li> <li>La batteria ricaricabile al litio dell'orologio incorporato si è</li> </ul>                                                                                                    | 14<br>14 |
| IMPOSTA DATA/ORA!                                                                          | scaricata, pertanto la data e l'ora impostate in precedenza<br>si sono cancellate. Collegare la Media camera a una presa<br>elettrica CA utilizzando l'alimentatore CA per più di 24<br>ore, per caricare la batteria ricaricabile al litio dell'orologio.<br>Quindi, impostare la data e l'ora.                                                 |          |
| CONTROLLA<br>COPRIOBIETTIVO                                                                | <ul> <li>Viene visualizzato per 5 secondi dopo che l'apparecchio<br/>viene acceso in modalità di registrazione, se il copriobiettivo<br/>è chiuso o nell'oscurità.</li> </ul>                                                                                                    | -        |
| ERRORE DELL'HARD<br>DISK!<br>ERRORE DELLA SCHEDA                                           | <ul> <li>Eseguire la pulizia per ripristinare la capacità del supporto di<br/>registrazione.</li> <li>Spegnere la Media camera. Rimuovere la scheda microSD<br/>e reinserirla. Accendere la Media camera dopo aver<br/>inserito la scheda microSD. Se il messaggio d'errore<br/>appare puoramente sostituire la scheda con una il qui</li> </ul> | -        |
| DI MEMORIA!                                                                                | funzionamento corretto sia certificato.<br>Si consiglia anche di eseguire il controllo del disco<br>regolarmente sul PC, purché non siano presenti dati<br>nell'hard disk della Media camera.                                                                                                    | -        |
| FILE DI GESTIONE<br>DANNEG. LA REGISTR./<br>RIPROD. RICHIEDE<br>IL RECUPERO<br>RECUPERARE? | <ul> <li>Il file di gestione dei filmati è danneggiato. È necessario<br/>ripristinarlo per registrare o riprodurre i file dei filmati.<br/>Selezionare [Sì], quindi toccare il tasto OK per ripristinare il<br/>file di gestione dei filmati.</li> </ul>                                                                                         | _        |
|                                                                                            | <ul> <li>La velocità di scrittura del supporto di registrazione è<br/>bassa, oppure il supporto di registrazione è danneggiato.<br/>Utilizzare una scheda microSD il cui funzionamento corretto<br/>sia garantito.</li> </ul>                                                                                                    | -        |
| DIFETTO DI<br>REGISTRAZIONE                                                                | <ul> <li>L'hard disk è stato sottoposto a vibrazioni o scosse. Fare<br/>attenzione a non sottoporre l'hard disk a vibrazioni o<br/>scosse.</li> </ul>                                                                                                    | -        |
|                                                                                            | <ul> <li>Appare quando il supporto di registrazione e pieno e la<br/>registrazione non è possibile. Eliminare i file non necessari<br/>o sostituire la scheda microSD.</li> </ul>                                                                                                    | 20       |
| ALIMENTAZ. SPENTA<br>O DISPOS. USB NON<br>SUPPORTATO                                       | <ul> <li>Viene visualizzato quando si collega un apparecchio USB<br/>incompatibile alla Media camera.</li> <li>Viene visualizzato quando si collega un masterizzatore di<br/>DVD spento. Se si desidera utilizzare il masterizzatore di<br/>DVD, accenderlo.</li> </ul>                                                                          | _        |
| IL RILEVAMENTO<br>CADUTA SI È ATTIVATO<br>E L'APPARECCHIO È<br>STATO SPENTO                | <ul> <li>Per riaccendere la Media camera, chiudere e riaprire il<br/>monitor LCD.</li> </ul>                                                                                                    | _        |

# Dati tecnici

## Media camera

#### Dati generali Alimentazione CC 11 V (utilizzando l'alimentatore CA) CC 7,2 V (utilizzando la batteria) Assorbimento Circa 3.5 W\* Quando la retroilluminazione del monitor è impostata sulla modalità [STANDARD]. Dimensioni (L x A x P) 68 mm x 69 mm x 119 mm Peso Circa 335 g (cinturino impugnatura incluso) Circa 380 g (batteria e cinturino impugnatura inclusi) Temperatura di esercizio Da 0°C a 40°C Umidità di esercizio Dal 35% a 80% Temperatura di conservazione Da -20°C a 50°C Sensore CCD da 1/2.5" (5.370.000 pixels) Obiettivo F da 3.5 f = da 6,3 mm a 80 mm Con fattore d'ingrandimento 10:1 Diametro del filtro ø 43 mm Monitor LCD Pannello LCD a matrice attiva TFT da 2,7" misurati in diagonale Altoparlante Monofonico Flash Entro 2 m (distanza di ripresa consigliata) Lingua

Inglese/Francese/Tedesco/Spagnolo/Italiano/ Olandese/Portoghese/Russo/Polacco/Ceco/ Svedese/Ungherese

Per il video e l'audio Formato SD-VIDEO Formato di registrazione/riproduzione Per i filmati: MPEG-2 Audio: Dolby Digital (a 2 canali) Formato del segnale Standard PAL Modalità di registrazione (filmati) ULTRA FINE: 720 x 576 pixels, a 8,5 Mbps (VBR) FINE: 720 x 576 pixels, a 5,5 Mbps (VBR) NORMALE: 720 x 576 pixels, a 4,2 Mbps (VBR) FCONOMICA. 352 x 288 pixel, a 1,5 Mbps (VBR) Modalità di registrazione (audio) ULTRA FINE: 48 kHz, a 384 kbps 48 kHz, a 384 kbps FINE: NORMALE: 48 kHz. a 256 kbps ECONOMICA: 48 kHz, a 128 kbps Per le immagini statiche Formato JPEG Dimensioni immagine 7 modalità (2592 x 1944 / 2304 x 1728 / 1600 x 1200 / 640 x 480 / 2592 x 1456 / 1920 x 1080 / 1280 x 720) Qualità immagine 2 modalità (FINE/STANDARD) Per i connettori Uscita AV Uscita video: 1,0 V (p-p), a 75 Ω Uscita audio: 300 mV (rms), a 1 kΩ USB Mini USB Tipo A e Tipo B, conforme USB 2.0

# Alimentatore CA

#### Alimentazione richiesta

A corrente alternata da 110 V a 240 V $\sim$ , a 50 Hz/60 Hz

#### Uscita

A corrente continua 11 V \_\_\_\_, 1 A

ITALIANO

# Dati tecnici (segue)

# Telecomando

Alimentazione CC 3 V Durata della batteria Circa 1 anno (a seconda della frequenza d'uso) Distanza di funzionamento Entro 5 m Temperatura di esercizio Da 0°C a 40°C

#### Dimensioni (L x A x P)

42 mm x 14,5 mm x 91 mm Peso Circa 30 g (batteria inclusa)

Modello e caratteristiche sono soggetti a modifica senza preavviso.

#### Durata approssimativa della registrazione (minuti) (per i filmati)

| Supporto di registrazione | HDD   | Scheda microSD |
|---------------------------|-------|----------------|
| Qualità                   | 30 GB | 4 GB           |
| ULTRA FINE                | 430   | 57             |
| FINE                      | 640   | 85             |
| NORMAL                    | 850   | 113            |
| ECONOMY                   | 2250  | 298            |

|                        | Supporto di registrazione | HDD   |        | Sc     | heda micros | SD   |      |
|------------------------|---------------------------|-------|--------|--------|-------------|------|------|
| qualità delle immagini |                           | 30 GB | 256 MB | 512 MB | 1 GB        | 2 GB | 4 GB |
|                        | 2592 x 1944 / FINE        | 9999  | 110    | 220    | 445         | 900  | 1770 |
|                        | 2592 x 1944 / STANDARD    | 9999  | 170    | 345    | 700         | 1410 | 2780 |
|                        | 2304 x 1728 / FINE        | 9999  | 135    | 270    | 550         | 1110 | 2185 |
| 4                      | 2304 x 1728 / STANDARD    | 9999  | 210    | 425    | 855         | 1725 | 3395 |
| ω                      | 1600 x 1200 / FINE        | 9999  | 275    | 555    | 1120        | 2220 | 4370 |
|                        | 1600 x 1200 / STANDARD    | 9999  | 460    | 930    | 1865        | 3655 | 7195 |
|                        | 640 x 480 / FINE          | 9999  | 1520   | 3070   | 6170        | 9999 | 9999 |
|                        | 640 x 480 / STANDARD      | 9999  | 2170   | 4390   | 8810        | 9999 | 9999 |
|                        | 2592 x 1456 / FINE        | 9999  | 140    | 285    | 575         | 1150 | 2265 |
|                        | 2592 x 1456 / STANDARD    | 9999  | 220    | 450    | 905         | 1825 | 3595 |
| 16                     | 1920 x 1080 / FINE        | 9999  | 255    | 520    | 1045        | 2070 | 4075 |
| ö                      | 1920 x 1080 / STANDARD    | 9999  | 400    | 805    | 1620        | 3270 | 6440 |
|                        | 1280 x 720 / FINE         | 9999  | 560    | 1135   | 2285        | 4440 | 8740 |
|                        | 1280 x 720 / STANDARD     | 9999  | 845    | 1700   | 3425        | 6910 | 9999 |

## Numero approssimativo di immagini memorizzabili (per le immagini statiche)

# Carica richiesta/durata della registrazione (approssimative)

| Batteria                    | Tempo di carica | Durata della registrazione |
|-----------------------------|-----------------|----------------------------|
| BN-VF808U<br>(In dotazione) | 1 h. 30 min.    | 1 h. 20 min.*              |
| BN-VF815U                   | 2 h. 40 min.    | 2 h. 50 min.*              |
| BN-VF823U                   | 3 h. 50 min.    | 4 h. 10 min.*              |

\* Quando la retroilluminazione del monitor è impostata sulla modalità [STANDARD].

# Avvertenze

## Batterie

La batteria in dotazione è una batteria a ioni di litio. Prima di utilizzare la batteria in dotazione o una batteria opzionale, leggere con attenzione le seguenti avvertenze: Terminali

- Per evitare pericoli
- ... non esporre al fuoco la batteria.
- ... non cortocircuitarne i terminali. Evitare che i terminali possano venire in contatto con oggetti metallici quando la batteria non viene utilizzata. Durante il trasporto, assicurarsi che il cappuccio per la batteria in dotazione sia inserito sulla batteria. Qualora si perda il cappuccio per la batteria, trasportare la batteria in una borsa di plastica.
- ... non tentare di modificare o smontare la batteria.
- ... non esporre la batteria a temperature superiori a 60°C, poiché potrebbe surriscaldarsi, esplodere o prendere fuoco. ... utilizzare solo i caricabatterie indicati.
- Per prevenire danni e prolungare la durata ... non sottoporla a urti e scosse eccessivi.
- ... caricare la batteria a una temperature
- compresa tra 10°C e 35°C. Questa batteria funziona in base a reazioni chimiche, che possono essere ostacolate dalle basse temperature, mentre le temperature elevate possono impedire una ricarica completa della batteria stessa.
- ... conservarla in un luogo fresco e asciutto. Un'esposizione prolungata a temperature elevate aumenta la scarica naturale e riduce la durata della batteria.
- ... caricare completamente e quindi scaricare completamente la batteria ogni sei mesi, quando non viene utilizzata per un lungo periodo di tempo.
- ... rimuovere la batteria dal caricabatteria o dall'apparecchio che alimenta quando questi ultimi non vengono utilizzati, poiché alcuni apparecchi consumano corrente anche se spenti.

#### Supporto di registrazione

- Assicurarsi di attenersi alle linee guida seguenti per evitare il danneggiamento dei dati registrati.
  - Non piegare o far cadere il supporto di registrazione, né sottoporlo a forti pressioni, scosse o vibrazioni.
  - Non far bagnare il supporto di registrazione.
  - Non utilizzare, sostituire o conservare il supporto di registrazione in ubicazioni esposte a elettricità statica o disturbi elettrici di forte entità.
  - Non spegnere la Media camera né rimuovere la batteria o l'alimentatore CA durante le riprese, la riproduzione o quando si accede in altro modo al supporto di registrazione.
  - Non posizionare il supporto di registrazione accanto a oggetti che emettono un forte campo magnetico o forti onde elettromagnetiche.
  - Non conservare il supporto di registrazione in ambienti con temperatura o umidità elevate.
  - Non toccare le parti in metallo.
- Quando si formattano o si cancellano i dati utilizzando la Media camera, solo le informazioni di gestione dei file vengono modificate. I dati non vengono cancellati completamente dall'hard disk. Qualora si desideri cancellare completamente tutti i dati, si consiglia di utilizzare software disponibile in commercio progettato specificamente a tale scopo, oppure di distruggere fisicamente la Media camera con un martello, ecc.

# Monitor LCD

- Per evitare di danneggiare il monitor LCD, NON
- ... premerlo con forza e non sottoporlo a urti.
- ... posizionare la Media camera con il monitor LCD verso il basso.
- Per prolungare la vita utile dell'apparecchio
- ... evitare di pulirlo con panni ruvidi.

# Apparecchio Principale

#### Per motivi di sicurezza, NON

... aprire lo chassis della Media camera.

- ... tentare di smontare o modificare l'apparecchio.
- ... consentire che materiali infiammabili, liquidi o oggetti metallici possano penetrare nell'apparecchio.
- ... rimuovere la batteria o staccare l'alimentatore quando l'apparecchio è acceso.
- ... lasciare la batteria montata sulla Media camera quando quest'ultima non viene utilizzata per qualche tempo.
- ... collocare fiamme esposte, ad esempio candele, sopra l'apparecchio.
- ... esporre l'apparecchio a gocciolii o spruzzi d'acqua.
- ... lasciare aderire polvere oppure oggetti metallici alla spina di alimentazione o a una presa elettrica CA.

... inserire alcun oggetto nella fotocamera.

• Evitare di utilizzare l'apparecchio

- ... in luoghi esposti a umidità o polvere eccessive.
- ... in luoghi esposti a fuliggine o vapore, ad esempio nelle vicinanze di fornelli da cucina.
- ... in luoghi soggetti a forti urti o vibrazioni. ... nelle vicinanze di apparecchi televisivi.
- ... nelle vicinanze di apparecchiature che
- ... nelle vicinanze di apparecchiature che generano forti campi magnetici o elettrici (altoparlanti, antenne trasmittenti, ecc.).
   ... in luodhi esposti a temperature molto elevate
- (superiori a 40°C) o molto basse (inferiori a 0°C). ... in luoghi dove la pressione atmosferica è bassa
- (a più di 3.000 m sopra il livello del mare).

NON lasciare l'apparecchio

- ... in luoghi esposti a temperature superiori a 50°C.
- ... in luoghi in cui l'umidità sia molto bassa (inferiore al 35%) o molto elevata (superiore all'80%).
- ... in luoghi esposti alla luce diretta del sole.
- ... in automobili chiuse in estate.
- ... nelle vicinanze di stufe o radiatori.
- ... in ubicazioni elevate, ad esempio su un televisore. Se si lascia l'apparecchio in ubicazioni elevate mentre vi è collegato un cavo, si potrebbe provocare un guasto qualora si inciampi nel cavo e l'apparecchio cada sul pavimento.

#### Per proteggere l'apparecchio, NON

... farlo bagnare.

... lasciarlo cadere o farlo urtare contro oggetti duri.

- ... sottoporlo a scosse o vibrazioni eccessive durante il trasporto.
- ... tenere l'obiettivo puntato verso oggetti molto luminosi per lunghi periodi.
- ... esporre l'obiettivo dell'apparecchio alla luce solare diretta.
- ... farlo oscillare eccessivamente tenendolo per la cinghia.
- ... fare oscillare eccessivamente la custodia morbida quando vi è riposta la Media camera.

- Per evitare cadute dell'apparecchio,
  - Fissare la tracolla saldamente e stringere il cinturino impugnatura saldamente.
  - Quando si utilizza la Media camera con un treppiede, fissare la Media camera al treppiede saldamente.

Qualora la Media camera cada, potrebbe causare lesioni personali e danneggiarsi. Quando un bambino utilizza l'apparecchio, è necessario che lo faccia sotto la guida dei genitori.

Gentile Cliente,

#### [Unione Europea]

Questa apparecchiatura è conforme alle direttive e alle norme europee relative alla compatibilità elettromagnetica e alla sicurezza elettrica.

Il rappresentante europeo di Victor Company of Japan, Limited è: JVC Technology Centre Europe GmbH Il nome della società è cambiato in: JVC Technical Services Europe GmbH Postfach 10 05 04 61145 Friedberg Germania

| MEMO |
|------|
|      |
|      |
|      |
|      |
|      |
|      |
|      |
|      |
|      |
|      |
|      |
|      |
|      |
|      |
|      |
|      |
|      |
|      |
|      |
|      |
|      |
|      |
|      |
|      |

# Termini

| A Alimentatore CA 14                       |
|--------------------------------------------|
| B<br>Batteria 14, 15, 40                   |
| C Copia (spostamento) di immagini statiche |
| D Docking station Everio9                  |
| E<br>Eliminazione dei file20               |
| F<br>Filmato                               |
| H<br>Hard Disk                             |
| I<br>Immagine statica17                    |

| M<br>Macintosh                                                                                                  |
|----------------------------------------------------------------------------------------------------|
| Monitor LCD 10, 12, 40                                                                                          |
| Operazioni collegate all'accensione                                                                             |
| PC Windows       23         Presentazione       18         Protezione dei file       20                         |
| R         Regolazione orologio14         Ripristino della Media camera                                          |
| <b>S</b><br>Supporto di registrazione                                                                           |
| Telecomando       10, 15         Televisore       19         Tempo di registrazione/Numero di immagini       38 |
| V<br>Volume dell'altoparlante                                                                                   |

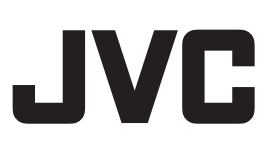